# Health Benefits Eligibility & Enrollment System Guide for Administrators

# September 2018

Prepared by Office of Health Benefits Department of Human Resource Management

# Table of Contents – Page 1 of 2

|                                                                   |                        | Page |  |  |  |  |  |  |
|-------------------------------------------------------------------|------------------------|------|--|--|--|--|--|--|
| General Introduction                                              |                        | 4    |  |  |  |  |  |  |
| Contacts for Help                                                 |                        | 4    |  |  |  |  |  |  |
| BES – OHB and TLC                                                 |                        | 4    |  |  |  |  |  |  |
| EmployeeDirect                                                    |                        | 4    |  |  |  |  |  |  |
| HuRMan                                                            |                        | 4    |  |  |  |  |  |  |
| SecurePass                                                        |                        | 4    |  |  |  |  |  |  |
|                                                                   |                        |      |  |  |  |  |  |  |
| Programs, Record Managers and Group IDs                           |                        | 5    |  |  |  |  |  |  |
|                                                                   |                        |      |  |  |  |  |  |  |
| Program Codes                                                     |                        |      |  |  |  |  |  |  |
| State Employee Program                                            |                        | 6    |  |  |  |  |  |  |
| State Retiree Program Codes                                       |                        | 8    |  |  |  |  |  |  |
| Line Of Duty Act (LODA) Program Codes                             |                        | 10   |  |  |  |  |  |  |
| Local Choice (TLC) Program Codes                                  |                        | 11   |  |  |  |  |  |  |
|                                                                   |                        |      |  |  |  |  |  |  |
| Transactions That Display Data                                    |                        | 13   |  |  |  |  |  |  |
| Transactions That Lindate Data                                    |                        | 13   |  |  |  |  |  |  |
|                                                                   |                        | 15   |  |  |  |  |  |  |
| Pageon Codo Pulos                                                 |                        |      |  |  |  |  |  |  |
| For Flow Accounts                                                 |                        | 15   |  |  |  |  |  |  |
| For Health Care                                                   |                        | 10   |  |  |  |  |  |  |
| For Health Care                                                   |                        | 10   |  |  |  |  |  |  |
|                                                                   |                        | 10   |  |  |  |  |  |  |
| Reports & Data Extracts                                           |                        | 18   |  |  |  |  |  |  |
|                                                                   |                        |      |  |  |  |  |  |  |
| Transactions That Display Data                                    |                        |      |  |  |  |  |  |  |
| Flex Accounts – Plan Year Snapshot                                | PSB306                 | 20   |  |  |  |  |  |  |
| Health Care Coverage – Calendar Year Snapshot                     | PSB308                 | 20   |  |  |  |  |  |  |
| Help Screens                                                      | PSBHLP                 | 20   |  |  |  |  |  |  |
| Leave Expire Report PSL002                                        |                        |      |  |  |  |  |  |  |
| Participant Data As of [Date] PSB305                              |                        |      |  |  |  |  |  |  |
| Participant / Dependent Name Scroll                               | PSB015                 | 21   |  |  |  |  |  |  |
| Participant History                                               | PSB309                 | 21   |  |  |  |  |  |  |
| PMIS/BES Broadcast Screen                                         | PMIS                   | 22   |  |  |  |  |  |  |
| Premium Reward History                                            | PSBREW                 | 22   |  |  |  |  |  |  |
| Transactions Available to BES                                     | BENEFIT                | 22   |  |  |  |  |  |  |
|                                                                   |                        |      |  |  |  |  |  |  |
| Transactions & Reason Codes That Update Data                      |                        |      |  |  |  |  |  |  |
| Create Newly-Eligible Non-PMIS Record                             | PSB000                 | 23   |  |  |  |  |  |  |
| Delete Suspense Record                                            | PSB117                 | 23   |  |  |  |  |  |  |
| Enroll, Change or Cancel Flex Account                             | PSB200                 | 24   |  |  |  |  |  |  |
| Enroll, Change or Waive Health Care Coverage                      | PSB301                 | 25   |  |  |  |  |  |  |
| Medicare MBI                                                      | PSB111                 | 26   |  |  |  |  |  |  |
| Premium Method                                                    | PSB301                 | 26   |  |  |  |  |  |  |
| Qualified Medical Child Support Order                             | PSB355                 | 26   |  |  |  |  |  |  |
| Split Contract                                                    | PSB301, PSB109         | 27   |  |  |  |  |  |  |
| Waive as Participant and Enroll as Dependent                      | PSB301                 | 29   |  |  |  |  |  |  |
| Waive for Failure to Pay Premium While on LWOP                    | PSB301                 | 29   |  |  |  |  |  |  |
| Handle Pending Record                                             | PSBPEN                 | 30   |  |  |  |  |  |  |
| Manage Non-PMIS Employee's Leave Status                           | PSB003                 | 31   |  |  |  |  |  |  |
| Remove a BES Term Date / Reinstate Coverage                       | PSB116                 | 31   |  |  |  |  |  |  |
| Terminate a BES Record                                            | PSB301                 | 32   |  |  |  |  |  |  |
| Transfer Between State Agencies                                   | PSB301, PSB000         | 32   |  |  |  |  |  |  |
| Transfer Full-time to Part-time                                   | PSB000                 | 33   |  |  |  |  |  |  |
| Transfer Part-time to Full-time                                   | PSB000                 | 33   |  |  |  |  |  |  |
| Transfer To COBRA, LTD, Retiree, or Survivor Coverage             | PSB109                 | 34   |  |  |  |  |  |  |
| Update A Group's Contact Information – required for each Group ID | PSB100                 | 35   |  |  |  |  |  |  |
| Update Enrolled Dependent's Personal Information                  | PSB301                 | 35   |  |  |  |  |  |  |
| Update Participant's Personal Information                         | PSB000.PSB301 PSB302   | 35   |  |  |  |  |  |  |
|                                                                   | . 22000, 22001, 102002 | 55   |  |  |  |  |  |  |

# Table of Contents – Page 2 of 2

|                           | Page |
|---------------------------|------|
| Transaction Screenshots   |      |
| BENEFIT                   | 38   |
| PMIS                      | 38   |
| PSB000                    | 39   |
| PSB003 - 1/8              | 39   |
| PSB015                    | 43   |
| PSB100                    | 44   |
| PSB101                    | 44   |
| PSB104                    | 45   |
| PSB109 – 1/4              | 45   |
| PSB111                    | 47   |
| PSB116                    | 48   |
| PSB117                    | 48   |
| PSB200                    | 49   |
| PSB301 displays as PSB351 |      |
| PSB302                    | 50   |
| PSB305 - PARTICIPANT      | 50   |
| PSB305 - DEPENDENT        | 51   |
| PSB306                    | 51   |
| PSB308                    | 52   |
| PSB309                    | 52   |
| PSB351                    | 53   |
| PSB352                    | 53   |
| PSB355                    | 54   |
| PSBHLP – 1/4              | 55   |
| PSBPEN                    | 56   |
| PSBREW                    | 57   |
| PSL002                    | 57   |
|                           |      |

## **General Introduction**

The Department of Human Resource Management (DHRM), Office of Health Benefits (OHB) provides and administers health benefits programs to agencies and political subdivisions of Virginia to assist them in recruiting and retaining employees. OHB is responsible for collecting, validating, and distributing eligibility and enrollment data to various data partners that complies with State and Federal regulations. This data exchange provides access to health benefits, authorizes claims payments, and files Affordable Care Act (ACA) reports on the behalf of employers, subscribers and covered family members in four programs. These programs include:

- 1. State Employee Program
- 2. State Retiree Program
- 3. Line of Duty Act (LODA) Program
- 4. Local Choice (TLC) Program.

The Benefits Eligibility System (BES) is the central, sole-source of all eligibility and enrollment information for all programs managed by OHB. There are four major components:

- 1. BES, a secure, transaction-based eligibility and enrollment database
- 2. Health Benefits Direct which is a secure, web-based self-service tool for participating employers
- 3. HIPAA-compliant reporting for data partners including employers and third-party plan administrators
- 4. ACA 1094 and 1095 employer reporting with IRS for participating employers and their subscribers

Records in BES are displayed using a transaction code with a participant's identification number, SSN, or name. Approved records are created and stacked by effective date making them old, current, or in suspense. The newest record is at the top of the stack and the oldest is at the bottom. Suspense records take effect at a future date and must be removed to create an earlier record.

Records are created or changed using a transaction and reason code with a participant's identification number or SSN. These transactions require an event date and a receive date and should be keyed within 5-7 business days of the receive date and before the effective date to avoid coverage issues. Successful transactions automatically create BES Turnaround documents and get placed on the vendor's file.

BES creates eligibility files for the health care plan vendors daily. Successful transactions are sent to the vendor based on their effective date. Transactions for the first of the following month are sent beginning on the 4th of the current month. Retroactive effective dates are available to the vendor the next business date after entered in BES. For example, transactions effective June 1 begin to release to the vendor on May 4 and daily thereafter. A transaction for June 1, keyed on June 10<sup>th</sup> will be released to the vendor on the following business day.

BES creates the flex accounts file for the plan vendor weekly on Friday. Successful transactions are sent on the next scheduled file following their key date. For example, a transaction keyed on May 11 and effective June 1 will be sent on the Friday following May 11.

BES also creates various group reports and posts them to the group's HuRMan folder. HuRMan is the secure Web Portal provided to groups by DHRM-ITech. Designated group contacts have access to these reports. A description of the most frequently-used reports is included in the guide. It is important that groups always:

- 1. Review and reconcile BES reports.
- 2. Set-up accurate payroll deductions.
- 3. Issue mandatory notices.
- 4. Keep good records. Supporting documentation for all BES actions is subject to audit by OHB.

Health Benefits Direct (HBD) is used by State and TLC participating employers for the ACA Certification, the Group Data Sheet used for group set-up and renewals, and the on-line Open Enrollments. HBD interfaces with BES for each of these applications. HBD's security is provided by SecurePass for participating employers and by EmployeeDirect for their participants.

The Health Benefits Systems Guide is intended to help benefits administrators manage BES records. It is updated annually with mid-year changes distributed by E-News. Send the <u>Request for Assistance Form</u> with a copy of the screen to OHB when an error cannot be corrected.

| Contacts for Help                | Email                     | Phone                        | Fax          |
|----------------------------------|---------------------------|------------------------------|--------------|
| DHRM – ITECH – EmployeeDirect    | Support@dhrm.virginia.gov |                              |              |
| DHRM – ITECH HuRMaN              | IHelp@dhrm.virginia.gov   |                              |              |
| DHRM – ITECH – SecurePass        | Support@dhrm.virginia.gov |                              |              |
| DHRM – Office of Health Benefits | OHB@dhrm.virginia.gov     | 804-225-3642 or 888-642-4414 | 804-371-0231 |
| DHRM LODA                        | LODA@dhrm.virginia.gov    | 804-225-3642 or 888-642-4414 | 804-371-0231 |
| DHRM TLC                         | TLC@dhrm.virginia.gov     | 804-225-3642 or 888-642-4414 | 804-786-1708 |
| VITA Service Desk                | vccc@vita.virginia.gov    | Phone: 866-637-8482          |              |

# Programs, Record Managers and Group IDs

| State Employee Program                | Group ID                | Status (Classification) |          |           |          |    |    |        | Premium Method |        |  |
|---------------------------------------|-------------------------|-------------------------|----------|-----------|----------|----|----|--------|----------------|--------|--|
| Managed by State Agencies             |                         |                         |          |           |          |    |    |        |                |        |  |
| State Employees                       | (090-999)-(001-999)-000 | PQ                      | PF       | PP        | PE       |    |    | 06     |                |        |  |
|                                       | Pay Codes               | NQ<br>12                | NF<br>18 | NP<br>19  | NE<br>20 | 24 |    | 06     |                |        |  |
| Oferte Detine e Dre men               | Oracura ID              | 01-1                    |          | : 6: 4    | :>       |    |    | Dusing |                | - th l |  |
| State Retiree Program                 | Group ID                | Stat                    | us (Cla  | issificat | ion)     | _  |    | Prem   | ium M          | ethod  |  |
| Managed by Office of Health Benefits  |                         |                         |          |           |          |    |    |        |                |        |  |
| COBRA - Regular                       | 006-005-000             | Х                       |          |           |          |    |    | 09*    | 02             |        |  |
| COBRA - Disability                    | 006-008-000             | XD                      |          | 90        | 22       | EY |    | 09*    | 02             |        |  |
| OHB Approved Participants             | 006-003-000             | D                       | R        | LC        | LS       | SC | SS | 02*    | 03             | 04     |  |
|                                       |                         | _                       |          |           |          |    |    |        |                | •      |  |
| Managed by VRS                        |                         |                         |          |           |          |    |    |        |                |        |  |
| VRS Service Retirees                  |                         |                         |          |           |          |    |    |        |                |        |  |
| & Annuitant Survivors                 | 005-001-000             | R                       | LC       | LS        | SC       | SS | ΕX | 03*    | 02             |        |  |
| VRS Disability Retirees               | 005-002-000             | к                       | LC       | LS        | ΕX       |    |    | 03^    | 02             |        |  |
| Employees                             | 005-004-000             | D                       | LC       | LS        | EX       |    |    | 02*    | 08             |        |  |
|                                       |                         |                         |          |           |          |    |    |        |                |        |  |
| Managed by Last Employer              |                         |                         |          |           |          |    |    |        |                |        |  |
| ORP Retirees                          | 007-008-000             | R                       | LC       | LS        | EX       |    |    | 02     |                |        |  |
| ORP Long-Term Disability (LTD)        | 007-004-000             | П                       |          | 19        | EY       |    |    | 02*    | 08             |        |  |
| Grandfathered Local Retirees          | 007-007-000             | R                       | LC       | LS        | EX       |    |    | 02     | 00             |        |  |
| VCCS Early Retirees                   | 007-005-000             | R                       | LC       | LS        |          |    |    | 08     |                |        |  |
| Line of Duty Act (LODA) Program       | Group ID                | Stat                    | us (Cla  | ssificat  | ion)     |    |    | Prem   | ium M          | ethod  |  |
|                                       |                         | Oldi                    |          | loomout   |          |    |    | TION   |                | ouriou |  |
| Managed by Office of Health Benefits  |                         |                         |          |           |          |    |    |        |                |        |  |
| Line of Duty Act (LODA) Beneficiaries | 006-004-000             | AI                      | BI       | CL        | DL       | ΕL | FL | 10*    | 11             |        |  |
|                                       |                         | AG                      | BG       | ĊĠ        | DG       | EG | FG | 10*    | 11             |        |  |
| Local Choice (TLC) Program            | Group ID                | Stat                    | us (Cla  | ssificat  | ion)     |    |    | Prem   | ium M          | ethod  |  |
|                                       |                         | Clar                    |          |           |          |    |    |        |                |        |  |
| Managed by Office of Health Benefits  |                         |                         |          |           |          |    |    |        |                |        |  |
| TLC Government Groups                 | 047-(001-999)-(000-999) | TF                      | TP       | EX        |          |    |    | 06     |                |        |  |
|                                       |                         | Х                       | XD       |           |          |    |    | 06*    | 02             |        |  |
| TLC School Groups                     | 048-(001-999)-(000-999) | R<br>TF                 | LC<br>TP | LS<br>FY  | SC       | SS |    | 06*    | 02             |        |  |
|                                       | 0-0-0001-000-000)       | X                       | XD       |           |          |    |    | 06*    | 02             |        |  |
|                                       |                         | R                       | LC       | LS        | SC       | SS |    | 06*    | 02             |        |  |
|                                       |                         | 1                       |          |           |          |    |    | 1      |                |        |  |

\* Indicates the default premium method

# State Employee Program – Frequently-used BES Codes – Page 1 of 2

| Group Codes                    | Group I  | D       |                                     | Status    | s (Cla  | ssific  | ation)               | Premium Method     |  |  |  |  |  |  |                                     |  |  |  |  |  |  |  |  |
|--------------------------------|----------|---------|-------------------------------------|-----------|---------|---------|----------------------|--------------------|--|--|--|--|--|--|-------------------------------------|--|--|--|--|--|--|--|--|
| Managed by State Agencies      | (Agy-Gr  | o-Sub)  |                                     |           |         |         |                      |                    |  |  |  |  |  |  |                                     |  |  |  |  |  |  |  |  |
| State Employees                | (090-999 | 9)-(001 | -999)-000                           | PQ        | PF      | PP      | PE                   | 06                 |  |  |  |  |  |  |                                     |  |  |  |  |  |  |  |  |
|                                |          |         |                                     | NQ        | NF      | NP      | NE                   | 06                 |  |  |  |  |  |  |                                     |  |  |  |  |  |  |  |  |
|                                | 1        | 1       |                                     |           |         |         |                      |                    |  |  |  |  |  |  |                                     |  |  |  |  |  |  |  |  |
| Participant Codes              | BES      | DB      | Description                         |           |         |         |                      |                    |  |  |  |  |  |  |                                     |  |  |  |  |  |  |  |  |
| Status – Non-PMIS Employees    | NE       | 45      | Excluded from health care - penalty |           |         |         |                      |                    |  |  |  |  |  |  | Excluded from health care - penalty |  |  |  |  |  |  |  |  |
| (Classification)               | NF       | 01      | Full-time 40 hours                  |           |         |         |                      |                    |  |  |  |  |  |  |                                     |  |  |  |  |  |  |  |  |
|                                | NP       | 43      | Part-time                           | 20-29 h   | nours   |         |                      |                    |  |  |  |  |  |  |                                     |  |  |  |  |  |  |  |  |
|                                | NQ       | 41      | Full-time                           | 30-39 h   | ours    |         |                      |                    |  |  |  |  |  |  |                                     |  |  |  |  |  |  |  |  |
| Status – PMIS Employees        | PE       | 44      | Excluded                            | from he   | ealth c | are - p | penalty              |                    |  |  |  |  |  |  |                                     |  |  |  |  |  |  |  |  |
| (Classification)               | PF       | 00      | Full-time                           | 40 hour   | s       |         |                      |                    |  |  |  |  |  |  |                                     |  |  |  |  |  |  |  |  |
|                                | PP       | 42      | Part-time                           | 20-29 h   | nours   |         |                      |                    |  |  |  |  |  |  |                                     |  |  |  |  |  |  |  |  |
|                                | PQ       | 40      | Full-time                           | 30-39 h   | ours    |         |                      |                    |  |  |  |  |  |  |                                     |  |  |  |  |  |  |  |  |
| Health Care Medicare Indicator | Ν        | 0       | Not Appli                           | cable     |         |         |                      |                    |  |  |  |  |  |  |                                     |  |  |  |  |  |  |  |  |
| Health Care Memberships        | DM       | 3       | Self + Ch                           | ild       |         |         |                      |                    |  |  |  |  |  |  |                                     |  |  |  |  |  |  |  |  |
|                                | DS       | 4       | Self + Sp                           | ouse      |         |         |                      |                    |  |  |  |  |  |  |                                     |  |  |  |  |  |  |  |  |
|                                | F        | 1       | Self + Fai                          | mily      |         |         |                      |                    |  |  |  |  |  |  |                                     |  |  |  |  |  |  |  |  |
|                                | S        | 0       | Self Only                           |           |         |         |                      |                    |  |  |  |  |  |  |                                     |  |  |  |  |  |  |  |  |
|                                | W        | 5       | Waived c                            | overage   | Э       |         |                      |                    |  |  |  |  |  |  |                                     |  |  |  |  |  |  |  |  |
| Health Care Plans              | ACC0     | 42      | COVA Ca                             | are + pre | eventi  | ve der  | tal                  |                    |  |  |  |  |  |  |                                     |  |  |  |  |  |  |  |  |
|                                | ACC1     | 43      | COVA Ca                             | are + pre | eventi  | ve der  | tal + out-of-networl | κ                  |  |  |  |  |  |  |                                     |  |  |  |  |  |  |  |  |
|                                | ACC2     | 44      | COVA Ca                             | are + exp | pande   | d den   | tal                  |                    |  |  |  |  |  |  |                                     |  |  |  |  |  |  |  |  |
|                                | ACC3     | 45      | COVA Ca                             | are + exp | pande   | d den   | tal + out-of-network | C                  |  |  |  |  |  |  |                                     |  |  |  |  |  |  |  |  |
|                                | ACC4     | 46      | COVA Ca                             | are + exp | pande   | d den   | tal + vision & heari | ng                 |  |  |  |  |  |  |                                     |  |  |  |  |  |  |  |  |
|                                | ACC5     | 47      | COVA Ca                             | are + ex  | pande   | d den   | tal + out-of-network | + vision & hearing |  |  |  |  |  |  |                                     |  |  |  |  |  |  |  |  |
|                                | CHA      | 101     | COVA He                             | ealthAwa  | are +   | prever  | ntive dental         |                    |  |  |  |  |  |  |                                     |  |  |  |  |  |  |  |  |
|                                | CHA1     | 102     | COVA He                             | ealthAwa  | are +   | expan   | ded dental & vision  |                    |  |  |  |  |  |  |                                     |  |  |  |  |  |  |  |  |
|                                | CHA2     | 103     | COVA He                             | ealthAwa  | are +   | expan   | ded dental           |                    |  |  |  |  |  |  |                                     |  |  |  |  |  |  |  |  |
|                                | CHD      | 50      | COVA Hi                             | gh Dedu   | uctible | Plan    | + preventive dental  |                    |  |  |  |  |  |  |                                     |  |  |  |  |  |  |  |  |
|                                | CHD1     | 105     | COVA Hi                             | gh Dedu   | uctible | Plan    | + expanded dental    |                    |  |  |  |  |  |  |                                     |  |  |  |  |  |  |  |  |
|                                | KP       | 06      | Kaiser HM                           | ŇO        |         |         |                      |                    |  |  |  |  |  |  |                                     |  |  |  |  |  |  |  |  |
|                                | TRC      | 110     | TRICARE                             |           |         |         |                      |                    |  |  |  |  |  |  |                                     |  |  |  |  |  |  |  |  |
|                                | W        | 00      | Waived c                            | overage   | Э       |         |                      |                    |  |  |  |  |  |  |                                     |  |  |  |  |  |  |  |  |
| Pay Codes                      | 12       | 12      | 12 pay pe                           | eriods be | eginni  | ng in J | luly                 |                    |  |  |  |  |  |  |                                     |  |  |  |  |  |  |  |  |
|                                | 18       | 18      | 18 pay pe                           | eriods be | eginni  | ng in A | August               |                    |  |  |  |  |  |  |                                     |  |  |  |  |  |  |  |  |
|                                | 19       | 19      | 18 pay pe                           | eriods be | eginni  | ng in S | September            |                    |  |  |  |  |  |  |                                     |  |  |  |  |  |  |  |  |
|                                | 20       | 20      | 20 pay pe                           | eriods be | eginni  | ng in S | September            |                    |  |  |  |  |  |  |                                     |  |  |  |  |  |  |  |  |
|                                | 24       | 24      | 24 pay pe                           | eriods be | eginni  | ng in . | luly                 |                    |  |  |  |  |  |  |                                     |  |  |  |  |  |  |  |  |
| Premium Methods                | 06       | 06      | Group Bil                           | ll – Ager | ncy     |         |                      |                    |  |  |  |  |  |  |                                     |  |  |  |  |  |  |  |  |

| Dependent Codes        | BES | DB                                     | Description                |
|------------------------|-----|----------------------------------------|----------------------------|
| Disability Indicator   | E   | 03                                     | Even Year Certification    |
|                        | Ν   | 00                                     | Not Disabled               |
|                        | 0   | 04                                     | Odd Year Certification     |
|                        | Р   | 02                                     | Certification Not Required |
| Medicare Indicator     | E   | Not Eligible for Medicare by Exemption |                            |
|                        | N   | 0                                      | NOT Eligible for Medicare  |
|                        | Y   | 6                                      | Eligible for Medicare      |
| Relationship Indicator | D   | 20                                     | Daughter                   |
|                        | OF  | 98                                     | Other female child         |
|                        | OM  | 97                                     | Other male child           |
|                        | S   | 10                                     | Son                        |
|                        | SD  | 21                                     | Step-daughter              |
|                        | SF  | 02                                     | Spouse-female              |
|                        | SM  | 01                                     | Spouse-male                |
|                        | SS  | 11                                     | Step-son                   |

# State Employee Program – Frequently-used BES Codes – Page 2 of 2

| Lea | Leave Codes & Rules               |                                                        |                                                        |  |  |  |  |  |  |  |  |
|-----|-----------------------------------|--------------------------------------------------------|--------------------------------------------------------|--|--|--|--|--|--|--|--|
| Lay | off and Temporary Work Force Red  | uction                                                 |                                                        |  |  |  |  |  |  |  |  |
| LV  | Description                       | LV End Date Not to Exceed:                             | BES Term Date Is End of Month After:                   |  |  |  |  |  |  |  |  |
| 20  | Placement Only                    | 12 months                                              | LV Begin Date; LWP supersedes                          |  |  |  |  |  |  |  |  |
| 21  | Severance & Placement             | 12 months                                              | LV Begin Date + 12 months                              |  |  |  |  |  |  |  |  |
| 22  | Severance & Retirement            | 12 months                                              | LV Begin Date + 12 months                              |  |  |  |  |  |  |  |  |
| 23  | Severance Only                    | 12 months                                              | LV Begin Date + 12 months                              |  |  |  |  |  |  |  |  |
| 24  | TWFRReduced Hours                 | 12 months                                              | LV Begin Date + 12 months                              |  |  |  |  |  |  |  |  |
| 25  | TWFRUnpaid                        | 12 months                                              | LV Begin Date + 12 months                              |  |  |  |  |  |  |  |  |
| Lea | ve with Full Pay                  |                                                        |                                                        |  |  |  |  |  |  |  |  |
| LV  | Description                       | LV End Date Not to Exceed:                             | BES Term Date Is End of Month After:                   |  |  |  |  |  |  |  |  |
| 40  | Bone Marrow                       | 1 month                                                | NA                                                     |  |  |  |  |  |  |  |  |
| 02  | Educational                       | 24 months                                              | NA                                                     |  |  |  |  |  |  |  |  |
| 42  | Medical                           | 24 months; 480 hours /FMLA                             | NA                                                     |  |  |  |  |  |  |  |  |
| 43  | Military                          | 4 months                                               | NA                                                     |  |  |  |  |  |  |  |  |
| 06  | Mobility Leave                    | 12 months                                              | NA                                                     |  |  |  |  |  |  |  |  |
| 44  | Personal                          | 4 months; 12 weeks/FMLA                                | NA                                                     |  |  |  |  |  |  |  |  |
| 45  | Pre-Disciplinary                  | 80 hours                                               | NA                                                     |  |  |  |  |  |  |  |  |
| 46  | Pre-Layoff Leave                  | 80 hours                                               | NA                                                     |  |  |  |  |  |  |  |  |
| 47  | Suspension                        | NA                                                     |                                                        |  |  |  |  |  |  |  |  |
| 48  | Workers Compensation              | 12 months                                              | NA                                                     |  |  |  |  |  |  |  |  |
| Lea | ve with Partial Pay               |                                                        |                                                        |  |  |  |  |  |  |  |  |
| LV  | Description                       | LV End Date Not to Exceed:                             | BES Term Date Is End of Month After:                   |  |  |  |  |  |  |  |  |
| 30  | Educational                       | 24 months                                              | LV End Date not to exceed 24 months                    |  |  |  |  |  |  |  |  |
| 31  | Medical                           | Medical 24 months; 12 weeks/FMLA                       |                                                        |  |  |  |  |  |  |  |  |
| 32  | Personal with FMLA                | 12 weeks                                               | LV End Date                                            |  |  |  |  |  |  |  |  |
| 33  | Workers Compensation              | 12 months                                              | LV End Date                                            |  |  |  |  |  |  |  |  |
| Lea | ve Without Pay                    |                                                        |                                                        |  |  |  |  |  |  |  |  |
| LV  | Description                       | LV End Date Not to Exceed:                             | BES Term Date Is End of Month After:                   |  |  |  |  |  |  |  |  |
| 17  | Educational                       | 24 months                                              | LV End Date not to exceed 24 months                    |  |  |  |  |  |  |  |  |
| 18  | Medical                           | 12 months*; 12 weeks/FMLA                              | LV End Date not to exceed 12 months                    |  |  |  |  |  |  |  |  |
| 05  | Military                          | 60 months                                              | LV Begin Date + 24 months; Layoff                      |  |  |  |  |  |  |  |  |
|     | -                                 |                                                        | supersedes;                                            |  |  |  |  |  |  |  |  |
| 09  | Personal                          | 12 months*; 12 weeks/FMLA                              | LV Begin Date + 6 months                               |  |  |  |  |  |  |  |  |
| 16  | Suspension: Pending Investigation | 12 months                                              | LV End Date                                            |  |  |  |  |  |  |  |  |
| 03  | Suspension: Standards of Conduct  | 12 months                                              | LV End Date                                            |  |  |  |  |  |  |  |  |
|     | Violation                         |                                                        |                                                        |  |  |  |  |  |  |  |  |
| 19  | Workers Compensation              | 12 months                                              | LV End Date                                            |  |  |  |  |  |  |  |  |
| Lon | g-Term Disability (LTD)           |                                                        |                                                        |  |  |  |  |  |  |  |  |
| LV  | Description                       | LV End Date Not to Exceed:                             | BES Term Date Is End of Month After:                   |  |  |  |  |  |  |  |  |
| 11  | No Workers Compensation           | Indefinite, 18-month increments                        | LV Begin Date; Layoff supersedes                       |  |  |  |  |  |  |  |  |
|     |                                   | 12 weeks/FMLA                                          | LV End Date                                            |  |  |  |  |  |  |  |  |
| 13  | Workers Compensation              | Indefinite, 18-month increments                        | LV Begin Date; Layoff supersedes                       |  |  |  |  |  |  |  |  |
|     |                                   | 12 weeks/FMLA                                          | LV End Date                                            |  |  |  |  |  |  |  |  |
| Sho | ort-Term Disability (STD)         |                                                        |                                                        |  |  |  |  |  |  |  |  |
| LV  | Description                       | LV End Date Not to Exceed:                             | BES Term Date Is End of Month After:                   |  |  |  |  |  |  |  |  |
| 10  | No Workers Compensation           | 125 work days, 180-182 calendar days;<br>12 weeks/FMLA | STD Begin Date + 6 months<br>STD Begin Date + 6 months |  |  |  |  |  |  |  |  |
| 12  | Workers Compensation              | 125 work days, 180-182 calendar days;<br>12 weeks/FMLA | STD Begin Date + 6 months<br>STD Begin Date + 6 months |  |  |  |  |  |  |  |  |
| Wo  | rking Long-Term Disability (LTD)  |                                                        |                                                        |  |  |  |  |  |  |  |  |
| IV  | Description                       | LV End Date Not to Exceed                              | BES Term Date Is End of Month After                    |  |  |  |  |  |  |  |  |
| 14  | No Workers Compensation           | Indefinite, 12-month increments                        | NA                                                     |  |  |  |  |  |  |  |  |
| 15  | Workers Compensation              | Indefinite 12-month increments                         | NA                                                     |  |  |  |  |  |  |  |  |
|     |                                   |                                                        |                                                        |  |  |  |  |  |  |  |  |

\*24 months on exception

# State Retiree Program – Frequently-used BES Codes – Page 1 of 2

| Group Codes                                | Group ID Status (Classification) |    |    |    |    |    | <b>Premium Method</b> |     |    |    |
|--------------------------------------------|----------------------------------|----|----|----|----|----|-----------------------|-----|----|----|
| Managed by Office of Health Benefits       | (Agy-Grp-Sub)                    |    |    |    |    |    |                       |     |    |    |
| Extended Coverage /COBRA Regular           | 006-005-000                      | Х  |    |    |    |    |                       | 09* | 02 |    |
| Extended Coverage /COBRA Disability        | 006-008-000                      | XD |    |    |    |    |                       | 09* | 02 |    |
| Non-Annuitant Survivors                    | 006-006-000                      |    |    | SC | SS | ΕX |                       | 02  |    |    |
| OHB Approved Participants                  | 006-003-000                      | D  | R  | LC | LS | SC | SS                    | 02* | 03 | 04 |
| Managed by Virginia Retirement System-VRS  |                                  |    |    |    |    |    |                       |     |    |    |
| VRS Service Retirees & Annuitant Survivors | 005-001-000                      | R  | LC | LS | SC | SS | ΕX                    | 03* | 02 |    |
| VRS Disability Retirees                    | 005-002-000                      | R  | LC | LS | ΕX |    |                       | 03* | 02 |    |
| VSDP Long-Term Disability (LTD) Employees  | 005-004-000                      | D  | LC | LS | ΕX |    |                       | 02* | 08 |    |
| Managed by Last Employer                   |                                  |    |    |    |    |    |                       |     |    |    |
| ORP Retirees                               | 007-008-000                      | R  | LC | LS | ΕX |    |                       | 02  |    |    |
| ORP Long-Term Disability (LTD) Employees   | 007-004-000                      | D  | LC | LS | ΕX |    |                       | 02* | 08 |    |
| Grandfathered Local Retirees               | 007-007-000                      | R  | LC | LS | ΕX |    |                       | 02  |    |    |
| VCCS Early Retirees                        | 007-005-000                      | R  | LC | LS |    |    |                       | 08  |    |    |

\* Indicates the default premium method

| Participant Codes                   | BES  | DB  | Description                                                     |
|-------------------------------------|------|-----|-----------------------------------------------------------------|
| Status (Classification)             | D    | 27  | LTD Employee                                                    |
|                                     | EX   | 25  | Excluded from health care - penalty                             |
|                                     | LC   | 32  | Split Contract – Linked Child                                   |
|                                     | LS   | 31  | Split Contract –Linked Spouse                                   |
|                                     | R    | 02  | Retiree                                                         |
|                                     | SC   | 33  | Surviving Child                                                 |
|                                     | SS   | 34  | Surviving Spouse                                                |
|                                     | Х    | 04  | Extended Coverage (COBRA) - Regular                             |
|                                     | XD   | 56  | Extended Coverage (COBRA) - Disability                          |
| Health Care Medicare Indicator      | E    | 7   | Exempt from Medicare-Not Eligible                               |
|                                     | N    | 0   | NOT Eligible for Medicare                                       |
|                                     | Y    | 6   | Eligible for Medicare                                           |
| Health Care Memberships             | DM   | 3   | Self + Child                                                    |
|                                     | DS   | 4   | Self + Spouse                                                   |
|                                     | F    | 1   | Self + Family                                                   |
|                                     | S    | 0   | Self Only                                                       |
|                                     | W    | 5   | Waived coverage                                                 |
| Health Care Plans                   | ACC0 | 42  | COVA Care + preventive dental                                   |
| for those NOT eligible for Medicare | ACC1 | 43  | COVA Care + preventive dental + out-of-network                  |
|                                     | ACC2 | 44  | COVA Care + expanded dental                                     |
|                                     | ACC3 | 45  | COVA Care + expanded dental + out-of-network                    |
|                                     | ACC4 | 46  | COVA Care + expanded dental + vision & hearing                  |
|                                     | ACC5 | 47  | COVA Care + expanded dental + out-of-network + vision & hearing |
|                                     | CHA  | 101 | COVA HealthAware + preventive dental                            |
|                                     | CHA1 | 102 | COVA HealthAware + expanded dental & vision                     |
|                                     | CHA2 | 103 | COVA HealthAware + expanded dental                              |
|                                     | CHD  | 50  | COVA High Deductible Plan + preventive dental                   |
|                                     | CHD1 | 105 | COVA High Deductible Plan + expanded dental                     |
|                                     | KP   | 06  | Kaiser HMO                                                      |
|                                     | TRC  | 110 | TRICARE                                                         |
|                                     | W    | 00  | Waived coverage                                                 |
| Health Care Plans                   | 65DV | 37  | Advantage 65 + RX + dental & vision                             |
| for those eligible for Medicare     | 65MO | 48  | Advantage 65 – no RX                                            |
| (no low-income subsidy)             | A65  | 27  | Advantage 65 + RX                                               |
|                                     | B2   | 03  | Option II – no dental & vision                                  |
|                                     | B2DV | 36  | Option II + dental & vision                                     |
|                                     | MODV | 49  | Advantage 65 – no RX + dental vision                            |
|                                     | W    | 00  | Waived coverage                                                 |

# State Retiree Program – Frequently-used BES Codes – Page 2 of 2

| Participant Codes continued     | BES  | DB  | Description                                                |
|---------------------------------|------|-----|------------------------------------------------------------|
| Health Care Plans               | 65D1 | 91  | Advantage 65 + RX + dental & vision – low-income subsidy 1 |
| for those eligible for Medicare | 65D2 | 92  | Advantage 65 + RX + dental & vision – low-income subsidy 2 |
| (with low-income subsidy)       | 65D3 | 93  | Advantage 65 + RX + dental & vision – low-income subsidy 3 |
|                                 | 65D4 | 94  | Advantage 65 + RX + dental & vision – low-income subsidy 4 |
|                                 | 65D5 | 95  | Advantage 65 + RX + dental & vision – low-income subsidy 5 |
|                                 | 65D6 | 96  | Advantage 65 + RX + dental & vision – low-income subsidy 6 |
|                                 | 65D7 | 97  | Advantage 65 + RX + dental & vision – low-income subsidy 7 |
|                                 | 65D8 | 98  | Advantage 65 + RX + dental & vision – low-income subsidy 8 |
|                                 | 65D9 | 99  | Advantage 65 + RX + dental & vision – low-income subsidy 9 |
|                                 | A651 | 51  | Advantage 65 + RX – low-income subsidy 1                   |
|                                 | A652 | 52  | Advantage 65 + RX – low-income subsidy 2                   |
|                                 | A653 | 53  | Advantage 65 + $RX$ – low-income subsidy 3                 |
|                                 | A654 | 54  | Advantage 65 + $RX$ – low-income subsidy 4                 |
|                                 | A655 | 55  | Advantage 65 + $RX = low-income subsidy 5$                 |
|                                 | A656 | 56  | Advantage 65 + $RX$ – low-income subsidy 6                 |
|                                 | A657 | 57  | Advantage 65 + $RX = low-income subsidy 7$                 |
|                                 | A658 | 58  | Advantage 65 + $RX$ – low-income subsidy 8                 |
|                                 | A659 | 59  | Advantage 65 + $RX = low-income subsidy 9$                 |
|                                 | R21  | 71  | Option II – no dental & vision – low-income subsidy 1      |
|                                 | B22  | 72  | Option II – no dental & vision – low-income subsidy ?      |
|                                 | B23  | 73  | Option II – no dental & vision – low-income subsidy 2      |
|                                 | B24  | 74  | Option II – no dental & vision – low-income subsidy 3      |
|                                 | B25  | 75  | Option II – no dental & vision – low-income subsidy 5      |
|                                 | B26  | 76  | Option II – no dental & vision – low-income subsidy 6      |
|                                 | B27  | 77  | Option II – no dental & vision – low-income subsidy 0      |
|                                 | B28  | 78  | Option II – no dental & vision – low-income subsidy 8      |
|                                 | B20  | 79  | Option II – no dental & vision – low-income subsidy 9      |
|                                 | B2D1 | 81  | Option II + dental & vision - low-income subsidy 3         |
|                                 | B2D2 | 82  | Option II + dental & vision – low-income subsidy 2         |
|                                 | B2D2 | 83  | Option II + dental & vision $-$ low-income subsidy 2       |
|                                 | B2D4 | 84  | Option II $\pm$ dental & vision $=$ low-income subsidy 3   |
|                                 | B2D4 | 95  | Option II + dental & vision – low income subsidy 4         |
|                                 | B2D6 | 86  | Option II $\pm$ dental & vision $-$ low-income subsidy 5   |
|                                 | B2D7 | 87  | Option II $\pm$ dental & vision $=$ low-income subsidy 0   |
|                                 | B2D8 | 88  | Option II $\pm$ dental & vision $-$ low-income subsidy 8   |
|                                 | B2D0 | 20  | Option II + dental & vision – low-income subsidy 0         |
| Dramium Mathada                 | 0203 | 03  | Direct Pill Subscriber                                     |
| Fremium methods                 | 02   | 02  |                                                            |
|                                 | 03   | 03  | Agroomont with OHP                                         |
|                                 | 04   | 04  | Agreement with Leet Croup                                  |
|                                 | 00   | 00  | Agreement with Last Group<br>Dending Daymont               |
|                                 | 09   | 09  |                                                            |
| Dependent Codes                 | BES  | DB  | Description                                                |
| Disability Indicator            | E    | 03  | Even Year Certification                                    |
| ,                               | Ν    | 00  | Not Disabled                                               |
|                                 | 1    | 1 - |                                                            |

| Disability Indicator   | E  | 03 | Even Year Certification                |
|------------------------|----|----|----------------------------------------|
|                        | Ν  | 00 | Not Disabled                           |
|                        | 0  | 04 | Odd Year Certification                 |
|                        | Р  | 02 | Certification Not Required             |
| Medicare Indicator     | E  | 7  | Not Eligible for Medicare by Exemption |
|                        | Ν  | 0  | NOT Eligible for Medicare              |
|                        | Y  | 6  | Eligible for Medicare                  |
| Relationship Indicator | D  | 20 | Daughter                               |
|                        | OF | 98 | Other female child                     |
|                        | OM | 97 | Other male child                       |
|                        | S  | 10 | Son                                    |
|                        | SD | 21 | Step-daughter                          |
|                        | SF | 02 | Spouse-female                          |
|                        | SM | 01 | Spouse-male                            |
|                        | SS | 11 | Step-son                               |

# Line of Duty Act (LODA) – Frequently-used BES Codes – Page 1 of 1

| Group Codes                           | Group ID      | Stat | Status (Classification) |    |    |    |    |     | ium Meth | bd |
|---------------------------------------|---------------|------|-------------------------|----|----|----|----|-----|----------|----|
| Managed by DHRM-OHB                   | (Agy-Grp-Sub) |      |                         |    |    |    |    |     |          |    |
| Line of Duty Act (LODA) Beneficiaries | 006-004-000   | AL   | BL                      | CL | DL | EL | FL | 10* | 11       |    |
|                                       |               | AG   | BG                      | CG | DG | EG | FG | 10* | 11       |    |

\* Indicates the default premium method

**Relationship Indicator** 

| Participant Codes                   | BES  | DB  | Description                                                 |
|-------------------------------------|------|-----|-------------------------------------------------------------|
| Status (Classification)             | AG   | 63  | Grandfathered Original Subscriber                           |
|                                     | BG   | 64  | Grandfathered Original Subscriber with Workers Compensation |
|                                     | CG   | 65  | Grandfathered Surviving Spouse                              |
|                                     | DG   | 66  | Grandfathered Surviving Child                               |
|                                     | EG   | 67  | Grandfathered Spouse                                        |
|                                     | FG   | 68  | Grandfathered Child                                         |
|                                     | AL   | 57  | Original Subscriber                                         |
|                                     | BL   | 58  | Original Subscriber with Workers Compensation               |
|                                     | CL   | 59  | Surviving Spouse                                            |
|                                     | DL   | 60  | Surviving Child                                             |
|                                     | EL   | 61  | Spouse                                                      |
|                                     | FL   | 62  | Child                                                       |
| Health Care Medicare Indicator      | E    | 7   | Exempt from Medicare-Not Eligible                           |
|                                     | N    | 0   | NOT Eligible for Medicare                                   |
|                                     | Y    | 6   | Eligible for Medicare                                       |
| Health Care Memberships             | DM   | 3   | Self + Child                                                |
|                                     | DS   | 4   | Self + Spouse                                               |
|                                     | F    | 1   | Self + Family                                               |
|                                     | S    | 0   | Self Only                                                   |
| Health Care Plans                   | LOD1 | 127 | LOD1 – Former Employment                                    |
| for those NOT eligible for Medicare | LOD2 | 128 | LOD2 – Current Employment                                   |
| Health Care Plans                   | LOD3 | 129 | LOD3 – Medicare Primary                                     |
| for those eligible for Medicare     |      |     |                                                             |
| Premium Methods                     | 10   | 10  | VRS Participating Employer                                  |
|                                     | 11   | 11  | Non-Participating Employer                                  |
|                                     |      |     |                                                             |
| Dependent Codes                     | BES  | DB  | Description                                                 |
| Disability Indicator                | E    | 03  | Even Year Certification                                     |
|                                     | Ν    | 00  | Not Disabled                                                |
|                                     | 0    | 04  | Odd Year Certification                                      |
|                                     | Р    | 02  | Certification Not Required                                  |
| Medicare Indicator                  | E    | 7   | NOT Eligible for Medicare by Exemption                      |
|                                     | Ν    | 0   | NOT Eligible for Medicare                                   |
|                                     | Y    | 6   | Eligible for Medicare                                       |

D

OF

ОМ

S

SD

SF

SM

SS

20

98

97

10

21

02

01

11

Daughter

Son

Other female child

Other male child

Step-daughter Spouse-female

Spouse-male Step-son

# Local Choice (TLC) – Frequently-used BES Codes – Page 1 of 2

| Group Codes           | Group ID                | Stat | tus (Cl | assific | ation) |    | Prem | ium Method |
|-----------------------|-------------------------|------|---------|---------|--------|----|------|------------|
| Managed by DHRM-OHB   | (Agy-Grp-Sub)           |      |         |         |        |    |      |            |
| TLC Government Groups | 047-(001-999)-(000-999) | TF   | TP      | ΕX      |        |    | 06   |            |
|                       |                         | Х    | XD      |         |        |    | 06*  | 02         |
|                       |                         | R    | LC      | LS      | SC     | SS | 06*  | 02         |
| TLC School Groups     | 048-(001-999)-(000-999) | TF   | TP      | ΕX      |        |    | 06   |            |
|                       |                         | Х    | XD      |         |        |    | 06*  | 02         |
|                       |                         | R    | LC      | LS      | SC     | SS | 06*  | 02         |

\* Indicates the default premium method

| Participant Codes                   | BES  | DB  | Description                                        |
|-------------------------------------|------|-----|----------------------------------------------------|
| Status (Classification)             | EX   | 25  | Excluded from health care - penalty                |
|                                     | LC   | 32  | Split Contract – Linked Child                      |
|                                     | LS   | 31  | Split Contract –Linked Spouse                      |
|                                     | R    | 02  | Retiree                                            |
|                                     | SC   | 33  | Surviving Child                                    |
|                                     | SS   | 34  | Surviving Spouse                                   |
|                                     | TF   | 50  | Full-time Employees                                |
|                                     | TP   | 52  | Part-time Employees                                |
|                                     | Х    | 04  | COBRA - Regular                                    |
|                                     | XD   | 56  | COBRA - Disability                                 |
| Health Care Medicare Indicator      | Е    | 7   | Exempt from Medicare-Not Eligible                  |
|                                     | N    | 0   | NOT Eligible for Medicare                          |
|                                     | Y    | 6   | Eligible for Medicare                              |
| Health Care Memberships             | DM   | 3   | Self + Child                                       |
|                                     | DS   | 4   | Self + Spouse                                      |
|                                     | F    | 1   | Self + Family                                      |
|                                     | S    | 0   | Self Only                                          |
|                                     | W    | 5   | Waived coverage                                    |
| Health Care Plans                   | HD2  | 106 | HDP without HSA/HRA funding + comprehensive dental |
| for those NOT eligible for Medicare | HD2D | 126 | HDP without HSA/HRA funding + preventive dental    |
|                                     | HD3  | 124 | HDP with HSA/HRA funding + comprehensive dental    |
|                                     | HD3D | 125 | HDP with HSA/HRA funding + preventive dental       |
|                                     | KA1  | 117 | Key Advantage 250 + comprehensive dental           |
|                                     | KA1D | 121 | Key Advantage 250 + preventive dental              |
|                                     | KA2  | 118 | Key Advantage 500 + comprehensive dental           |
|                                     | KA2D | 122 | Key Advantage 500 + preventive dental              |
|                                     | KA3  | 119 | Key Advantage 1000 + comprehensive dental          |
|                                     | KA3D | 123 | Key Advantage 1000 + preventive dental             |
|                                     | KAX  | 40  | Key Advantage Expanded + comprehensive dental      |
|                                     | KAXD | 120 | Key Advantage Expanded + preventive dental         |
|                                     | KP1  | 107 | Kaiser                                             |
|                                     | W    | 00  | Waived coverage                                    |
| Health Care Plans                   | 1A65 | 108 | Advantage 65                                       |
| for those eligible for Medicare     | 2A65 | 109 | Advantage 65 + Dental & Vision                     |
| -                                   | OPT1 | 111 | Option I                                           |
|                                     | W    | 00  | Waived coverage                                    |
| Premium Methods                     | 02   | 02  | Direct Bill Subscriber                             |
|                                     | 06   | 06  | Group Bill (and TPA)                               |

# Local Choice (TLC) – Frequently-used BES Codes – Page 2 of 2

| Dependent Codes        | BES | DB | Description                            |
|------------------------|-----|----|----------------------------------------|
| Disability Indicator   | E   | 03 | Even Year Certification                |
|                        | Ν   | 00 | Not Disabled                           |
|                        | 0   | 04 | Odd Year Certification                 |
|                        | Р   | 02 | Certification Not Required             |
| Medicare Indicator     | E   | 7  | Not Eligible for Medicare by Exemption |
|                        | Ν   | 0  | NOT Eligible for Medicare              |
|                        | Y   | 6  | Eligible for Medicare                  |
| Relationship Indicator | D   | 20 | Daughter                               |
|                        | OF  | 98 | Other female child                     |
|                        | OM  | 97 | Other male child                       |
|                        | S   | 10 | Son                                    |
|                        | SD  | 21 | Step-daughter                          |
|                        | SF  | 02 | Spouse-female                          |
|                        | SM  | 01 | Spouse-male                            |
|                        | SS  | 11 | Step-son                               |

# Transactions & Reason Codes – Page 1 of 2

| Fiex Accounts - Plan Year Snapshot     NA     PSB308     NA       Help Screens     PSB1HLP     NA     NA       Leave Expire Report     PSB102     NA     NA       Participant Data As of [Date]     PSB305     NA     NA       Participant Dependent Name Scroll     PSB306     NA     NA       Participant Dependent Name Scroll     PSB306     NA     NA       Participant Dependent Name Scroll     PSB308     NA     NA       Participant Octat As of [Date]     PSB306     NA     NA       Participant Neadcast Screen     PMIS     NA     NA       Transactions & Reason Codes That Update Data     Health Care     Fize Acct     Reason Code       Transactions As using Family Coverage     PSB301     NA     NA       Deptet Suspense Record     PSB301     PSB200     See below       Add Dependent to Existing Family Coverage     PSB301     PSB200     See below       Add Dependent to Existing Family Coverage     PSB301     PSB200     See below       Add Dependent to Existing Family Coverage     PSB301     PSB200     See below       Add Dependent to Existing Family Coverage     PSB301     PSB200     See below       Add Dependent to Existing Family Coverage     PSB301     PSB200     See below       Add Depe                                                                                                    | Transactions That Display Data                                 | Health Care | Flex Acct | Reason Code       |
|----------------------------------------------------------------------------------------------------|----------------------------------------------------------------|-------------|-----------|-------------------|
| Health Care Coverage - Calendar Year Snapshot     PS8306     NA     NA       Help Screens     PSBHLP     NA     NA       Leave Expire Report     PSL002     NA     NA       Participant J Dependent Name Scroll     PSB305     NA     NA       Participant J Dependent Name Scroll     PSB015     NA     NA       Participant J Dependent Name Scroll     PSB015     NA     NA       Participant Screen     PMIS     NA     NA       Premium Reward History     PSB000     NA     NA       Transactions & Reason Codes That Update Data     Health Care     Fex Acct     Reason Code       Create Newly-Eligibk Non-PMIS Record*     PSB000     PSB000     See below       Add Dependent to Existing Family Coverage     PSB301     PSB200     See below       Add Dependent to Existing Family Coverage     PSB301     PSB200     56       Post Open Enrollment     PSB301     PSB200     15       Child Covered under your Plan Lost Eligibility     PSB301     PSB200     16       Death of Child     PSB301     PSB200     16       Death of Child     PSB301     PSB200     17       Death of Child     PSB301     PSB200     16       Divorce     PSB301     PSB200     17       Deat                                                                                                    | Flex Accounts – Plan Year Snapshot                             | NA          | PSB306    | NA                |
| Help Screens         PSBHLP         NA         NA           Participart Data As of [Date]         PSB305         NA         NA           Participart Dependent Name Scroll         PSB015         NA         NA           Participart Dependent Name Scroll         PSB015         NA         NA           Participart Dependent Name Scroll         PSB015         NA         NA           Participart Dependent Name Scroll         PSB17         NA         NA           Transactions & Reason Codes That Update Data         Health Care         Flex Acct         Reason Code           Persense Record         PSB17         Encoll         Flex Acct         Reason Code           Chelets Suspense Record         PSB301         PSB200         56           Poet Open Enrollment         PSB301         PSB200         61           Open Enrollment         PSB301         PSB200         61           Open Enrollment         PSB301         PSB200         61           Open Enrollment         PSB301         PSB200         16           Open Enrollment         PSB200         16         01           Open Enrollment         PSB200         16         01           Open Enrollment Orage: Enrollment PSB301         PSB200         <                                                                                                    | Health Care Coverage – Calendar Year Snapshot                  | PSB308      | NA        | NA                |
| Leave Expire ReportPSL002NANAParticipant Jak So [Date]PSB305NANAParticipant I Mane ScrollPSB015NANAParticipant I HistoryPSB309NANAPMISBES Broadcast ScreenPMISNANATransactions Available To BESBENEFITNANATransactions Available To BESBENEFITNANATransactions Available To BESBENEFITNANATransactions Available To BESBENEFITNANADalete Suspense RecordPSB301PSB200See belowAdd Dependent to Existing Family CoveragePSB301PSB20056Post Dopen EnrollmentPSB301PSB20056Open EnrollmentPSB301PSB20015Child Covered under your Plan Lost EligibilityPSB301PSB20016Death of ChildPSB301PSB20016Death of ChildPSB301PSB20017Death of ChildPSB301PSB20010Dermolyment Change: Part-time to Fall-timePSB301PSB20017Death of ChildPSB301PSB20010Dermolyment Change: Part-time to Part-timePSB301PSB20010Dependent Change: Unpaid Leave BeginsPSB301PSB20010Dependent Change: Unpaid Leave BeginsPSB301PSB20016DivorcePSB201PSB2001716Didyment Deares or Order to Add ChildPSB301PSB20016<                                                                                                    | Help Screens                                                   | PSBHLP      | NA        | NA                |
| Participant Data As of [Date] PSB305 NA NA<br>Participant Dependent Name Scroll PSB015 NA NA<br>Participant History PSB309 NA NA<br>Participant History PSB309 NA NA<br>NA<br>Premium Reward History PSB309 NA NA<br>NA<br>Premium Reward History PSB5117 NA NA<br>Transactions & Reason Codes That Update Data Health Care Flex Acct. Reason Code<br>Create Newly-Eligble Non-PMIS Record* PSB301 PSB301 PSB200 See below<br>Add Dependent to Existing Family Coverage PSB301 PSB301 PSB200 of<br>Delete Suspense Record PSB301 PSB300 See below<br>Add Dependent to Existing Family Coverage PSB301 PSB200 of<br>Cover Enrollment PSB301 PSB200 of<br>Delete Suspense Netword PSB301 PSB200 of<br>Delete Suspense Netword PSB301 PSB200 of<br>Cover Enrollment PSB301 PSB200 of<br>Cover Enrollment PSB301 PSB200 of<br>Child Covered under your Plan Lost Eligibility PSB301 PSB200 of<br>Deleth of Suppendent to Existing Family Coverage Change NA<br>Deleth of Suppendent Care Cost or Coverage Change NA<br>Death of Child PSB301 PSB200 of<br>Dependent Care Cost or Coverage Change NA<br>Dependent Care Cost or Coverage Change NA<br>Dependent Care Cost or Coverage Change NA<br>Dependent Care Cost or Coverage Change NA<br>Dependent Care Cost or Coverage PSB301 PSB200 of<br>Dependent Care Cost or Coverage PSB301 PSB200 of<br>Dependent Change: Full-time to PSB301 PSB200 of<br>Dependent Change: Full-time to PSB301 PSB200 of<br>Dependent Change: Full-time PSB301 PSB200 of<br>Dependent Change: Full-time PSB301 NA 73<br>Employment Change: Unpaid Leave Engins PSB301 NA 73<br>Employment Change: Unpaid Leave Engins PSB301 NA 73<br>Employment Change: Unpaid Leave Engins PSB301 NA 73<br>Employment Change: Unpaid Leave Engins PSB301 NA 73<br>Employment Change: Unpaid Leave Engins PSB301 NA 73<br>Employment Change: Unpaid Leave Engins PSB301 NA 73<br>Employment Change: Unpaid Leave Engins PSB301 NA 73<br>Employment Change: Unpaid Leave Engins PSB301 NA 73<br>Employment Change: Unpaid Leave Engins PSB301 NA 73<br>Employment Change: Unpaid Leave Engins PSB301 NA 73<br>Employment Change: Unpaid Leave Engins PSB301 NA 73<br>Employment Change: Unpaid Leave Engins PSB301 NA 74<br>Employment Change: Unpaid | Leave Expire Report                                            | PSL002      | NA        | NA                |
| Participant Islory PSB015 NA NA<br>PMIS/BES Broadcast Screen PMIS NA NA<br>PMIS/BES Broadcast Screen PMIS NA NA<br>PTernamer Marken Mistory PSB000 NA NA<br>Transactions Available To BES BB000 PSB000 NA NA<br>Transactions Available To BES BB000 PSB000 PSB0                                                                                                    | Participant Data As of [Date]                                  | PSB305      | NA        | NA                |
| Participant History         PSB309         NA         NA           Premium Reward History         PSBREW         NA         NA           Transactions Available To BES         BENETT         NA         NA           Transactions & Reason Codes That Update Data         Health Care         Flex Acct         Reason Code           Create Newly-Eligible Non-PMIS Record**         PSB000         PSB200         See below           Datesto Suspense Record         PSB301         PSB200         See below           Add Dependent to Existing Family Coverage         PSB301         PSB200         56           Add Dependent to Existing Family Coverage         PSB301         PSB200         56           Open Enrollment         PSB301         PSB200         56           Open Enrollment         PSB301         PSB200         15           Child Covered under your Plan Lost Eligibility         PSB301         PSB200         15           Child Covered under your Plan Lost Eligibility         PSB301         PSB200         16           Dependent Change: Full-time to Full-time         PSB301         PSB200         17           Death of Child         PSB301         PSB200         16           Divore         PSB301         PSB200         10                                                                                                    | Participant / Dependent Name Scroll                            | PSB015      | NA        | NA                |
| PMIS/BES Broadcast Sureen         PMIS         NA         NA           Transactions Available To BES         BENEFIT         NA         NA           Transactions Available To BES         BENEFIT         NA         NA           Transactions A Reason Codes That Update Data         Health Care         Fiex Acct         Reason Code           Create Newly-Eligble Non-PMIS Record**         PSB301         PSB200         See below           Create Newly-Eligble Non-PMIS Record**         PSB301         PSB200         See below           Add Dependent to Existing Family Coverage         PSB301         PSB200         See below           Add Dependent to Existing Family Coverage         PSB301         PSB200         66           Open Enrollment         PSB301         PSB200         67           Qualifying Md-Year Event (OME)         PSB301         PSB200         15           Child Covered under your Plan Lost Eligibility         PSB301         PSB200         15           Child Covered under your Plan Lost Eligibility         PSB301         PSB200         16           Death of Spouse         PSB301         PSB200         16           Divorce         PSB301         PSB200         17           Employment Change: Unplait Lave Begins         PSB301         PSB                                                                                                    | Participant History                                            | PSB309      | NA        | NA                |
| Premium Reward History         PSBREW         NA         NA           Transactions Available To BES         BENEFIT         NA         NA           Transactions & Reason Codes That Update Data         Health Care         Flex Acct         Reason Code           Create Newly-Eligible Non-PMIS Record**         PSB000         PSB117         Emol.         Change, or Waive Elections         PSB301         PSB200         See below           Add Dependent to Existing Family Coverage         PSB301         PSB200         66         Delete Supense Record         PSB301         PSB200         66           Open Enrollment         PSB301         PSB200         66         Destropen Enrollment         PSB301         PSB200         61           Qualifying Mid-Year Event (QME)         PSB301         PSB200         15         Child Covered under your Plan Lost Eligibility         PSB301         PSB200         16           Death of Spouse         PSB301         PSB200         16         Destropment Change: Full-time to Part-time         PSB301         PSB200         17           Destropment Change: Full-time to Part-time         PSB301         PSB200         10         Destropment Change: Full-time to Full-time         PSB301         PSB200         60           Employment Change: Full-time to Fart-time         PSB301 </td <td>PMIS/BES Broadcast Screen</td> <td>PMIS</td> <td>NA</td> <td>NA</td>                                                                                                    | PMIS/BES Broadcast Screen                                      | PMIS        | NA        | NA                |
| Transactions Available To BES     BENEFIT     NA     NA       Transactions & Reason Codes That Update Data     Health Care     Flex Acct     Reason Code       Create Newly-Eligible Non-PMIS Record**     PS8001     PS8001     PS8000       Delete Suspense Record     PS8117     PS8001     PS8200     See below       Add Dependent to Existing Family Coverage     PS8301     PS8200     01       Open Enrollment     PS8301     PS8200     66       Post Open Enrollment     PS8301     PS8200     77       Birth or Adoption     PS8301     PS8200     15       Orbid Covered under your Plan Lost Eligibility     PS8201     PS8200     16       Death of Spouse     PS8301     PS8200     16       Death of Spouse     PS8301     PS8200     10       Employment Change: Full-time to Part-time     PS8301     PS8200     10       Employment Change: Unpaid Leave Edgins     PS8301     PS8200     17       Employment Change: Unpaid Leave Edgins     PS8301     PS8200     40       Gained Eligibility under Medicare or Medicaid     PS8301     PS8200     40       Employment Change: Unpaid Leave Edgins     PS8301     PS8200     66       Hard Aspecial Enrollment-Loss of Coverage     PS8301     PS8200     67                                                                                                    | Premium Reward History                                         | PSBREW      | NA        | NA                |
| Transactions & Reason Codes That Update Data         Health Care         Flex Acct         Reason Code           Create Newly-Eligble Non-PMIS Record**         P\$8000         P         P           Delete Suspense Record         P\$8117         P         P           Erroll, Change, or Waive Elections         P\$8301         NA         19           Initial Errollment         P\$8301         P\$8200         56           Open Enrollment         P\$8301         P\$8200         67           Qualifying Mid-Year Event (QME)         P         P         P           Birth or Adoption         P\$8301         P\$8200         15           Child Covered under your Plan Lost Eligibility         P\$8301         P\$8200         17           Death of Spuse         P\$8301         P\$8200         18           Dependent Care Cost or Coverage Change         NA         P\$8200         17           Death of Spuse         P\$8301         P\$8200         18           Divorce         Partime to Full-time to Part-time to Full-time         P\$8301         P\$8200         17           Employment Change: Unpaid Leave Begins         P\$8301         P\$8200         18         19           Employment Change: Unpaid Leave Ends         P\$8301         P\$8200         66 <td>Transactions Available To BES</td> <td>BENEFIT</td> <td>NA</td> <td>NA</td>                                                                                                    | Transactions Available To BES                                  | BENEFIT     | NA        | NA                |
| Transactions & Reason Codes That Update Data         Health Care         Flex Acct         Reason Code           Create Newly-Eligible Non-PMIS Record*         PSB000         PSB017         PSB010         PSB000           Delete Suspense Record         PSB011         PSB001         PSB020         See below           Add Dependent to Existing Family Coverage         PSB011         PSB200         See below           Add Dependent to Existing Family Coverage         PSB011         PSB200         See below           Open Enrollment         PSB301         PSB200         See           Open Enrollment         PSB301         PSB200         See           Child Covered under your Plan Lost Eligibility         PSB301         PSB200         See           Death of Spouse         PSB301         PSB200         See         See           Death of Spouse         PSB301         PSB200         See         See           Divorce         PSB301         PSB200         See         See         See           Employment Change: Linglia Leave Ends         PSB301         PSB200         See         See           Employment Change: Unpaid Leave Ends         PSB301         PSB200         See         See           Gained Eligibility under Medicare or Medicaid <td< td=""><td></td><td></td><td></td><td></td></td<>                                                                                                    |                                                                |             |           |                   |
| Create Newly-Eligible Non-PMIS Record**         PS8000           Delete Supense Record         PS817           Enroll, Change, or Waive Elections         PS8301         NA           Add Dependent to Existing Family Coverage         PS8301         PS8200         01           Open Enrollment         PS8301         PS8200         01           Open Enrollment         PS8301         PS8200         56           Outlifying Mid-Year Event (CME)         PS8301         PS8200         15           Child Covered under your Plan Lost Eligibility         PS8301         PS8200         16           Death of Child         PS8301         PS8200         16           Death of Child         PS8301         PS8200         16           Drorce         PS8301         PS8200         16           Drorce         PS8301         PS8200         17           Death of Spouse         PS8301         PS8200         10           Employment Change: Full-time to Part-time         PS8301         PS8200         10           Employment Change: Unpaid Leave Begins         PS8301         PS8200         50           Gained Eligbility under Medicare or Medicaid         PS8301         PS8200         50           Gained Eligbility under Medicare or                                                                                                    | Transactions & Reason Codes That Update Data                   | Health Care | Flex Acct | Reason Code       |
| Detets Suspense Record         PS8117         Pse           Enroll, Change, or Waive Elections         PS8301         PS8200         See below           Add Dependent to Existing Family Coverage         PS8301         PS8200         01           Open Enrollment         PS8301         PS8200         56           Post Open Enrollment         PS8301         PS8200         47           Qualifying Mid-Year Event (QME)         PS8301         PS8200         15           Child Covered under your Plan Lost Eligibility         PS8301         PS8200         16           Death of Child         PS8301         PS8200         17           Death of Spuse         PS8301         PS8200         16           Droorce         PS8301         PS8200         17           Death of Spuse         PS8301         PS8200         16           Droorce         PS8301         PS8200         17           Employment Change: Full-time to Full-time         PS8301         PS8200         10           Employment Change: Unpaid Leave Begins         PS8301         PS8200         60           HIPAA Special Enrollment-Loss of Coverage         PS8301         PS8200         66           HIPAA Special Enrollment-Loss of Coverage         PS8301                                                                                                    | Create Newly-Eligible Non-PMIS Record**                        | PSB000      |           |                   |
| Enroll, Change, or Waive Elections     PSB301     PSB200     See below       Add Dependent to Existing Family Coverage     PSB301     PSB200     01       Open Enrollment     PSB301     PSB200     56       Post Open Enrollment     PSB301     PSB200     47       Qualifying Mid-Year Event (QME)     PSB301     PSB200     15       Birth or Adoption     PSB301     PSB200     15       Child Covered under your Plan Lost Eligibility     PSB301     PSB200     17       Death of Child     PSB301     PSB200     16       Divorce     PSB301     PSB200     10       Divorce     PSB301     PSB200     10       Employment Change: Full-time to Part-time     PSB301     PSB200     10       Employment Change: Unpaid Leave Begins     PSB301     PSB200     50       Employment Change: Unpaid Leave Ends     PSB301     PSB200     66       HIPAA Special Enrollment-Loss of Coverage     PSB301     PSB200     67       Judgment, Decree, or Order to Add Child     PSB301     PSB200     67       Lost Eligibility under Medicare or Medicaid     PSB301     PSB200     67       Judgment, Decree, or Order to Add Child     PSB301     PSB200     67       Lost Eligibility under Medicare or Medicaid     PSB301                                                                                                    | Delete Suspense Record                                         | PSB117      |           |                   |
| Add Dependent to Existing Family CoveragePS8301PS820019Initial EnrollmentPS8301PS820066Open EnrollmentPS8301PS820047Oualifying Mid-Year Event (QME)PS8301PS820015Birth or AdoptionPS8301PS820015Child Covered under your Plan Lost EligibilityPS8301PS820016Death of ChildPS8301PS820016Death of SpousePS8301PS820061Dorote SpousePS8301PS820061DivorcePS8301PS820010Employment Change: Full-time to Part-timePS8301PS8200PS8201PS8201PS820077Employment Change: Linpaid Leave BeginsPS8301PS8200Gaine Eligibility under Medicare or MedicaidPS8301PS8200Gaine Eligibility under Medicare or MedicaidPS8301PS8200Judgment, Decree, or Order to Add ChildPS8301PS8200Judgment, Decree, or Order to Add ChildPS8301PS8200Judgment, Decree, or Order to Remove ChildPS8301PS8200Judgment, Decree, or Order to Remove ChildPS8301PS8200Judgment, Decree, or Order to Remove ChildPS8301PS8200Judgment, Decree, or Order to Remove ChildPS8301PS8200Judgment, Decree, or Order to Remove ChildPS8301PS8200Judgment, Decree, or Order to Remove ChildPS8301PS8200Judgment, Decree, or Order to Remove ChildPS8301PS8200 <t< td=""><td>Enroll, Change, or Waive Elections</td><td>PSB301</td><td>PSB200</td><td>See below</td></t<>                                                                                                    | Enroll, Change, or Waive Elections                             | PSB301      | PSB200    | See below         |
| Initial Enrollment         PSB201         PSB200         01           Open Enrollment         PSB301         PSB200         47           Qualifying Md-Year Event (QME)         PSB301         PSB200         15           Birth or Adoption         PSB301         PSB200         15           Child Covered under your Plan Lost Eligibility         PSB301         PSB200         18           Death of Child         PSB301         PSB200         16           Death of Child         PSB301         PSB200         16           Dependent Care Cost or Coverage Change         NA         PSB200         16           Divorce         PSB301         PSB200         10         17           Employment Change: Full-time to Part-time         PSB301         PSB200         10           Employment Change: Unpaid Leave Begins         PSB301         PSB200         77           Employment Change: Unpaid Leave Begins         PSB301         PSB200         50           Garanet Eingibility under Medicare or Medicaid         PSB301         PSB200         66           HIPAA Special Enrollment-Loss of Coverage         PSB301         NA         76           Judgment, Decree, or Order to Add Child         PSB301         NA         76 <t< td=""><td>Add Dependent to Existing Family Coverage</td><td>PSB301</td><td>NA</td><td>19</td></t<>                                                                                                    | Add Dependent to Existing Family Coverage                      | PSB301      | NA        | 19                |
| Open Enrollment         PSB301         PSB200         56           Post Open Enrollment         PSB301         PSB200         47           Qualifying Mid-Year Event (QME)         PSB301         PSB200         15           Birth or Adoption         PSB301         PSB200         15           Child Covered under your Plan Lost Eligibility         PSB301         PSB200         17           Death of Spouse         PSB301         PSB200         61           Divorce         PSB301         PSB200         10           Employment Change: Full-time to Part-time         PSB301         PSB200         10           Employment Change: Part-time to Full-time         PSB301         PSB200         10           Employment Change: Unpaid Leave Ends         PSB301         PSB200         50           Gained Eligibility under Medicare or Medicaid         PSB301         NA         70           Judgment, Decree, or Order to Add Child         PSB301         PSB200         67           Lost Eligibility under Governmental Plan         PSB301         PSB200         67           Lost Eligibility under Medicare or Medicaid         PSB301         NA         76           Other Employer's Open Enrollment or Plan Change         PSB301         NA         62 <td>Initial Enrollment</td> <td>PSB301</td> <td>PSB200</td> <td>01</td>                                                                                                    | Initial Enrollment                                             | PSB301      | PSB200    | 01                |
| Post Open EnrollmentPSB301PSB20047Qualifying Mid-Year Event (QME)PSB301PSB20015Birth or AdoptionPSB301PSB20015Child Covered under your Plan Lost EligibilityPSB301PSB20038Death of ChildPSB301PSB20017Death of SpousePSB301PSB20061DivorcePSB301PSB20010Employment Change: Full-time to Part-time to PSB301PSB20077Employment Change: Unpaid Leave BeginsPSB301PSB20049Employment Change: Unpaid Leave RedinsPSB301PSB20050Gained Eligibility under Medicare or MedicaidPSB301PSB20066HPAA Special Enrollment-Loss of CoveragePSB301PSB20067Judgment, Decree, or Order to Add ChildPSB301PSB20067Judgment, Decree, or Order to Add ChildPSB301PSB20077Loss Eligibility under Medicare or MedicaidPSB301NA76Loss Eligibility under Medicare or MedicaidPSB301NA65MarriagePSB301NA6565Spouse or Child Gained Eligibility under Their EmployerPSB301NA62Spouse or Child Lost Eligibility or Health PlanPSB301NA62Spouse or Child Lost Eligibility under Their EmployerPSB301NA62Spouse or Child Lost Eligibility under Their EmployerPSB301NA63Split Contract: (Initial transfer of coverage)TT75 <td>Open Enrollment</td> <td>PSB301</td> <td>PSB200</td> <td>56</td>                                                                                                    | Open Enrollment                                                | PSB301      | PSB200    | 56                |
| Qualifying Mid-Year Event (QME)         PSB301         PSB200         15           Birth or Adoption         PSB301         PSB200         38           Death of Child         PSB301         PSB200         17           Death of Spouse         PSB301         PSB200         61           Divorce         PSB301         PSB200         61           Divorce         PSB301         PSB200         61           Divorce         PSB301         PSB200         77           Employment Change: Part-time to Part-time         PSB301         PSB200         77           Employment Change: Unpaid Leave Endis         PSB301         PSB200         49           Employment Change: Unpaid Leave Endis         PSB301         PSB200         66           HIPAA Special Enrollment-Loss of Coverage         PSB301         PSB200         71           Judgment, Decree, or Order to Add Child         PSB301         NA         76           Judgment, Decree, or Order to Add Child         PSB301         PSB200         67           Lost Eligibility under Medicare or Medicaid         PSB301         PSB200         67           Lost Eligibility under Medicare or Medicaid         PSB301         PSB200         67           Marriage         PORE Enr                                                                                                    | Post Open Enrollment                                           | PSB301      | PSB200    | 47                |
| Birth or AdoptionPSB201PSB20015Child Covered under your Plan Lost EligibilityPSB301PSB20038Death of ChildPSB301PSB20017Death of SpousePSB301PSB20061Dependent Care Cost or Coverage ChangeNAPSB20061DivorcePSB301PSB20077Employment Change: Full-time to Part-timePSB301PSB20077Employment Change: Unpaid Leave BeginsPSB301PSB20049Employment Change: Unpaid Leave BeginsPSB301PSB20066Gained Eligibility under Medicare or MedicaidPSB301PSB20066HIPAA Special Enrollment-Loss of CoveragePSB301NA70Judgment, Decree, or Order to Ad ChildPSB301PSB20071Judgment, Decree, or Order to Ad ChildPSB301PSB20076Lost Eligibility under Medicare or MedicaidPSB301NA76Lost Eligibility under Gwernmental PlanPSB301NA76Move Affecting Eligibility for Health PlanPSB301NA62Spouse or Child Gained Eligibility under Their EmployerPSB301NA62Spouse or Child Gained Eligibility under Their EmployerPSB301NA62Spouse or Child Gained Eligibility under Their EmployerPSB301NA63Spitt Contract: (initial transfer of coverage)1Original ParticipantPSB301NA63Spitt Contract: (initial transfer of coverage)1Original ParticipantPS                                                                                                    | Qualifying Mid-Year Event (QME)                                |             |           |                   |
| Child Covered under your Plan Lost EligibilityPSB301PSB20038Death of ChildPSB301PSB20017Death of SpousePSB301PSB20061DivorcePSB301PSB20010Employment Change: Full-time to Part-timePSB301PSB20077Employment Change: Inplaid Leave BeginsPSB301PSB20049Employment Change: Unpaid Leave BeginsPSB301PSB20066Gained Eligibility under Medicare or MedicaidPSB301PSB20066HIPAA Special Enrollment-Loss of CoveragePSB301PSB20066Judgment, Decree, or Order to Add ChildPSB301PSB20067Judgment, Decree, or Order to Remove ChildPSB301PSB20067Lost Eligibility under Governmental PlanPSB301PSB20067MarriagePSB301PSB2007070Move Affecting Eligibility onder Their EmployerPSB301NA62Spouse or Child Gained Eligibility under Their EmployerPSB301NA62Spouse or Child Lost Eligibility under Their EmployerPSB301NA62Spouse or Child Lost Eligibility under Their EmployerPSB301NA62Spouse or Child Lost Eligibility under Their EmployerPSB301NA62Spouse or Child Lost Eligibility under Their EmployerPSB301NA63Split Contract: (initial transfer of coverage)                                                                                                    | Birth or Adoption                                              | PSB301      | PSB200    | 15                |
| Death of Child         PSB301         PSB300         17           Death of Spouse         PSB301         PSB300         08           Dependent Care Cost or Coverage Change         NA         PSB200         61           Divorce         PSB301         PSB200         10           Employment Change: Full-time to Part-time         PSB301         PSB200         77           Employment Change: Unpaid Leave Ends         PSB301         PSB200         49           Employment Change: Unpaid Leave Ends         PSB301         PSB200         50           Gained Eligibility under Medicare or Medicaid         PSB301         PSB200         66           HIPAA Special Enrollment-Loss of Coverage         PSB301         PSB200         71           Judgment, Decree, or Order to Add Child         PSB301         PSB200         67           Lost Eligibility under Medicare or Medicaid         PSB301         PSB200         67           Lost Eligibility under Medicare or Medicaid         PSB301         PSB200         07           Meriage         Opesion         PSB301         PSB200         67           Lost Eligibility under Medicare or Medicaid         PSB301         NA         65           Other Employer's Open Enrollment or Plan Change         PSB301 <td< td=""><td>Child Covered under your Plan Lost Eligibility</td><td>PSB301</td><td>PSB200</td><td>38</td></td<>                                                                                                    | Child Covered under your Plan Lost Eligibility                 | PSB301      | PSB200    | 38                |
| Death of Spouse         PSB301         PSB200         06           Dependent Care Cost or Coverage Change         NA         PSB200         61           Divorce         PSB301         PSB200         10           Employment Change: Full-time to Part-time         PSB301         PSB200         77           Employment Change: Unpaid Leave Begins         PSB301         PSB200         49           Employment Change: Unpaid Leave Begins         PSB301         PSB200         50           Gained Eligibility under Medicare or Medicaid         PSB301         PSB200         66           HIPAA Special Enrollment-Loss of Coverage         PSB301         PSB200         71           Judgment, Decree, or Order to Add Child         PSB301         PSB200         67           Lost Eligibility under Medicare or Medicaid         PSB301         PSB200         67           Lost Eligibility under Medicare or Medicaid         PSB301         PSB200         09           Marriage         PSB301         PSB200         07           Move Affecting Eligibility under Medicare or Medicaid         PSB301         NA         62           Spouse or Child Gained Eligibility under Their Employer         PSB301         NA         62           Spouse or Child Gained Eligibility under Their Employer                                                                                                    | Death of Child                                                 | PSB301      | PSB200    | 17                |
| Dependent Care Cost or Coverage Change         NA         PSB200         61           Divorce         PSB301         PSB200         10           Employment Change: Full-time to Part-time         PSB301         PSB200         77           Employment Change: Unpaid Leave Begins         PSB301         NA         78           Employment Change: Unpaid Leave Begins         PSB301         PSB200         49           Employment Change: Unpaid Leave Begins         PSB301         PSB200         50           Gained Eligibility under Medicare or Medicaid         PSB301         PSB200         66           HIPAA Special Enrollment-Loss of Coverage         PSB301         NA         70           Judgment, Decree, or Order to Add Child         PSB301         PSB200         67           Lost Eligibility under Medicare or Medicaid         PSB301         NA         76           Lost Eligibility under Medicare or Medicaid         PSB301         NA         62           Marriage         PSB301         PSB200         07           Move Affecting Eligibility under Their Employer         PSB301         NA         62           Spouse or Child Casined Eligibility under Their Employer         PSB301         NA         18           Split Contract: (initial transfer of coverage)                                                                                                    | Death of Spouse                                                | PSB301      | PSB200    | 08                |
| Divorce         PSB301         PSB200         10           Employment Change: Full-time to Part-time         PSB301         PSB200         77           Employment Change: Unpaid Leave Begins         PSB301         NA         78           Employment Change: Unpaid Leave Begins         PSB301         PSB200         49           Employment Change: Unpaid Leave Begins         PSB301         PSB200         50           Gained Eligibility under Medicare or Medicaid         PSB301         PSB200         66           HIPAA Special Enrollment-Loss of Coverage         PSB301         NA         70           Judgment, Decree, or Order to Add Child         PSB301         PSB200         67           Lost Eligibility under Governmental Plan         PSB301         NA         76           Lost Eligibility under Medicare or Medicaid         PSB301         NA         62           Move Affecting Eligibility for Health Plan         PSB301         NA         62           Spouse or Child Gained Eligibility under Their Employer         PSB301         NA         62           Spouse or Child Gained Eligibility under Their Employer         PSB301         NA         62           Spouse or Child Cast Eligibility under Their Employer         PSB301         NA         63           Split Cont                                                                                                    | Dependent Care Cost or Coverage Change                         | NA          | PSB200    | 61                |
| Employment Change: Full-time to Part-timePSB301PSB20077Employment Change: Unpaid Leave BeginsPSB301PSB20049Employment Change: Unpaid Leave EndsPSB301PSB20050Gained Eligibility under Medicare or MedicaidPSB301PSB20066HIPAA Special Enrollment-Loss of CoveragePSB301NA70Judgment, Decree, or Order to Add ChildPSB301PSB20067Lost Eligibility under Governmental PlanPSB301PSB20067Lost Eligibility under Medicare or MedicaidPSB301PSB20009MarriagePSB301PSB20009MarriagePSB301PSB20009Other Employer's Open Enrollment or Plan ChangePSB301NA62Spouse or Child Gained Eligibility under Their EmployerPSB301PSB20013Remove Dependent – Unspecified Reason*PSB301NA18Split Contract: (initial transfer of coverage)PSB301NA631. Original ParticipantPSB301NA63Switch Medicare PIA*PSB301NA64Split Contract: (after initial transfer of coverage)PSB301NA662. Dependent (Link)PSB301NA662. Dependent (Link)PSB301NA662. Dependent (Link)PSB301NA662. Dependent (Link)PSB301NA662. Dependent (Link)PSB301NA662. Dependent (Link)PSB301NA66 <td>Divorce</td> <td>PSB301</td> <td>PSB200</td> <td>10</td>                                                                                                    | Divorce                                                        | PSB301      | PSB200    | 10                |
| Employment Change:Part-time to Full-timePSB301NA78Employment Change:Unpaid Leave BeginsPSB301PSB20049Employment Change:Unpaid Leave EndsPSB301PSB20050Gained Eligibility under Medicare or MedicaidPSB301PSB20066HIPAA Special Enrollment-Loss of CoveragePSB301NA70Judgment, Decree, or Order to Add ChildPSB301PSB20067Lost Eligibility under Governmental PlanPSB301PSB20067Lost Eligibility under Medicare or MedicaidPSB301PSB20009MarriagePSB301PSB20007Move Affecting Eligibility for Health PlanPSB301NA62Spouse or Child Gained Eligibility under Their EmployerPSB301NA62Spouse or Child Gained Eligibility under Their EmployerPSB301NA62Spouse or Child Lost Eligibility under Their EmployerPSB301NA18Split Contract: (initial transfer of coverage)1.Original ParticipantPSB109NA45, 54, 48, or 732.Dependent (Link)PSB109NA5353545353Switch Medicare Plan*PSB301NA665353Switch Medicare Plan*PSB301NA6653Switch Medicare Plan*PSB301NA6653Switch Medicare Plan*PSB301NA6653Switch Medicare Plan*PSB301NA6666 <td< td=""><td>Employment Change: Full-time to Part-time</td><td>PSB301</td><td>PSB200</td><td>77</td></td<>                                                                                                    | Employment Change: Full-time to Part-time                      | PSB301      | PSB200    | 77                |
| Employment Change: Unpaid Leave Begins       PSB301       PSB200       49         Employment Change: Unpaid Leave Ends       PSB301       PSB200       50         Gained Eligibility under Medicare or Medicaid       PSB301       PSB200       66         HIPAA Special Enrollment-Loss of Coverage       PSB301       NA       70         Judgment, Decree, or Order to Add Child       PSB301       PSB200       67         Lost Eligibility under Governmental Plan       PSB301       NA       76         Marriage       PSB301       NA       76         Marriage       PSB301       NA       62         Spouse or Child Gained Eligibility onder Their Employer       PSB301       NA       62         Spouse or Child Lost Eligibility under Their Employer       PSB301       NA       62         Spouse or Child Lost Eligibility under Their Employer       PSB301       NA       62         Spouse or Child Lost Eligibility under Their Employer       PSB301       NA       18         Split Contract: (Initial transfer of coverage)       1       0.7 (jinal Participant       PSB109       NA       45, 54, 48, or 73         Split Contract: (after initial transfer of coverage)       1       0.7 (Signal Participant       PSB109       NA       53         Swit                                                                                                    | Employment Change: Part-time to Full-time                      | PSB301      | NA        | 78                |
| Employment Change: Unpaid Leave Ends       PSB301       PSB200       50         Gained Eligibility under Medicare or Medicaid       PSB301       PSB200       66         HIPAA Special Enrollment-Loss of Coverage       PSB301       NA       70         Judgment, Decree, or Order to Add Child       PSB301       PSB200       71         Judgment, Decree, or Order to Remove Child       PSB301       PSB200       67         Lost Eligibility under Governmental Plan       PSB301       PSB200       09         Marriage       PSB301       PSB200       09         Marriage       PSB301       NA       76         Other Employer's Open Enrollment or Plan Change       PSB301       NA       62         Spouse or Child Gained Eligibility under Their Employer       PSB301       NA       62         Spouse or Child Lost Eligibility under Their Employer       PSB301       NA       18         Split Contract: (after initial transfer of coverage)       1.       Original Participant       PSB109       NA       45, 54, 48, or 73         2. Dependent (Link)       PSB109       NA       53       54       48, or 73         3. Dependent (Link)       PSB301       NA       66       53         Switch Medicare Plan*       PSB301                                                                                                    | Employment Change: Unpaid Leave Begins                         | PSB301      | PSB200    | 49                |
| Gained Eligibility under Medicare or Medicaid       PSB301       PSB200       66         HIPAA Special Enrollment-Loss of Coverage       PSB301       NA       70         Judgment, Decree, or Order to Add Child       PSB301       PSB200       71         Lost Eligibility under Governmental Plan       PSB301       NA       76         Lost Eligibility under Medicare or Medicaid       PSB301       NA       76         Marriage       PSB301       NA       76         Marriage       PSB301       NA       62         Other Employer's Open Enrollment or Plan Change       PSB301       NA       62         Spouse or Child Lost Eligibility under Their Employer       PSB301       NA       62         Spouse or Child Lost Eligibility under Their Employer       PSB301       NA       13         Remove Dependent – Unspecified Reason*       PSB109       NA       45, 54, 48, or 73         2. Dependent (Link)       PSB109       NA       53         Split Contract: (after initial transfer of coverage)       1       Original Participant       PSB301       NA       66         2. Dependent (Link)       PSB109       NA       53       53       Switch Medicare Plan*       PSB301       NA       66         Quidate Medicare NB                                                                                                    | Employment Change: Unpaid Leave Ends                           | PSB301      | PSB200    | 50                |
| HIPAA Special Enrollment-Loss of Coverage       PSB301       NA       70         Judgment, Decree, or Order to Add Child       PSB301       PSB200       71         Judgment, Decree, or Order to Remove Child       PSB301       PSB200       67         Lost Eligibility under Governmental Plan       PSB301       NA       76         Lost Eligibility under Medicare or Medicaid       PSB301       PSB200       09         Marriage       PSB301       PSB200       07         Move Affecting Eligibility for Health Plan       PSB301       NA       62         Spouse or Child Gained Eligibility under Their Employer       PSB301       PSB200       28         Spouse or Child Lost Eligibility under Their Employer       PSB301       PSB200       13         Remove Dependent – Unspecified Reason*       PSB301       NA       18         Split Contract: (initial transfer of coverage)       1. Original Participant       PSB301       NA       53         Split Contract: (after initial transfer of coverage)       1. Original Participant       PSB301       NA       66         2. Dependent (Link)       PSB109       NA       53       53       53       53         Switch Medicare Plan*       PSB301       NA       66       67       67       6                                                                                                    | Gained Eligibility under Medicare or Medicaid                  | PSB301      | PSB200    | 66                |
| Judgment, Decree, or Order to Add ChildPSB301PSB20071Judgment, Decree, or Order to Remove ChildPSB301PSB20067Lost Eligibility under Governmental PlanPSB301NA76Lost Eligibility under Medicare or MedicaidPSB301PSB20009MarriagePSB301PSB20007Move Affecting Eligibility for Health PlanPSB301NA05Other Employer's Open Enrollment or Plan ChangePSB301NA62Spouse or Child Gained Eligibility under Their EmployerPSB301PSB20028Spouse or Child Lost Eligibility under Their EmployerPSB301NA18Split Contract: (initial transfer of coverage)1. Original ParticipantPSB109NA45, 54, 48, or 732. Dependent (Link)PSB109NA5353Split Contract: (after initial transfer of coverage)1. Original ParticipantPSB301NA662. Dependent (Link)PSB109NA5353Switch Medicare Plan*PSB301NA6653Update Premium Method*PSB301NA0606Update Premium Method*PSB301NA692. Participant and Enroll as Dependent on State PlanNA13Waive as Participant adding dependentPSB301NA131313Waive as Participant adding dependentPSB301NA1313Waive for Failure to Pay Premium While on LWOPPSB301NA1313Waive for Failure to Pay                                                                                                    | HIPAA Special Enrollment-Loss of Coverage                      | PSB301      | NA        | 70                |
| Judgment, Decree, or Order to Remove ChildPSB301PSB20067Lost Eligibility under Governmental PlanPSB301NA76Lost Eligibility under Medicare or MedicaidPSB301PSB20009MarriagePSB301PSB20007Move Affecting Eligibility for Health PlanPSB301NA05Other Employer's Open Enrollment or Plan ChangePSB301NA62Spouse or Child Gained Eligibility under Their EmployerPSB301PSB20028Spouse or Child Lost Eligibility under Their EmployerPSB301PSB20013Remove Dependent – Unspecified Reason*PSB301NA18Split Contract: (initial transfer of coverage)1. Original ParticipantPSB109NA45, 54, 48, or 732. Dependent (Link)PSB109NA53Split Contract: (after initial transfer of coverage)1. Original ParticipantPSB301NA662. Dependent (Link)PSB301NA6653Switch Medicare Plan*PSB301NA6653Switch Medicare MBI NumberPSB301NA03Update Premium Method*PSB301NA06Update Qualified Medical Child Support Order - Use child's SSNPSB301NA692. Participant and Enroll as Dependent on State PlanNA13Maive as Participant and Enroll as DependentPSB301NA13Waive for Failure to Pay Premium While on LWOPPSB301NA692. Participant adding dependentPSB301NA13<                                                                                                    | Judgment, Decree, or Order to Add Child                        | PSB301      | PSB200    | 71                |
| Lost Eligibility under Governmental PlanPSB301NA76Lost Eligibility under Medicare or MedicaidPSB301PSB20009MarriagePSB301PSB20007Move Affecting Eligibility for Health PlanPSB301NA05Other Employer's Open Enrollment or Plan ChangePSB301NA62Spouse or Child Gained Eligibility under Their EmployerPSB301PSB20028Spouse or Child Lost Eligibility under Their EmployerPSB301PSB20013Remove Dependent – Unspecified Reason*PSB301NA18Split Contract: (initial transfer of coverage)1. Original ParticipantPSB109NA45, 54, 48, or 732. Dependent (Link)PSB109NA53Split Contract: (after initial transfer of coverage)1. Original ParticipantPSB301NA662. Dependent (Link)PSB109NA53Switch Medicare Plan*PSB301NA03Update Medicare MBI NumberPSB301NA03Update Qualified Medical Child Support Order - Use child's SSNPSB301NA692. Participant and Enroll as Dependent on State PlanNA13Waive for Failure to Pay Premium While on LWOPPSB301NA1313Waive for Failure to Pay Premium While on LWOPPSB301NA79Handle Pending RecordPSB003NA79Handle Pending RecordPSB003NA79Handle Pending RecordPSB003NA79Handle Pending Record <td>Judament, Decree, or Order to Remove Child</td> <td>PSB301</td> <td>PSB200</td> <td>67</td>                                                                                                    | Judament, Decree, or Order to Remove Child                     | PSB301      | PSB200    | 67                |
| Lost Eligibility under Medicare or MedicaidPSB301PSB20009MarriagePSB301PSB20007Move Affecting Eligibility for Health PlanPSB301NA05Other Employer's Open Enrollment or Plan ChangePSB301NA62Spouse or Child Gained Eligibility under Their EmployerPSB301PSB20028Spouse or Child Lost Eligibility under Their EmployerPSB301PSB20013Remove Dependent - Unspecified Reason*PSB301NA18Split Contract: (initial transfer of coverage)1. Original ParticipantPSB109NA45, 54, 48, or 732. Dependent (Link)PSB109NA5353Split Contract: (after initial transfer of coverage)1. Original ParticipantPSB109NA53Split Contract: (after initial transfer of coverage)PSB109NA662. Dependent (Link)PSB109NA53Switch Medicare Plan*PSB301NA03Update Medicare MBI NumberPSB111NANAUpdate Qualified Medical Child Support Order - Use child's SSNPSB355NANAWaive as Participant and Enroll as Dependent on State PlanPSB301NA692. Participant and ding dependentPSB301NA13Waive for Failure to Pay Premium While on LWOPPSB301NA13Waive for Failure to Pay Premium While on LWOPPSB301NA13Manage Non-PMIS Employee's Leave Status**PSB003NA79Handle Pending Re                                                                                                    | Lost Eligibility under Governmental Plan                       | PSB301      | NA        | 76                |
| Marriage     PSB301     PSB200     07       Move Affecting Eligibility for Health Plan     PSB301     NA     05       Other Employer's Open Enrollment or Plan Change     PSB301     NA     62       Spouse or Child Gained Eligibility under Their Employer     PSB301     PSB200     28       Spouse or Child Lost Eligibility under Their Employer     PSB301     PSB200     13       Remove Dependent – Unspecified Reason*     PSB301     NA     18       Split Contract: (initial transfer of coverage)     1     Yes     Yes       1. Original Participant     PSB109     NA     45, 54, 48, or 73       2. Dependent (Link)     PSB109     NA     53       Split Contract: (after initial transfer of coverage)     1     Yes     Yes       1. Original Participant     PSB301     NA     66       2. Dependent (Link)     PSB109     NA     53       Switch Medicare Plan*     PSB301     NA     03       Update Medicare MBI Number     PSB111     NA     NA       Update Medicare MBI Number     PSB301     NA     06       Update Qualified Medical Child Support Order - Use child's SSN     PSB301     NA     69       2. Participant and Enroll as Dependent on State Plan     1     Yes     Yes       1. Participant adding                                                                                                    | Lost Eligibility under Medicare or Medicaid                    | PSB301      | PSB200    | 09                |
| Move Affecting Eligibility for Health PlanPSB301NA05Other Employer's Open Enrollment or Plan ChangePSB301NA62Spouse or Child Gained Eligibility under Their EmployerPSB301PSB20028Spouse or Child Lost Eligibility under Their EmployerPSB301PSB20013Remove Dependent – Unspecified Reason*PSB301NA18Split Contract: (initial transfer of coverage)1. Original ParticipantPSB109NA45, 54, 48, or 732. Dependent (Link)PSB109NA5353Split Contract: (after initial transfer of coverage)1. Original ParticipantPSB301NA662. Dependent (Link)PSB109NA5353Split Contract: (after initial transfer of coverage)NA5353Switch Medicare Plan*PSB301NA662.Update Medicare MBI NumberPSB301NA0303Update Premium Method*PSB301NA0603Update Qualified Medical Child Support Order - Use child's SSNPSB301NA692. Participant and Enroll as Dependent on State PlanNA1313Waive for Failure to Pay Premium While on LWOPPSB301NA79Handle Pending RecordPSB9ENNANANAManage Non-PMIS Employee's Leave Status**PSB003NA79Remove A BES Term Date / Reinstate Coverage**PSB116NA79                                                                                                    | Marriage                                                       | PSB301      | PSB200    | 07                |
| Other Employer's Open Enrollment or Plan Change       PSB301       NA       62         Spouse or Child Gained Eligibility under Their Employer       PSB301       PSB200       28         Spouse or Child Lost Eligibility under Their Employer       PSB301       PSB200       13         Remove Dependent – Unspecified Reason*       PSB301       NA       18         Split Contract: (initial transfer of coverage)       1. Original Participant       PSB109       NA       45, 54, 48, or 73         2. Dependent (Link)       PSB109       NA       53       53         Split Contract: (after initial transfer of coverage)       1. Original Participant       PSB301       NA       66         2. Dependent (Link)       PSB109       NA       53       53         Split Contract: (after initial transfer of coverage)       1. Original Participant       PSB301       NA       66         2. Dependent (Link)       PSB109       NA       53       53         Switch Medicare Plan*       PSB301       NA       03       03         Update Medicare MBI Number       PSB301       NA       06         Update Qualified Medical Child Support Order - Use child's SSN       PSB301       NA       69         2. Participant and Enroll as Dependent on State Plan       1. Participant ad                                                                                                    | Move Affecting Eligibility for Health Plan                     | PSB301      | NA        | 05                |
| Spouse or Child Gained Eligibility under Their Employer       PSB301       PSB200       28         Spouse or Child Lost Eligibility under Their Employer       PSB301       PSB200       13         Remove Dependent – Unspecified Reason*       PSB301       NA       18         Split Contract: (initial transfer of coverage)       NA       45, 54, 48, or 73         2. Dependent (Link)       PSB109       NA       53         Split Contract: (after initial transfer of coverage)       NA       53         1. Original Participant       PSB109       NA       53         Split Contract: (after initial transfer of coverage)       NA       66         2. Dependent (Link)       PSB109       NA       53         Switch Medicare Plan*       PSB301       NA       66         2. Dependent (Link)       PSB111       NA       03         Update Medicare Plan*       PSB301       NA       06         Update Qualified Medical Child Support Order - Use child's SSN       PSB301       NA       69         2. Participant and Enroll as Dependent on State Plan       1       PSB301       NA       69         2. Participant adding dependent       PSB301       NA       13       13         Waive for Failure to Pay Premium While on LWOP       PSB                                                                                                    | Other Employer's Open Enrollment or Plan Change                | PSB301      | NA        | 62                |
| Spouse or Child Lost Eligibility under Their EmployerPSB301PSB20013Remove Dependent – Unspecified Reason*PSB301NA18Split Contract: (initial transfer of coverage)1. Original ParticipantPSB109NA45, 54, 48, or 732. Dependent (Link)PSB109NA53Split Contract: (after initial transfer of coverage)1. Original ParticipantPSB109NA53Split Contract: (after initial transfer of coverage)1. Original ParticipantPSB109NA53Suitc Medicare Plan*PSB109NA5353Switch Medicare Plan*PSB301NA03Update Medicare MBI NumberPSB301NA03Update Qualified Medical Child Support Order - Use child's SSNPSB355NANAWaive as Participant and Enroll as DependentPSB301NA692. Participant adding dependentPSB301NA13Waive for Failure to Pay Premium While on LWOPPSB301NA13Handle Pending RecordPSBPENNANAManage Non-PMIS Employee's Leave Status**PSB003NA79Remove A BES Term Date / Reinstate Coverage**PSB116NANA                                                                                                    | Spouse or Child Gained Eligibility under Their Employer        | PSB301      | PSB200    | 28                |
| Remove Dependent - Unspecified Reason*PSB301NA18Split Contract: (initial transfer of coverage)1. Original ParticipantPSB109NA45, 54, 48, or 732. Dependent (Link)PSB109NA53Split Contract: (after initial transfer of coverage)1. Original ParticipantPSB301NA662. Dependent (Link)PSB301NA662. Dependent (Link)PSB301NA663. Split Contract: (after initial transfer of coverage)NA531. Original ParticipantPSB301NA662. Dependent (Link)PSB109NA53Switch Medicare Plan*PSB301NA03Update Medicare MBI NumberPSB301NA04Update Premium Method*PSB301NA06Update Qualified Medical Child Support Order - Use child's SSNPSB355NANAWaive as Participant and Enroll as Dependent on State Plan1.NA131. Participant waiving coveragePSB301NA13Waive for Failure to Pay Premium While on LWOPPSB301NA79Handle Pending RecordPSBPENNANAManage Non-PMIS Employee's Leave Status**PSB003NARemove A BES Term Date / Reinstate Coverage**PSB116NA                                                                                                    | Spouse or Child Lost Eligibility under Their Employer          | PSB301      | PSB200    | 13                |
| Split Contract: (initial transfer of coverage)NA45, 54, 48, or 731. Original ParticipantPSB109NA45, 532. Dependent (Link)PSB109NA53Split Contract: (after initial transfer of coverage)NA662. Dependent (Link)PSB109NA53Switch Medicare Plan*PSB301NA662. Dependent (Link)PSB301NA03Update Medicare MBI NumberPSB301NA03Update Qualified Medical Child Support Order - Use child's SSNPSB301NA06Update Qualified Medical Child Support Order - Use child's SSNPSB301NA692. Participant and Enroll as Dependent on State PlanPSB301NA692. Participant adding dependentPSB301NA13Waive for Failure to Pay Premium While on LWOPPSB301NA79Handle Pending RecordPSB003NARemove A BES Term Date / Reinstate Coverage**PSB116NA                                                                                                    | Remove Dependent – Unspecified Reason*                         | PSB301      | NA        | 18                |
| 1. Original ParticipantPSB109NA45, 54, 48, or 732. Dependent (Link)PSB109NA53Split Contract: (after initial transfer of coverage)NA662. Dependent (Link)PSB301NA662. Dependent (Link)PSB109NA53Switch Medicare Plan*PSB301NA03Update Medicare MBI NumberPSB301NA03Update Premium Method*PSB301NA06Update Qualified Medical Child Support Order - Use child's SSNPSB355NANAWaive as Participant and Enroll as Dependent on State PlanNA69131. Participant waiving coveragePSB301NA13Waive for Failure to Pay Premium While on LWOPPSB301NA79Handle Pending RecordPSBPENNANAManage Non-PMIS Employee's Leave Status**PSB003NA79Remove A BES Term Date / Reinstate Coverage**PSB116NA14                                                                                                    | Split Contract: (initial transfer of coverage)                 |             |           |                   |
| 2. Dependent (Link)PSB109NA53Split Contract: (after initial transfer of coverage)                                                                                                    | 1. Original Participant                                        | PSB109      | NA        | 45, 54, 48, or 73 |
| Split Contract: (after initial transfer of coverage)NA661. Original ParticipantPSB301NA662. Dependent (Link)PSB109NA53Switch Medicare Plan*PSB301NA03Update Medicare MBI NumberPSB111NANAUpdate Premium Method*PSB301NA06Update Qualified Medical Child Support Order - Use child's SSNPSB355NANAWaive as Participant and Enroll as Dependent on State Plan                                                                                                    | 2. Dependent (Link)                                            | PSB109      | NA        | 53                |
| 1. Original Participant<br>2. Dependent (Link)PSB301NA663. Dependent (Link)PSB109NA53Switch Medicare Plan*PSB301NA03Update Medicare MBI NumberPSB111NANAUpdate Premium Method*PSB301NA06Update Qualified Medical Child Support Order - Use child's SSNPSB355NANAWaive as Participant and Enroll as Dependent on State Plan<br>1. Participant waiving coverage<br>2. Participant adding dependentPSB301NA69Waive for Failure to Pay Premium While on LWOPPSB301NA1313Waive for Failure to Pay Premium While on LWOPPSBPENNANAManage Non-PMIS Employee's Leave Status**PSB003NANARemove A BES Term Date / Reinstate Coverage**PSB116NANA                                                                                                    | Split Contract: (after initial transfer of coverage)           |             |           |                   |
| 2. Dependent (Link)PSB109NA53Switch Medicare Plan*PSB301NA03Update Medicare MBI NumberPSB111NANAUpdate Premium Method*PSB301NA06Update Qualified Medical Child Support Order - Use child's SSNPSB355NANAWaive as Participant and Enroll as Dependent on State Plan1. Participant waiving coveragePSB301NA692. Participant adding dependentPSB301NA13Waive for Failure to Pay Premium While on LWOPPSB301NA79Handle Pending RecordPSB003NAAManage Non-PMIS Employee's Leave Status**PSB003NA-Remove A BES Term Date / Reinstate Coverage**PSB116NA-                                                                                                    | 1. Original Participant                                        | PSB301      | NA        | 66                |
| Switch Medicare Plan*PSB301NA03Update Medicare MBI NumberPSB111NANAUpdate Premium Method*PSB301NA06Update Qualified Medical Child Support Order - Use child's SSNPSB355NANAWaive as Participant and Enroll as Dependent on State Plan1. Participant waiving coveragePSB301NA692. Participant adding dependentPSB301NA13Waive for Failure to Pay Premium While on LWOPPSB301NA79Handle Pending RecordPSBPENNANAManage Non-PMIS Employee's Leave Status**PSB003NA-Remove A BES Term Date / Reinstate Coverage**PSB116NA-                                                                                                    | 2. Dependent (Link)                                            | PSB109      | NA        | 53                |
| Update Medicare MBI NumberPSB111NANAUpdate Premium Method*PSB301NA06Update Qualified Medical Child Support Order - Use child's SSNPSB355NANAWaive as Participant and Enroll as Dependent on State Plan1. Participant waiving coveragePSB301NA692. Participant adding dependentPSB301NA13Waive for Failure to Pay Premium While on LWOPPSB301NA79Handle Pending RecordPSBPENNANAManage Non-PMIS Employee's Leave Status**PSB003NA-Remove A BES Term Date / Reinstate Coverage**PSB116NA-                                                                                                    | Switch Medicare Plan*                                          | PSB301      | NA        | 03                |
| Update Premium Method*       PSB301       NA       06         Update Qualified Medical Child Support Order - Use child's SSN       PSB355       NA       NA         Waive as Participant and Enroll as Dependent on State Plan       -       -       -         1. Participant waiving coverage       PSB301       NA       69         2. Participant adding dependent       PSB301       NA       13         Waive for Failure to Pay Premium While on LWOP       PSB301       NA       79         Handle Pending Record       PSBPEN       NA       NA         Manage Non-PMIS Employee's Leave Status**       PSB003       NA         Remove A BES Term Date / Reinstate Coverage**       PSB116       NA                                                                                                    | Update Medicare MBI Number                                     | PSB111      | NA        | NA                |
| Update Qualified Medical Child Support Order - Use child's SSN       PSB355       NA       NA         Waive as Participant and Enroll as Dependent on State Plan       -       -       -         1. Participant waiving coverage       PSB301       NA       69         2. Participant adding dependent       PSB301       NA       13         Waive for Failure to Pay Premium While on LWOP       PSB301       NA       79         Handle Pending Record       PSBPEN       NA       NA         Manage Non-PMIS Employee's Leave Status**       PSB003       NA         Remove A BES Term Date / Reinstate Coverage**       PSB116       NA                                                                                                    | Update Premium Method*                                         | PSB301      | NA        | 06                |
| Waive as Participant and Enroll as Dependent on State Plan       NA       69         1. Participant waiving coverage       PSB301       NA       69         2. Participant adding dependent       PSB301       NA       13         Waive for Failure to Pay Premium While on LWOP       PSB301       NA       79         Handle Pending Record       PSBPEN       NA       NA         Manage Non-PMIS Employee's Leave Status**       PSB003       NA         Remove A BES Term Date / Reinstate Coverage**       PSB116       NA                                                                                                    | Update Qualified Medical Child Support Order - Use child's SSN | PSB355      | NA        | NA                |
| 1. Participant waiving coverage       PSB301       NA       69         2. Participant adding dependent       PSB301       NA       13         Waive for Failure to Pay Premium While on LWOP       PSB301       NA       79         Handle Pending Record       PSBPEN       NA       NA         Manage Non-PMIS Employee's Leave Status**       PSB003       NA         Remove A BES Term Date / Reinstate Coverage**       PSB116       NA                                                                                                    | Waive as Participant and Enroll as Dependent on State Plan     |             |           |                   |
| 2. Participant adding dependent     PSB301     NA     13       Waive for Failure to Pay Premium While on LWOP     PSB301     NA     79       Handle Pending Record     PSBPEN     NA     NA       Manage Non-PMIS Employee's Leave Status**     PSB003     NA       Remove A BES Term Date / Reinstate Coverage**     PSB116     NA                                                                                                    | 1. Participant waiving coverage                                | PSB301      | NA        | 69                |
| Waive for Failure to Pay Premium While on LWOP     PSB301     NA     79       Handle Pending Record     PSBPEN     NA     NA       Manage Non-PMIS Employee's Leave Status**     PSB003     NA       Remove A BES Term Date / Reinstate Coverage**     PSB116     NA                                                                                                    | 2. Participant adding dependent                                | PSB301      | NA        | 13                |
| Handle Pending Record     PSBPEN     NA     NA       Manage Non-PMIS Employee's Leave Status**     PSB003     NA       Remove A BES Term Date / Reinstate Coverage**     PSB116     NA                                                                                                    | Waive for Failure to Pay Premium While on I WOP                | PSB301      | NA        | 79                |
| Manage Non-PMIS Employee's Leave Status**     PSB003     NA       Remove A BES Term Date / Reinstate Coverage**     PSB116     NA                                                                                                    | Handle Pending Record                                          | PSBPEN      | NA        | NA                |
| Remove A BES Term Date / Reinstate Coverage** PSB116 NA                                                                                                    | Manage Non-PMIS Employee's Leave Status**                      | PSB003      | NA        |                   |
|                                                                                                    | Remove A BES Term Date / Reinstate Coverage**                  | PSB116      | NA        |                   |

# Transactions & Reason Codes – Page 1 of 2

| Terminate a BES Record                                                  |               |    |    |
|-------------------------------------------------------------------------|---------------|----|----|
| Employee Death                                                          | PSB301        | NA | 65 |
| No Longer Eligible                                                      | PSB301        | NA | 27 |
| Participant Death*                                                      | PSB301        | NA | 29 |
| Participant Request*                                                    | PSB301        | NA | 41 |
| Premium Not Paid*                                                       | PSB301        | NA | 68 |
| Transfer Between State Agencies                                         |               |    |    |
| Transfer Full-Time to Part-Time                                         |               |    |    |
| Transfer Part-Time to Full-Time                                         |               |    |    |
| Transfer to COBRA Coverage                                              | PSB109,PSB301 | NA | 45 |
| Transfer to LTD Coverage                                                | PSB109,PSB301 | NA | 54 |
| Transfer to Retiree Coverage                                            | PSB109,PSB301 |    | 48 |
| Transfer to Survivor Coverage                                           | PSB109,PSB301 | NA | 73 |
| Update A Group's Contact Information – required for each Group ID       | PSB100        | NA | NA |
| Update Enrolled Dependent's Personal Information                        | PSB301        | NA | 57 |
| Update Participant's Personal Information - Address, Phone or Email     | PSB301        | NA | 37 |
| Update Participant's Personal Information - Address on Termed Record    | PSB302        | NA | NA |
| Update Participant's Personal Information - Name, Date of Birth, Gender | PSB000        | NA | NA |

\*Not use for employees. \*\*Used for Non-PMIS employees only; PMIS employees are updated by the PMIS transaction.

## **Reason Code Rules for Flex Accounts**

|                                                                 |    |                          | De     | pend    | ent C  | are    |        | Hea     | Ith Car | е      |                   |
|-----------------------------------------------------------------|----|--------------------------|--------|---------|--------|--------|--------|---------|---------|--------|-------------------|
| Reason Code Description                                         | RC | Event Date               | Enroll | ncrease | seduce | cancel | Enroll | ncrease | Seduce  | Cancel | Effective<br>Date |
| Add Dependent to Existing Family                                | 19 | Date Received            | -      | -       | -      | -      | -      | -       | -       | -      | -                 |
| Coverage<br>Dirth or Adoption                                   | 15 | Dirth/Adaption Data      | -      | 1       |        |        | *⊏     |         |         |        | Dula 2            |
| Birth of Adoption                                               | 15 | Birth/Adoption Date      | E      | I       | -      | - 0    | Ë      | 1       | OHB     | OHB    | Rule 3            |
| Lost Eligibility                                                | 38 | Last Date Covered        | -      | -       | ĸ      | C      | -      | I       | ĸ       | -      | Rule 3            |
| Death of Child                                                  | 17 | Date of Death            | -      | -       | R      | С      | -      | -       | R       | С      | Rule 3            |
| Death of Spouse                                                 | 08 | Date of Death            | Е      | I       | R      | С      | *E     | Ι       | R       | С      | Rule 3            |
| Dependent Care Cost or<br>Coverage Change                       | 61 | Date Change<br>Effective | E      | I       | R      | С      | -      | -       | -       | -      | Rule 3            |
| Divorce                                                         | 10 | Date Judge Signed        | Е      | I       | R      | С      | *E     | Ι       | R       | С      | Rule 3            |
| Employment Change: Full-time to Part-time                       | 77 | Last Date as FT          | -      | -       | R      | С      | -      | -       | -       | -      | Rule 2            |
| Employment Change: Part-time to Full-time                       | 78 | Last Date as PT          | -      | -       | -      | -      | -      | -       | -       | -      | -                 |
| Employment Change: Unpaid<br>Leave Begins                       | 49 | First Date of Leave      | -      | -       | R      | С      | -      | -       | R       | С      | Rule 3            |
| Employment Change: Unpaid<br>Leave Ends                         | 50 | First Date of RTW        | Е      | I       | -      | -      | *E     | I       | -       | -      | Rule 3            |
| Gained Eligibility under Medicare<br>or Medicaid                | 66 | First Date Covered       | -      | -       | -      | -      | -      | Ι       | R       | С      | Rule 3            |
| HIPAA Special Enrollment Loss of                                | 70 | Last Date Covered        | -      | -       | -      | -      | -      | -       | -       | -      | -                 |
| Initial Enrollment                                              | 01 | Hire Date                | E      | -       | -      | -      | *E     | -       | -       | -      | Rule 2            |
| Judgment, Decree, or Order to<br>Add Child                      | 71 | Date Received            | -      | -       | -      | -      | *E     | I       | -       | -      | Rule 3            |
| Judgment, Decree, or Order to<br>Remove Child                   | 67 | Date Received            | -      | -       | -      | -      | -      | -       | R       | -      | Rule 3            |
| Lost Eligibility under<br>Governmental Plan                     | 76 | Last Date Covered        | -      | -       | -      | -      | -      | -       | -       | -      | -                 |
| Lost Eligibility under Medicare or Medicaid                     | 09 | Last Date Covered        | -      | -       | -      | -      | *E     | I       | R       | С      | Rule 3            |
| Marriage                                                        | 07 | Date of Marriage         | Е      | I       | R      | С      | *E     | I       | R       | -      | Rule 3            |
| Move Affecting Eligibility for Health                           | 05 | Date Change              | -      | -       | -      | -      | -      | -       | -       | -      | Rule 3            |
| Open Enrollment                                                 | 56 | Date Received            | F      | -       | -      | -      | *F     | -       | -       | -      | Rule 4            |
| Other Employer's Open                                           | 62 | Date Change              | -      | -       | -      | -      | -      | -       | -       | -      | Rule 3            |
| Enrollment or Plan Change                                       |    | Effective                |        |         |        |        |        |         |         |        |                   |
| Post Open Enrollment                                            | 47 | Date Received            | Е      | -       | -      | -      | *E     | -       | -       | -      | Rule 4            |
| Spouse or Child Gained Eligibility under Their Employer's Plan  | 28 | First Date Covered       | E      | I       | R      | С      | -      | -       | R       | С      | Rule 3            |
| Spouse or Child Lost Eligibility<br>under Their Employer's Plan | 13 | Last Date Covered        | E      | I       | R      | С      | *E     | I       | -       | -      | Rule 3            |
| Waive: LWOP & Non-Pay                                           | 79 | Paid to Date             | -      | -       | R      | С      | -      | -       | R       | С      | Rule 2            |

\*Issue Notice of Extended Coverage Rights and Employee/Retiree Privacy Notice of Creditable Coverage Codes: E=Enroll in FSA, I=Increase FSA Amount, R=Reduce FSA Amount (Amount >0), C=Cancel (Amount =0)

| Effective | e Date Rules                                                                                                    |
|-----------|----------------------------------------------------------------------------------------------------|
| Rule 2    | Changes are effective the first of the month following the event. When the event date for Initial Enrollment (reason      |
|           | code 01) is the first of the month, changes are effective that day.                                                       |
| Rule 3    | Changes are effective the first of the month following receipt of the request or following the event, whichever is later. |
|           | When the later date is the first of the month, changes are effective that day.                                            |
| Rule 4    | Elections are effective July 1 following the Open Enrollment period.                                                      |

|                                                                      |    |                          | ו Health Plan | Health Plan | lealth Plan | ild    | ouse   | e Child | e Spouse | ate BES Record |           |                |
|----------------------------------------------------------------------|----|--------------------------|---------------|-------------|-------------|--------|--------|---------|----------|----------------|-----------|----------------|
| Reason Code Title                                                    | RC | Event Date               | inroll i      | Change      | Vaive F     | Add Ch | Add Sp | Remove  | Remove   | ermina         | Effective | Notices<br>Etc |
| Add Dependent to Existing                                            | 19 | Date Received            | -             | -           | -           | Y      | Y      | -       | -        | -              | Rule 3    | 2              |
| Family Coverage<br>Birth or Adoption                                 | 15 | Date of Birth            | М             | М           | -           | Y      | Y      | 0       | 0        | -              | Rule 1    | 1,2,3          |
| Child Covered under your Dian                                        | 20 | or Adoption              |               |             |             |        |        | V       |          |                | Dula 2    | 1.2.4          |
| Lost Eligibility                                                     | 38 | Covered                  | -             | -           | -           | -      | -      | ř       | -        | -              | Rule 2    | 1,3,4          |
| Death of Child                                                       | 17 | Date of Death            | -             | М           | -           | -      | -      | Υ       | -        | -              | Rule 2    | 1              |
| Death of Spouse                                                      | 08 | Date of Death            | М             | М           | -           | Y      | -      | -       | Y        | -              | Rule 2    | 1              |
| Dependent Care Cost or                                               | 61 | Date Change              | -             | -           | -           | -      | -      | -       | -        | -              | -         | -              |
| Divorce                                                              | 10 | Date Judge<br>Signed     | -             | М           | -           | -      | -      | Y1      | Y1       | -              | Rule 2    | 1,3,4          |
| Employment Change: Full-time to Part-time                            | 77 | Last Date as FT          | Y             | -           | Y           | Y2     | Y2     | -       | -        | -              | Rule 2    | 1,2,3          |
| Employment Change: Part-time to Full-time                            | 78 | Last Date as PT          | Y             | Y           | -           | Y      | Y      | -       | -        | -              | Rule 3    | 1,2            |
| Employment Change: Unpaid<br>Leave Begins                            | 49 | First Date of<br>Leave   | -             | -           | Y           | -      | -      | Y       | Y        | -              | Rule 3    | 3,4            |
| Employment Change: Unpaid<br>Leave Ends                              | 50 | First Date of<br>RTW     | Y             | Y           | -           | Y      | Y      | -       | -        | -              | Rule 3    | 1,2            |
| Gained Eligibility under<br>Medicare or Medicaid                     | 66 | First Date<br>Covered    | -             | М           | 0           | -      | -      | Y       | Y        | -              | Rule 3    | 1,3            |
| HIPAA Special Enrollment<br>Loss of Coverage                         | 70 | Last Date<br>Covered     | М             | М           | -           | Y      | Y      | -       | -        | -              | Rule 3    | 1,2            |
| Initial Enrollment                                                   | 01 | Hire Date                | Υ             | -           | Y           | Υ      | Y      | -       | -        | -              | Rule 2    | 1,2            |
| Judgment, Decree, or Order to Add Child                              | 71 | Date Received            | М             | М           | -           | Y      | -      | -       | -        | -              | Rule 3    | 1              |
| Judgment, Decree, or Order to Remove Child                           | 67 | Date Received            | -             | М           | -           | -      | -      | Y       | -        | -              | Rule 3    | 1,3            |
| Lost Eligibility under<br>Governmental Plan                          | 76 | Last Date<br>Covered     | М             | М           | -           | Y      | Y      | -       | -        | -              | Rule 3    | 1,2            |
| Lost Eligibility under Medicare<br>or Medicaid                       | 09 | Last Date<br>Covered     | М             | М           | -           | Y      | Y      | -       | -        | -              | Rule 3    | 1,2            |
| Marriage                                                             | 07 | Date of Marriage         | Μ             | Μ           | 0           | Y      | Υ      | -       | -        | -              | Rule 3    | 1,2,3          |
| Move Affecting Eligibility for<br>Health Plan                        | 05 | Date Change<br>Effective | Y             | Y           | -           | Y      | Y      | 0       | 0        | -              | Rule 3    | 1,2,3          |
| Open Enrollment                                                      | 56 | Date Received            | Y             | Y           | Y           | Y      | Y      | Y       | Y        | -              | Rule 4    | 1.2.3          |
| Other Employer's Open Enroll /                                       | 62 | Date Change              | Y             | Y           | Y           | Y      | Y      | Ŷ       | Y        | -              | Rule 3    | 1,2,3          |
| Plair Change<br>Root Open Enrollment                                 | 47 | Doto Received            | v             | v           | v           | v      | v      | v       | v        |                | Bulo 4    | 100            |
| Remove Dependent –                                                   | 18 | Date Received            | -             | -           | -           | -      | -      | Y       | Y        | -              | Rule 3    | 3,4            |
| Unspecified Reason*                                                  |    |                          |               |             |             |        |        |         |          |                |           |                |
| Spouse or Child Gained<br>Eligibility under Their<br>Employer's Plan | 28 | First Date<br>Covered    | -             | М           | Y           | -      | -      | Y       | Y        | -              | Rule 3    | 1,2,3          |
| Spouse or Child Lost Eligibility<br>under Their Employer's Plan      | 13 | Last Date<br>Covered     | М             | М           | -           | Y      | Y      | -       | -        | -              | Rule 3    | 1,2            |
| Switch Medicare Plan                                                 | 03 | Date Received            | -             | Y           | -           | -      | -      | -       | -        | -              | Rule 3    | -              |

| Reason Code Title                  | RC | Event Date          | Enroll in Health Plan | Change Health Plan | Waive Health Plan | Add Child | Add Spouse | Remove Child | Remove Spouse | Terminate BES Record | Effective<br>Date | Notices<br>Etc. |
|------------------------------------|----|---------------------|-----------------------|--------------------|-------------------|-----------|------------|--------------|---------------|----------------------|-------------------|-----------------|
| Term: Employee Death               | 65 | Date of Death       | 1                     | -                  | -                 | •         | 1          | -            | -             | Υ                    | Rule 6            | 3,4             |
| Term: No Longer Eligible           | 27 | Term Date           | I                     | •                  | -                 | -         | I          | 1            | -             | Υ                    | Rule 7            | 3,4             |
| Term: Participant Death*           | 29 | Date of Death       | 1                     | -                  | -                 | -         | I          | -            | -             | Υ                    | Rule 2            | 3,4             |
| Term: Participant Request*         | 41 | Last Date Covered   | -                     | -                  | -                 | -         | -          | -            | -             | Υ                    | Rule 2            | 3,4             |
| Term: Premium Not Paid*            | 68 | Paid to Date        | -                     | -                  | -                 | -         | -          | -            | -             | Υ                    | Rule 2            | 3,4             |
| Transfer to (COBRA)                | 45 | Term Date           | 1                     | -                  | -                 | -         | I          | Υ            | Υ             | -                    | Rule 2            | -               |
| Transfer to LTD Coverage           | 54 | Term Date           | Υ                     | Υ                  | Υ                 | -         | -          | Υ            | Υ             | -                    | Rule 2            | 1               |
| Transfer to Retiree Coverage       | 48 | Term Date           | Υ                     | Υ                  | -                 | -         | -          | Y            | Υ             | -                    | Rule 2            | 1               |
| Transfer to Split Contract         | 53 | Term Date           | Υ                     | -                  | -                 | Υ         | Υ          | -            | -             | -                    | Rule 2            | 1,2             |
| Transfer to Survivor Coverage      | 73 | Term Date           | -                     | Υ                  | -                 | -         | -          | Υ            | Υ             | -                    | Rule 2            | -               |
| Update Dependent's Data            | 57 | Date Received       | -                     | -                  | -                 | -         | -          | -            | -             | -                    | Rule 5            | -               |
| Update Non-PMIS Employee Leave     | 75 | Date Effective      | -                     | -                  | -                 | -         | -          | -            | -             | -                    | Rule 2            | -               |
| Update Participant's Personal Data | 37 | Date Received       | -                     | -                  | -                 | -         | -          | -            | -             | -                    | Rule 5            | -               |
| Update Premium Code*               | 06 | Last Day of old one | -                     | -                  | -                 | -         | -          | -            | -             | -                    | Rule 2            | -               |
| Waive: Dep. on State Plan          | 69 | Last Date Covered   | -                     | -                  | Y                 | -         | -          | -            | -             | -                    | Rule 2            | -               |
| Waive: LWOP & Non-Pay              | 79 | Paid to Date        | -                     | -                  | Y                 | -         | -          | -            | -             | -                    | Rule 2            | 3,4             |

\*Not used for employees. Y=Yes; M=Maybe-dependent rules apply; O=OHB, Y1= must remove spouse and stepchildren; Y2=add only prior dependents

| Effective | e Date Rules                                                                                                    |
|-----------|----------------------------------------------------------------------------------------------------|
| Rule 1    | Changes are retroactively effective the first of the month in which the child is born, adopted, or placed for adoption.   |
|           | When the event date is the first of the month, changes are effective that day.                                            |
| Rule 2    | Changes are effective the first of the month following the event. When the event date for Initial Enrollment (reason      |
|           | code 01) is the first of the month, changes are effective that day.                                                       |
| Rule 3    | Changes are effective the first of the month following receipt of the request or following the event, whichever is later. |
|           | When the later date is the first of the month, changes are effective that day.                                            |
| Rule 4    | Elections are effective July 1 following the Open Enrollment period.                                                      |
| Rule 5    | Changes are effective the first of the current month. When a suspense record exists, changes are effective on that        |
|           | record's effective date.                                                                                                  |
| Rule 6    | Coverage ends at the end of the second month following the event.                                                         |
| Rule 7    | Coverage ends at the end of the month following the event. When the event is the first of the month, coverage ends        |
|           | at the end of that month.                                                                                                 |

# Notices, etc to be Issued

| 11011000 | ,                       |                                                                                             |
|----------|-------------------------|---------------------------------------------------------------------------------------------|
| 1        | To participants who     | Member Handbook (changing option within the same plan does not require a new one)           |
|          | enroll:                 | General Notice of Extended Coverage Rights (within 90 days of effective date)               |
|          |                         | Employee/Retiree Privacy Notice of Creditable Coverage                                      |
|          |                         | Medicare Part D General Notice of Creditable Coverage                                       |
| 2        | To spouses added:       | General Notice of Extended Coverage Rights (within 90 days of effective date)               |
|          |                         | Employee/Retiree Privacy Notice                                                             |
|          |                         | Medicare Part D General Notice of Creditable Coverage (optional if provided to participant) |
| 3        | To participants and     | Certificate of Group Health Plan Coverage                                                   |
|          | dependents removed:     |                                                                                             |
| 4        | To all that qualify for | Extended Coverage Election Notice                                                           |
|          | (COBRA):                |                                                                                             |

## Group Reports Posted to HuRMan

| File Name                                                                | Report Name                                          | Description                                                                                                    |
|--------------------------------------------------------------------------|------------------------------------------------------|----------------------------------------------------------------------------------------------------|
| BES-ACA-Reconciliation-Rpt                                               | BES ACA Reconciliation Report                        | This report is created in October, December, and<br>January of each year. It identifies participants and<br>dependents for calendar year ACA reporting by<br>Employer FEIN. It must be reconciled and certified<br>before DHRM prepares ACA employer reports for IRS<br>on behalf of employers. This report also includes the<br>W-2 Value of Healthcare.                                                                                                    |
| BES-Dependent-Age-26-<br>Approaching-Termination<br>(csv & text formats) | BES Dependents Approaching<br>Eligibility Thresholds | This report is created in <i>August and October</i> of each year. It identifies participants who have children reaching Age 26 sometime during the current year. Note that this report does not include children added to BES after the report's run date.                                                                                                    |
| BES-Dependent-Age-26-<br>Terminations<br>(csv & text formats)            | Dependent Age 26 Termination<br>Report               | This report is created each year in the <i>first part of</i><br><i>December.</i> It lists dependent children being removed<br>from BES effective the last day of the year because<br>they will have reached the age that makes them<br>ineligible for coverage in the upcoming year.                                                                                                    |
| BES-Enrollment-Rpt                                                       | BES Enrollment Report-<br>Participants               | This report is available on the 3 <sup>rd</sup> , 10 <sup>th</sup> , 17 <sup>th</sup> and 24 <sup>th</sup> of<br>each month. It lists eligible participants as of the first of<br>a month. It includes personal information, health care<br>coverage and FSA elections. The 3 <sup>rd</sup> , 10 <sup>th</sup> , and 17 <sup>th</sup><br>look back to the first of the current month. The 24 <sup>th</sup><br>looks forward to the first of the following month. See<br>PM9103-BOM-Enrollment for corresponding flat file. |
| BES-Enrollment-Rpt-<br>Dependents                                        | BES Enrollment Report-<br>Dependents                 | This report is available on the 3 <sup>rd</sup> , 10 <sup>th</sup> , 17 <sup>th</sup> and 24 <sup>th</sup> of<br>each month. It lists dependents of eligible participants<br>as of the first of a month. It includes personal<br>information about dependents covered under the<br>participant's health care coverage. The 3 <sup>rd</sup> , 10 <sup>th</sup> , and<br>17 <sup>th</sup> look back to the first of the current month. The 24 <sup>th</sup><br>looks forward to the first of the following month.            |
| BES-EOM-Enrollment-Rpt                                                   | BES EOM Enrollment Report                            | This report is created at the <i>end of each month</i> . It identifies all the eligible participants as of the end of last month. It includes personal information, health care coverage and FSA elections. See PM9103-EOM-PARS for corresponding flat file.                                                                                                    |
| BES-Exception-Rpt                                                        | BES Exception Report                                 | This <i>monthly</i> report lists a variety of discrepancies found in BES records that need attention and reconciliation.                                                                                                    |
| BES-Persons-Eligible-For-<br>Medicare                                    | Persons Eligible for Medicare in [month]             | This <i>monthly</i> report identifies individuals approaching age 65 in the Retiree Program that will be automatically switched to Advantage 65 + Dental & Vision unless a different option is requested. This is a three month notice report.                                                                                                    |
| BES-Premium-Reward-<br>Discrepancies                                     | BES Premium Reward<br>Discrepancies                  | This <i>monthly</i> report lists discrepancies between CIPPS and BES where either the premium or reward differs.                                                                                                    |
| BES-Termination-Rpt<br>(csv & text formats)                              | BES Termination Report                               | This <i>monthly</i> report identifies participants and dependents recently terminated.                                                                                                    |
| BES-Turnaround-Rpt                                                       | BES Turnaround Document                              | This <i>daily</i> report is the official record of changes made<br>in BES before 5:30 PM.                                                                                                    |
| BES-Turnaround-Empty                                                     | BES Turnaround Empty<br>Document                     | This report is created when there are no turnarounds to report for the agency.                                                                                                    |
| BES-Turnaround-Summary                                                   | Summary of BES Turnaround Documents                  | This <i>daily</i> report is a summary of changes made on the day's BES Turnaround documents.                                                                                                    |

Contact DHRM-ITECH about accessing your group's HuRMan folder. Contact DHRM - OHB about specific reports.

## Group Data Extracts Posted to HuRMan

| Data Extract Name                          | File Name             | Description                                                                                                    |
|--------------------------------------------|-----------------------|----------------------------------------------------------------------------------------------------|
| BES Begin of Month<br>Participants Extract | PM9103-BOM-Enrollment | This flat file contains data for eligible participants as of<br>the first of the month. The file is available on the 3rd,<br>10th, 17th and 24th of each month. See BES-<br>Enrollment-Rot for corresponding report |
| BES End of Month Dependents<br>Extract     | PM9104-EOM-DEPS       | This flat file is created at the end of each month. It contains all the eligible dependents as of the end of last month.                                                                                            |
| BES End of Month Participants<br>Extract   | PM9103-EOM-PARS       | This flat file is created at the end of each month. It contains all the eligible participants as of the end of last month. See BES-EOM-Enrollment-Rpt for corresponding report.                                     |

Contact DHRM-ITECH about accessing your group's HuRMan folder. Contact DHRM - OHB about specific files.

# Transactions That Display Data – Page 1 of 3

## Flex Accounts – Plan Year Snapshot

This transaction is used to display a snapshot of a participant's flexible reimbursements accounts (FRAs). It requires the participant's identification number or social security number. When called, it displays the current plan year.

**Step 1:** Key PSB306, the ID or SSN and transmit. An error means the transaction failed; try again. PSB306 returns when the transaction is successful.

Change the date in the command line for a different plan year.

## Health Care Coverage – Calendar Year Snapshot PSB308

This transaction is used to display a snapshot of a participant's health care coverage. It requires the participant's identification number, social security number or name. When called it displays the current calendar year.

**Step 1:** Key PSB308, the ID, SSN, or name and transmit. An error means the transaction failed; try again. PSB308 returns when the transaction succeeds.

Click on a month to see the PSB309 detail screen for that month.

Change the date in the command line for a different plan year.

This transaction is used to display help with PSB benefits transactions. When called it displays BES screen help using several data-specific screens.

**Step 1:** Key PSBHLP and transmit. An error means the transaction failed; try again. PSBHLP retrns when the transaction succeeds.

|       |        | -      |
|-------|--------|--------|
| Leave | Expire | Report |
|       |        |        |

**Help Screens** 

This transaction is used to display records with a leave end date that has expired or will expire within the next 45 days. It is important to review this report regularly and key follow-up leave transactions timely. When called this transaction displays participants with a leave code that requires a follow-up leave transaction.

Key leave transactions for Non-PMIS employees with PSB003. Key the PMIS transaction PSE003 for PMIS employees and PMIS will update BES.

Step 1: Key PSL002 with the agency number and transmit to see records for all groups in the agency. Or, key PSL002 with the agency number and the group number and transmit to see specific group records. An error means the transaction failed; try again.
 PSL002 returns when the transaction succeeds.

Click on a particpant to view the PSB305 detail screen.

**PSB306** 

**PSBHLP** 

PSL002

#### Participant Data As Of [Date]

This transaction is used to display a participant's current BES data as of today. It requires the participant's identification number, social security number or name. You may also see a dependent's record from the participant's current record.

When called it displays BES data using several data-specific screens. The primary screen contains the most important BES data. The most recent changes are highlighted in red. Links on the primary screen allow quick access to additional BES data. If a link does not appear, the data is not on file.

To bypass the participant's record and go directly to the dependent's record, key PSB305, the dependent's social security number or name and transmit.

Step 1: Key PSB305, the ID, SSN or name and transmit. An error means the transaction failed; try again. PSB305 Participant Data As of [Date] returns when the transaction succeeds. Links on the top of the screen allow movement back and forth between records.

Tab to 1<sup>st</sup>Dep> and transmit to see the first dependent's record. PSB305 Dependent Data As of [Date] returns.

Tab to NxD> and transmit to see the next dependent's record. PSB305 Dependent Data As of [Date] returns.

Tab to Pt> and transmit to return to the participant's record.

Tab to DSc (#)> and transmit to see a list of covered dependents. PSB305 Dependent Scroll As Of [Date] returns.

Click on a dependent to see the dependent's record. PSB305 Dependent Data As of [Date] returns.

#### Participant / Dependent Name Scroll

PSB015

**PSB309** 

This transaction is used to display a listing of participant and dependent's by name. When you click on a particular name, the detail screen for that person will be displayed...

Step 1: Key PSB015, the Last Name, the First Name and transmit. Or, key PSB015 and a letter and transmit. An error means the transaction failed; try again.
 PSB015 returns when the transaction succeeds. The closest record to what was entered will be at the top of the screen.

Click on a particular ID from the list to see a detail screen. PSB305 screen returns.

## **Participant History**

This transaction is used to display the history of all BES transactions for a participant. It requires the participant's identification number, social security number or name.

When called it displays with a list of all transactions by Key-date. The newest record is at the top of the list and the oldest one at the bottom. Records highlighted in red are terminated; those highlighted in green have a future term date. Pink and yellow highlights indicate cancelled records.

When you click on a particular transaction from the list, a detail PSB309 screen that looks much like the PSB305 is displayed for that transaction at that point in history. Links on the screen allow movement back and forth between records.

**Step 1:** Key PSB309, the ID, SSN, or name and transmit. An error means the transaction failed; try again. PSB309 returns when the transaction succeeds.

Click on a particular transaction from the list to see a detail screen. PSB309 detail screen returns. Navigate this screen as you do the PSB305.

## Transactions That Display Data – Page 3 of 3

#### PMIS / BES Broadcast Message Screen

This transaction is used to display bulletin board messages to users. It automatically displays when a user first logs into BES but may be called on demand as well.

When called it displays the current bulletin board message. Long messages may require tabbing through several screens.

**Step 1:** Key PMIS and transmit. An error means the transaction failed; try again. PMIS returns when the transaction succeeds.

#### **Premium Reward History**

PSBREW

This transaction is used to display premium reward history.

When called it displays the most recent premium reward history for the participant and participant's spouse.

**Step 1:** Key PSBREW, the ID, or SSN and transmit. An error means the transaction failed; try again. PSBREW returns when the transaction succeeds.

## **Transactions Available To BES**

This transaction is used to display a list of transactions used for BES.

When called it displays the most frequently-used BES transactions.

**Step 1:** Key BENEFIT and transmit. An error means the transaction failed; try again. BENEFIT returns when the transaction is successful.

BENEFIT

PMIS

## Create A Newly Eligible Non-PMIS Participant Record PSB000

This transaction is used to create a BES record for a newly eligible Non-PMIS participant. Typically, a newly eligible participant is one never in BES or one rehired more than 30 days after termination. Non-PMIS participants include all BES participants except PMIS employees. The PMIS transaction creates a BES record for a newly eligible PMIS employee.

It is best to key this transaction as soon as the participant is eligible for the Program. It will be used for Program mailings and for ACA Employer reporting. A valid social security number (SSN) is required. When a SSN is not available, send a request for assistance form to OHB. If approved, OHB will assign a system-generated SSN.

When called a series of BES screens that require data-entry are presented to complete the participant record. Most newly eligible participants are created with a Waived health care election. State employees rehired within 30 days after termination, are reinstated with the same elections.

- Step 1: Key PSB309, SSN and transmit. Verify that the SSN is termed, listed as a dependent, or not on file.
- Step 2: Key PSB000, SSN and transmit. An error means the transaction failed; try again.\* PSB000 returns when the transaction succeeds.
- Step 3: Key the SSN, tab to Xmit and transmit. An error means the transaction failed; try again.\* PSB101 returns when the transaction succeeds.
- **Step 4:** Key the appropriate data items, tab to Xmit and transmit. An error means the transaction failed, try again.\* PSB352 returns when the transaction succeeds.
- Step 5: Visit <u>https://tools.usps.com/go/ZipLookupAction!input.action</u> for the USPS format of the address. Key the appropriate data items, tab to Xmit and transmit. An error means the transaction failed, try again.\* PSB305 returns when the transaction succeeds.
- Step 6: Verify the data. Repeat Steps 2-6 to correct a mistake.

\*Send a request for assistance form to OHB with a copy of the screen when an error cannot be corrected.

#### Delete A Suspense Record

This transaction is used to delete a future-dated transaction. It is used most often when an earlier record needs to be inserted in history.

Do not use this transaction when a mistake is found on the future-dated transaction and the correction is effective on the same date, re-key it with the correction.

- Step 1: Key PSB117, the ID or SSN and transmit. An error means the transaction failed; try again.\* PSB117 returns when the transaction succeeds.
- Step 2: Tab to 'Xmit' and transmit. 'Transaction Complete' displays when the transaction is successful.
- Step 3: Key PSB309, the ID or SSN, and transmit. An error means the transaction failed; try again.\* PSB309 returns when the transaction succeeds.
- **Step 4:** Verify the data. The deleted transaction will marked with an asterisk and move down in the list. The asterisk indicates the transaction is void.

\*Send a request for assistance form to OHB with a copy of the screen when an error cannot be corrected.

**PSB117** 

## Enroll, Change or Cancel Flex Account Election PSB200

This transaction is used to manage a flex account election. It requires a BES reason code, an event date, and a receive date. Refer to the Reason Code Rules for Flex Accounts for details. It is best to key this transaction within 5-7 business days of the receive date and before the effective date to avoid a delay in coverage.

It is important to review the entire enrollment form and compare it to the data in BES. Key personal information and the health care coverage election before keying a flex account election to avoid a conflict with effective dates.

When called a series of BES screens that require data-entry are presented to complete the flex account election.

BES creates the flex accounts file for the plan vendor weekly on Friday. Successful transactions are sent on the next scheduled file following their key date. For example, a transaction keyed on May 11 and effective June 1 will be sent on the Friday following May 11. The vendor sends a confirmation statement to the participant within 7-10 business days after the file is received.

- Step 1: Key PSB200, the ID or SSN, and transmit. An error means the transaction failed; try again.\* PSB200 (screen 1/2) returns when the transaction succeeds.
- Step 2: Key the appropriate data, tab to Xmit and transmit. An error means the transaction failed; try again.\* PSB200 (screen 2/2) returns when the transaction succeeds.
- **Step 3:** Key the appropriate data, tab to Xmit and transmit. An error means the transaction failed; try again.\* 'Transaction Complete' displays when the transaction succeeds.
- **Step 4:** Key PSB305, the ID or SSN, and transmit. An error means the transaction failed; try again.\* PSB305 returns when the transaction succeeds.
- **Step 5:** Verify the data. Repeat Steps 1-5 to correct a mistake.

\*Send a request for assistance form to OHB with a copy of the screen when an error cannot be corrected.

#### Enroll, Change, or Waive Health Care Coverage

This transaction is used to manage health care coverage data for a current BES participant. A BES reason code, an event date, and a receive date are required. Refer to the Reason Code Rules for Health Care for details. It is best to key this transaction within 5-7 business days of the receive date and before the effective date to avoid a delay in coverage.

Always review the entire enrollment form and compare it to the data in BES. Key personal information before the health care election.

When called a series of BES screens that require data-entry are presented to complete the health care coverage election.

BES creates eligibility files for the health care plan vendors daily. Successful transactions are sent to the vendor based on their effective date. Transactions for the first of the following month are sent beginning on the 4th of the current month. Retroactive effective dates are available to the vendor the next business date after entered in BES. For example, transactions effective June 1 begin to release to the vendor on May 4 and daily thereafter. A transaction for June 1, keyed on June 10<sup>th</sup> will be released to the vendor on the following business day.

The vendor sends ID cards to the participant within 7-10 business days after the file is received and only when information on an existing card changes. A combined (medical, dental, and RX) ID card is issued to participants enrolled in plans for those NOT eligible for Medicare. Separate ID cards (medical, dental, and RX) are issued to participants enrolled in plans for those eligible for Medicare.

Special Handling:

- 1: When a SSN for a dependent child is temporarily unavailable, enter all 999s and a system-generated number will be assigned and reported monthly for follow-up.
- 2: When a SSN for a spouse is unavailable, or a dependent child will not have a SSN, send a request for assistance form to OHB. If approved, a system-generated SSN will be assigned and reported monthly.
- 3: When a participant chooses to enroll as a dependent, waive the participant record first. Then, the participant can be added as a dependent.
- 4: A dependent child covered under a Qualified Medical Child Support Order (QMCSO) cannot be removed until the QMCSO indicator is removed. Refer to 'Update Qualified Medical Child Support Order (QMCSO)'.
- 5. When the participant remains eligible but is not enrolled, the health care coverage is waived. When the participant is no longer an eligible employee, the BES record is terminated.
  - **Step 1:** Key PSB301, the ID or SSN and transmit. An error means the transaction failed; try again.\* PSB351 returns when the transaction is successful.
  - Step 2: Verify the address, phone and email address. Xmit as indicated to make corrections. PSB352 returns when the transaction is successful.
  - **Step 3:** Visit <u>https://tools.usps.com/go/ZipLookupAction!input.action</u> for the USPS format of the address. Key the appropriate data items, tab to End and transmit. An error means the transaction failed, try again.\* PSB351 returns when the transaction succeeds.
  - **Step 4:** Key the appropriate data items, tab to End and transmit. An error means the transaction failed; try again.\* PSB352 returns when the transaction is successful.
  - Step 5: Key the appropriate data, tab to End and transmit. An error means the transaction failed; try again.\* To remove a dependent, enter the day before the effective date as the delete date. To remove a dependent's delete date, enter 000000 or blanks.
     If a Medicare plan is selected, PSB111 returns for the Medicare MBI. PSB305 returns when the transaction is successful.
  - **Step 6:** Verify the data. Repeat Steps 1-6 to correct a mistake.

\*Send a request for assistance form to OHB with a copy of the screen when an error cannot be corrected.

# Medicare MBI This transaction is used to update the MBI for a participant enrolled in a Medicare plan. The PSB111 automatically displays

after the PSB301 when a participant enrolls in a Medicare plan. It may be called at any time to update the MBI. The MBI is stored on the current record but is not logged when it changes. It is included on the vendor file with the next successful PSB301 transaction. It is best to key these transactions within 5-7 business days of the receive date.

- Key PSB111, the ID and transmit. An error means the transaction failed, try again.\* Step 1: PSB111 returns when the transaction succeeds.
- Step 2: Key the appropriate data items and transmit. If a MBI is unknown, key H-SSN-A without the hyphens An error means the transaction failed, try again.\* PSB305 returns when the transaction succeeds.
- **Step 3:** Verify the data. Repeat Steps 1-4 to correct a mistake.

\*Send a request for assistance form to OHB with a copy of the screen when an error cannot be corrected.

#### **Premium Method PSB301**

This transaction is used to change a participant's premium method. It is not used for employees. It is best to key these transactions within 5-7 business days of the receive date.

Refer to the Program's Frequently-used BES codes for valid premium methods. Direct bill premiums are billed on the 10<sup>th</sup> of the month. Payment is due by the first of the following month.

- Step 1: Key PSB301, the ID, 06 and transmit. An error means the transaction failed; try again.\* PSB351 returns when the transaction is successful.
- Key the appropriate data items, tab to Xmit and transmit. An error means the transaction failed; try again.\* Step 2: Use the last date for the old premium method as the Event Date. The new premium method will be effective the following date. PSB352 returns when the transaction is successful.
- Step 3: Key the appropriate data, tab to End and transmit. An error means the transaction failed; try again.\* PSB305 returns when the transaction is successful.
- Step 4: Verify the data. Repeat Steps 1-4 to correct a mistake.

\*Send a request for assistance form to OHB with a copy of the screen when an error cannot be corrected.

#### Qualified Medical Child Support Order (QMSCO) for a Participant's Child

This transaction is used to add or remove a Qualified Medical Child Support Order indicator to a participant's dependent child. The child may not be removed from the participant's record until the order is removed. The order will provide the data that needs to be stored in BES. It is best to key these transactions within 5-7 business days of the receive date.

- Step 1: Key PSB355, the dependent's SSN and transmit. An error means the transaction failed; try again.\* PSB355 returns when the transaction succeeds.
- Step 2: Key the appropriate data, tab to Xmit and transmit. An error means the transaction failed; try again.\* 'Transaction Complete' displays when the transaction succeeds.
- Step 3: Verify the data. Repeat Steps 1-2 to correct a mistake.

\*Send a request for assistance form to OHB with a copy of the screen when an error cannot be corrected.

**PSB111** 

**PSB355** 

#### Split Contact – Page 1 of 2

This transaction is used to when a retiree or survivor chooses to cover a dependent and one or both of them are eligible for Medicare. Because Medicare plans are self-only memberships, it is necessary to create a split contract. A split contract may have more than one Medicare plan but only one non-Medicare plan. Each plan will have a participant – the original participant and the original participant's linked spouse or linked child. Each participant is enrolled in a plan based on their Medicare eligibility.

At initial enrollment into retiree or survivor coverage, plan changes are permitted for both the original participant and the linked participant. When a participant already enrolled as a retiree or survivor requires a split contract, only the Medicare-eligible participant is permitted to change plans.

Two or more Medicare-eligible persons may choose different Medicare plans. Two or more persons not eligible for Medicare are enrolled in the same non-Medicare plan with the oldest person as the participant, and in a membership that corresponds with the number of persons covered by that plan.

The total cost of the split contract combines the premium amounts of each plan selected. However, when the split contract includes a non-Medicare plan, the total cost is limited to the premium amount for a family membership in that non-Medicare plan. Send a request for assistance form to OHB for this special premium limit.

#### Splitting a Contract at Initial Enrollment into LTD, Retiree or Survivor Coverage:

- Step 1: Key PSB309, the original participant's ID and transmit. An error means the transaction failed, try again.\* PSB309 returns when the transaction succeeds. Confirm former coverage is termed.
- Step 2: Key PSB109, the original participant's ID and transmit. An error means the transaction failed; try again.\* PSB109 (New group ID screen) returns when the transaction succeeds.
- Step 3: Verify the participant. If a mistake is found, repeat Steps 1-2.
   Key the required data items, tab to the appropriate group ID and transmit.
   An error means the transaction failed; try again.\*
   PSB109 (Transfer reason screen) returns when the transaction succeeds.
- Step 4: Verify the new group ID. If a mistake is found, repeat Steps 1-3.
   Tab to the appropriate enrollment reason and transmit. An error means the transaction failed; try again.\*
   PSB301 returns when the transaction succeeds.
- Step 5: Key the appropriate data items. Keep the dependent's delete date when enrolling in a Medicare plan. When enrolling in a Non-Medicare plan with dependents, replace a dependent's delete date with zeros. Tab to End and transmit. Coverage remains termed until you transmit on the PSB301 (even if no changes are made). An error means the transaction failed; try again.\*
   If a Medicare plan is selected, PSB111 returns for the Medicare MBI. PSB305 returns when the transaction is successful. Coverage remains terminated until PSB305 displays.
- **Step 6:** Verify the data. Repeat the PSB109and PSB301to correct a mistake.
- Step 7: Key PSB109, the linked participant's ID and transmit. An error means the transaction failed; try again.\* PSB109 (New group ID screen) returns when the transaction succeeds.
- Step 8: Verify the participant. If a mistake is found, repeat Steps 6-7.
   Key the required data items, tab to the appropriate group ID and transmit.
   An error means the transaction failed; try again.\*
   PSB109 (Transfer reason screen) returns when the transaction succeeds.
- Step 9: Verify the new group ID. If a mistake is found, repeat Steps 6-8.
   Tab to the appropriate enrollment reason and transmit. An error means the transaction failed; try again.\*
   PSB352 returns when the transaction succeeds.

Continued on next page

Split Contact – Page 2 of 2

#### Splitting a Contract at Initial Enrollment into Retiree or Survivor Coverage - Continued:

- Step 10: Key the appropriate data items, tab to End and transmit. Coverage remains termed until you transmit on the PSB352 (even if no changes are made). An error means the transaction failed; try again.\*
   If a Medicare plan is selected, PSB111 returns for the Medicare MBI.
   PSB305 returns when the transaction is successful. Coverage remains terminated until PSB305 displays.
- **Step 11:** Verify the data. Repeat the PSB109 and PSB301to correct a mistake.

\*Send a request for assistance form to OHB with a copy of the screen when an error cannot be corrected.

#### Splitting a Contract When Participant Is Already Enrolled in LTD, Retiree or Survivor coverage:

- Step 1: Key PSB301, the original participant's ID, 66 and transmit. An error means the transaction failed; try again.\* PSB351 returns when the transaction is successful.
- Step 2: Key the appropriate data items, tab to Xmit and transmit. An error means the transaction failed; try again.\* PSB352 returns when the transaction is successful.
- Step 3: Key the appropriate data, tab to End and transmit. An error means the transaction failed; try again.\* To remove a dependent, enter the day before the effective date as the delete date.
   If a Medicare plan is selected, PSB111 returns for the Medicare MBI.
   PSB305 returns when the transaction is successful.
- **Step 4:** Verify the data. Repeat Steps 1-4 to correct a mistake.
- **Step 5:** Key PSB109, the linked participant's ID and transmit. An error means the transaction failed; try again.\* PSB109 (New group ID screen) returns when the transaction succeeds.
- Step 6: Verify the participant. If a mistake is found, repeat Steps 6-7.
   Key the required data items, tab to the appropriate group ID and transmit.
   An error means the transaction failed; try again.\*
   PSB109 (Transfer reason screen) returns when the transaction succeeds.
- Step 7: Verify the new group ID. If a mistake is found, repeat Steps 6-8.
   Tab to the appropriate enrollment reason and transmit. An error means the transaction failed; try again.\*
   PSB352 returns when the transaction succeeds.
- Step 8: Key the appropriate data items, tab to End and transmit. Coverage remains termed until you transmit on the PSB352 (even if no changes are made). An error means the transaction failed; try again.\* If a Medicare plan is selected, PSB111 returns for the Medicare MBI.
   PSB305 returns when the transaction is successful. Coverage remains terminated until PSB305 displays.
- Step 9: Verify the data. Repeat Steps 5-9 to correct a mistake.

\*Send a request for assistance form to OHB with a copy of the screen when an error cannot be corrected.

#### Waive as Participant and Enroll as Dependent

This transaction is used when a participant chooses to waive health care coverage as a participant and enroll as a dependent in a State or TLC Program. Be sure to key the record for the participant waiving coverage first. Then, key the record for the participant adding the dependent and paying for the coverage.

Step 1: Key PSB301, the ID of the participant waiving coverage, 69 and transmit. An error means the transaction failed; try again\*

PSB351 returns when the transaction succeeds.

- Step 2: Key the appropriate data items, tab to Xmit and transmit. An error means the transaction failed; try again.\* Use the last day covered as a participant as the Event Date. PSB352 returns when the transaction is successful.
- **Step 3:** Key the appropriate data, tab to End and transmit. An error means the transaction failed; try again.\* PSB305 returns when the transaction is successful.
- **Step 4:** Verify the data. Repeat Steps 1-4 to correct a mistake.
- Step 5: Key PSB301, the ID of the participant adding the dependent, 13 and transmit. An error means the transaction failed; try again\* PSB351 returns when the transaction succeeds.
- Step 6: Key the appropriate data items, tab to Xmit and transmit. An error means the transaction failed; try again.\* Use the last day covered as a participant as the Event Date.
   PSB352 returns when the transaction is successful.
- **Step 7:** Key the appropriate data, tab to End and transmit. An error means the transaction failed; try again.\* PSB305 returns when the transaction is successful.
- Step 8: Verify the data. Repeat Steps 5-8 to correct a mistake.

\*Send a request for assistance form to OHB with a copy of the screen when an error cannot be corrected.

#### Waive for Failure to Pay Premium While on LWOP

This transaction is used to waive health care coverage when an employee fails to pay a required premium while on LWOP.

- **Step 1:** Key PSB301, the ID, 79 and transmit. An error means the transaction failed; try again\* PSB351 returns when the transaction succeeds.
- Step 2: Key the appropriate data items, tab to Xmit and transmit. An error means the transaction failed; try again.\* Use the paid to date as the Event Date. PSB352 returns when the transaction is successful.
- Step 3: Key the appropriate data, tab to End and transmit. An error means the transaction failed; try again.\* PSB305 returns when the transaction is successful.
- **Step 4:** Verify the data. Repeat Steps 1-4 to correct a mistake.

\*Send a request for assistance form to OHB with a copy of the screen when an error cannot be corrected.

PSB301

#### Handle a Pending Record

This transaction is used to accept or reject a pending record created when a participant uses the self-service web tool to submit a change that requires supporting documentation. Only changes that require supporting documentation create pending records. It is best to review a pending transaction as soon as you receive notice that it has been created to determine what supporting documentation is needed. Then, accept the transaction within 5-7 business days of receiving the supporting documentation and before the effective date to avoid a delay in coverage. Or, reject the transaction because it does not satisfy Program guidelines.

Remember, a pending record may include multiple requests for changes. When you accept or reject it, you accept or reject all the changes. Additional keying is required when some of the requests are valid and others are not. First, print a copy of the pending record for documentation. Next, reject the pending record; this removes it from BES. Then, key PSB301 or PSB200 for the valid changes using the same date received that was on the original pending record.

For example, during Open Enrollment, a pending record may request to add a dependent to health care coverage and set-up a new medical FRA. Not receiving the dependent documentation makes the health care coverage request invalid, but does not change the request to set-up the medical FRA. After you print the pending record for documentation, reject it. Then, key the medical FRA using PSB200 and the same date received on the original pending record.

- **Step 1:** Key PSBPEN, the ID and transmit. An error means the transaction failed; try again.\* PSBPEN returns when the transaction succeeds.
- Step 2: Tab to Accept / Reject, key R to reject or A to accept and transmit. A rejected record is removed from BES; notify the participant. PSB305 returns when the transaction succeeds.
- **Step 3:** Verify the data. Key a PSB301 or PSB200 to correct a mistake.

\*Send a request for assistance form to OHB with a copy of the screen when an error cannot be corrected.

## Manage Non-PMIS Employee's Leave Status (including Layoff, TWFR, LWOP, and STD)

This transaction is used to manage leave actions for non-PMIS employees. Non-PMIS employees are employees not in PMIS. PMIS transactions are used to manage leave actions for PMIS employees. It is best to key this transaction as soon as you know about the leave actions and within 5-7 business days of the effective date when possible. Use the VSDP action report to key disability transactions.

BES calculates a term date when a transaction is keyed to begin or extend a leave that affects health care coverage or flex accounts. The term date is removed when the employee is returned to work. The "Leave Code Rules" chart describes the types of leave and how the BES term date is handled.

Leave of absence generally runs concurrently with Extended Coverage (COBRA) eligibility.

Special Handling:

- 1: Certain changes are permitted when a leave without pay begins or ends. See Reason Code Rules chart for specifics.
- 2. Failure to pay a required amount while on layoff or temporary workforce reduction (leave code 20, 21, 22, 23, 24 or 25) terminates coverage and must be keyed by OHB. Failure to pay a required amount while on any other type of leave of absence requires that the coverage be waived using reason code 79. The event date is the paid-to-date.
- 3. The Leave Expire Report displays records with a leave end date that has expired or will expire within the next 45 days. It is important to review this report regularly and key follow-up leave transactions timely.
  - PSL002 with the agency number displays all groups in the Agency.
  - PSL002 with the agency number and the group number displays specific group records.
  - **Step 1:** Key PSB003, the ID or SSN, and transmit. An error message means the transaction failed; try again.\* PSB003 returns when the transaction succeeds.
  - Step 2: Follow the screen prompts carefully. There will be a series of PSB003 screens to complete. PSB031 (for STD) or PSB353 returns when the transaction is successful.
  - Step 3: Key the appropriate data, tab to End and transmit. An error message means the transaction failed; try again.\* PSB305 returns when the transaction is successful
  - **Step 4:** Verify the data. Repeat Steps 1-4 to correct a mistake.

\*Send a request for assistance form to OHB with a copy of the screen when an error cannot be corrected.

### Remove A BES Term Date / Reinstate Coverage

This transaction is used to remove the term date on the BES record and reinstate the elections for a Non-PMIS participant within the same agency. PMIS transactions update BES for PMIS participants. It is best to key this transaction within 5-7 business days of the receive date and before the effective date if possible to avoid a delay in coverage.

- Step 1: Key PSB116, the ID and transmit. An error means the transaction failed; try again.\* PSB116 returns when the transaction is successful.
- Step 2: Key a note, tab to Xmit and transmit. An error means the transaction failed, try again.\* 'Transaction Complete' displays when the transaction succeeds. PSB305 returns when the transaction succeeds.
- Step 3: Verify the term date is removed.

\*Send a request for assistance form to OHB with a copy of the screen when an error cannot be corrected.

## PSB003

#### **PSB116**

**Terminate a BES Record** 

| life at separation. |
|---------------------|
|---------------------|

This transaction is used to terminate a BES record and end health care coverage and flex accounts. PMIS transactions update BES for PMIS participants. It is best to key this transaction as soon as you know about it.

A term date is always the end of a month following the event with one exception. Health care coverage for dependents enrolled under a deceased employee is automatically continued in the employee program for an extra month unless it is declined.

Refer to the Reason Codes Rules for Health Care coverage for the appropriate reason code and event date to be used.

Those eligible to transfer to COBRA, LTD, Retiree, or Survivor coverage must make an election by the deadline to enroll in continued coverage. See Transfer to COBRA, LTD, Retiree or Survivor coverage to key the continued enrollment.

- Step 1: Key PSB301, the ID, the appropriate reason code and transmit. An error means the transaction failed; try again.\* PSB351 returns when the transaction is successful.
- Step 2: Key the appropriate data items, tab to Xmit and transmit. An error means the transaction failed; try again.\* PSB352 returns when the transaction is successful.
- Step 3: Key the appropriate data, tab to End and transmit. An error means the transaction failed; try again.\* PSB305 returns when the transaction is successful.
- Step 4: Verify the term date is correct.

\*Send a request for assistance form to OHB with a copy of the screen when an error cannot be corrected.

## **Transfer Between State Agencies**

When an employee separates employment with one agency and is rehired by another agency within 30 days of the separation, it is considered a transfer between State Agencies and BES must be updated. PMIS transactions update BES for PMIS participants. It is best to key these transactions as soon as you know about them and before the effective date to avoid a delay in coverage.

Coverage in the old agency ends at the end of the month following the separation and is reinstated in the new agency with the same elections on the first of the month following the hire date in the new agency. The old agency is responsible for coverage through the end of the month following the last day worked or on paid leave. When the hire date is the first of a month, coverage in the new agency begins that day.

When a break in coverage occurs, COBRA is offered by the old agency. If COBRA is elected, the new agency contacts OHB to have the COBRA coverage terminated and then reinstates coverage in the new agency.

#### Non-PMIS to Non-PMIS transfer:

Old Agency: Follow instructions to Terminate a BES record. The event date is the last day worked or on paid leave New Agency: Follow instructions to Create a Newly Eligible Non-PMIS Participant Record.

#### Non-PMIS to PMIS transfer:

Old Agency: Follow instructions to Terminate a BES record. The event date is the last day worked or on paid leave New Agency: Key the PMIS transfer transaction and BES automatically reinstates the same elections on file at separation.

Key the PMIS transfer transaction and BES automatically reinstates coverage with the same elections on

#### PMIS to Non-PMIS transfer:

Old Agency: Key the PMIS transfer transaction and BES automatically terminates the coverage. New Agency: Follow instructions to Create a Newly Eligible Non-PMIS Participant Record.

#### **PMIS to PMIS transfer:** Old Agency: Do nothing. BES automatically updates when the new agency keys the PMIS transfer transaction.

New Agency:

Health Benefits Eligibility Enrollment System Guide 2018-FINAL 09-07.Docx

## PSB301, PSB000

**Transfer Full-time to Part-time** 

the total premium.

Step 1:

Step 2:

Non-PMIS:

PMIS:

automatically updates BES for a PMIS participant.

#### **Transfer Part-time to Full-time**

When an employee changes from pat-time to full-time employment within the same agency, the participant's status must be changed. It is best to key this transaction as soon as you know about it and before the effective date.

When an employee changes from full-time to part-time employment within the same agency, the participant's status must be changed. It is best to key this transaction as soon as you know about it and before the effective date. The PMIS transaction

Flex Account elections remain the same and health care coverage is automatically waived at the end of the month following the change to part-time. Participants who wish to continue health care coverage must re-enroll within 60 days of the change to part-time status. The State does not contribute to the premium for part-time employees, so the participant who re-enrolls pays

Key PSB000, the ID and transmit. As error means the transaction failed; try again.\*

Key the appropriate data items, tab to Smit and transmit. An error means the transaction failed: try again.\*

Flex Account elections remain the same and health care coverage remains the same. The health care premium is automatically adjusted to reflect the State's contribution.

#### Non-PMIS:

- Step 1: Key PSB000, the ID and transmit. As error means the transaction failed; try again.\* PSB104 returns when the transaction succeeds.
- **Step 2:** Key the appropriate data items, tab to Smit and transmit. An error means the transaction failed; try again.\* PSB305 returns when the transaction succeeds.
- Step 3: Verify the data. Repeat Steps 1-3 to correct a mistake.

PSB104 returns when the transaction succeeds.

PSB305 returns when the transaction succeeds.

Step 1: Key the PMIS transaction and BES automatically updates the record.

\*Send a request for assistance form to OHB with a copy of the screen when an error cannot be corrected.

Step 3: Verify the data. Repeat Steps 1-3 to correct a mistake.

Step 2: Verify the data. Repeat Step 1 to correct a mistake.

#### PMIS:

- Step 1: Key the PMIS transaction and BES automatically updates the record.
- Step 2: Verify the data. Repeat Step 1 to correct a mistake.

\*Send a request for assistance form to OHB with a copy of the screen when an error cannot be corrected.

33/57

# PSB000

PSB000

## Transfer To COBRA, LTD, Retiree, or Survivor Coverage

## Transfer Extended Coverage / COBRA:

Election Notices are issued within 14 days of the loss of coverage, and qualified beneficiaries have a 60-day election period to enroll. No action is needed in BES when COBRA coverage is declined. By design, COBRA coverage is generally started retroactively. COBRA is a continuation of coverage – carrier-to-carrier plan changes are not allowed unless there is also a qualifying mid-year event. Changing an option in the same plan is permitted. Follow the steps below to enroll in COBRA.

#### Transfer to Long-Term-Disability (LTD):

Participants approved for LTD must submit an enrollment form within 31 days of the loss of the employee coverage. When coverage is declined, follow the steps below to create a waive record in the LTD group. The participant remains eligible for LTD coverage and may enroll at a future date.

## Transfer to Retiree Coverage:

Participants eligible for retiree coverage must submit an enrollment form within 31 days of the retirement. No action is needed in BES when retiree coverage is declined.

### Transfer to Survivor Coverage:

Dependents eligible for survivor coverage must enroll within 60 days of the original participant's death.

## Special handling:

When a participant eligible for LTD, Retiree, or Survivor coverage chooses to cover a dependent and one or both of them are eligible for Medicare, it is necessary to create a split contract. Skip the steps below and see 'Splitting a Contract at Initial Enrollment'.

When a participant eligible for LTD or Retiree coverage chooses to enroll as a dependent on their spouse's State plan, it is necessary to add them as a dependent on the spouse's plan first. Then, follow the steps below to create a waive record in the LTD or Retiree group. The participant remains eligible for continued coverage and may enroll at a future date. Contact the spouse's agency if the dependent coverage has not been keyed.

- Step 1: Key PSB309, the ID and transmit. An error means the transaction failed, try again.\* PSB309 returns when the transaction succeeds. Confirm former coverage is termed.
- **Step 2:** Key PSB109, the ID and transmit. An error means the transaction failed; try again.\* PSB109 (New group ID screen) returns when the transaction succeeds.
- Step 3: Verify the participant. If a mistake is found, repeat Steps 1-2.
   Key the required data items, tab to the appropriate group ID and transmit.
   An error means the transaction failed; try again.\*
   PSB109 (Transfer reason screen) returns when the transaction succeeds.
- Step 4: Verify the new group ID. If a mistake is found, repeat Steps 1-3.
   Tab to the appropriate enrollment reason and transmit. An error means the transaction failed; try again.\*
   PSB352 returns when the transaction succeeds.
- Step 5: Key the appropriate data items. Keep the dependent's delete date when enrolling in a Medicare plan. When enrolling in a Non-Medicare plan with dependents, replace a dependent's delete date with zeros. Tab to End and transmit. Coverage remains termed until you transmit on the PSB352 (even if no changes are made). An error means the transaction failed; try again.\*
   If a Medicare plan is selected, PSB111 returns for the Medicare MBI. PSB305 returns when the transaction is successful. Coverage remains terminated until PSB305 displays.
- **Step 6:** Verify the data. Repeat Steps 2-6 to correct a mistake.

\*Send a request for assistance form to OHB with a copy of the screen when an error cannot be corrected.

#### **Update A Group's Contact Information**

This transaction is used to display or update group contacts.

When a group has more than one Group ID, it is important to remember that each Group ID must be updated. Updates entered by the end of the month are generally effective the first week of the following month.

Benefits Contact 1 receives: communications from OHB, emails from the self-service tool, materials to be distributed to members, and may request access to HuRMan and SecurePass.

Benefits Contact 2, Payroll Contact 1 and Payroll Contact 2 receive: communications from OHB and may request access to HuRMan and SecurePass.

- Step 1: Key PSB100, the Group ID (Agy, Grp, Sub) and transmit. An error means the transaction failed, try again.\* PSB100 returns when the transaction succeeds.
- Step 2: Key the appropriate data items, tab to Xmit and transmit. An error means the transaction failed, try again.\* 'Transaction Complete' displays when the transaction succeeds.
- **Step 3:** Verify the data. Repeat Steps 1-3 to correct a mistake.

\*Send a request for assistance form to OHB with a copy of the screen when an error cannot be corrected.

#### Update Enrolled Dependent's Personal Information

This transaction is used to update the personal information for an enrolled dependent. It is best to key this transaction within 5-7 business days of the receive date.

- **Step 1:** Key PSB301, the ID, 57 and transmit. An error means the transaction failed; try again.\* PSB352 returns when the transaction is successful.
- Step 2: Key the appropriate data, tab to End and transmit. An error means the transaction failed; try again.\* PSB305 returns when the transaction is successful.
- **Step 3:** Verify the data. Repeat Steps 1-4 to correct a mistake.

\*Send a request for assistance form to OHB with a copy of the screen when an error cannot be corrected.

#### Update Participant's Personal Information

These transactions are used to update a participant's address, phone, email and other personal information. Always verify the address format on the USPS Website before keying it. Always key personal information changes before health care coverage or flex accounts elections. It is best to key these transactions within 5-7 business days of the receive date.

#### Change Participant's address, personal phone numbers, and personal email:

- Step 1: Visit <u>https://tools.usps.com/go/ZipLookupAction!input.action</u> for the USPS format of the address. Key PSB301, the ID, 37 and transmit. An error means the transaction failed; try again.\* PSB352 returns when the transaction succeeds.
- Step 2: Key the appropriate data items, tab to Xmit and transmit. An error means the transaction failed, try again.\* PSB305 returns when the transaction succeeds.
- Step 3: Verify the data. Repeat Steps 1-3 to correct a mistake.

\*Send a request for assistance form to OHB with a copy of the screen when an error cannot be corrected.

## Continued on next page

**PSB301** 

## PSB301, PSB000, PSB302

#### Update Participant's Personal Information - Continued

#### PSB301, PSB000, PSB302

## Change Non-PMIS participant's SSN, date of birth or gender:

- Step 1: Key PSB000, the ID and transmit. An error means the transaction failed; try again.\* PSB104 returns when the transaction succeeds.
- Step 2: Key the appropriate data items, tab to Xmit and transmit. An error means the transaction failed, try again.\* PSB305 returns when the transaction succeeds.
- **Step 3:** Verify the data. Repeat Steps 1-3 to correct a mistake.

\*Send a request for assistance form to OHB with a copy of the screen when an error cannot be corrected.

#### Change Non-PMIS participant's name:

- **Step 1:** Key PSB301, the ID, 57 and transmit. An error means the transaction failed; try again.\* PSB352 returns when the transaction succeeds.
- Step 2: Key the appropriate data items, tab to Xmit and transmit. An error means the transaction failed, try again.\* PSB305 returns when the transaction succeeds.
- **Step 3:** Verify the data. Repeat Steps 1-3 to correct a mistake.

\*Send a request for assistance form to OHB with a copy of the screen when an error cannot be corrected.

## Change PMIS employee's name, SSN, date of birth or gender:

- **Step 1:** Key PSE091, the ID and transmit. An error means the transaction failed; try again.\* PSE091 returns when the transaction succeeds.
- Step 2: Key the appropriate data items, tab to Xmit and transmit. An error means the transaction failed, try again.\* 'Transaction Complete' displays when the transaction succeeds. PMIS will update BES.
- **Step 3:** Key PSB305, the ID and transmit. An error means the transaction failed, try again. \* PSB305 returns when the transaction succeeds.
- **Step 4:** Verify the data. Repeat Steps 1-3 to correct a mistake.

\*Send a request for assistance form to OHB with a copy of the screen when an error cannot be corrected.

Change PMIS participant's State phone number or State email:

- **Step 1:** Key PSE098, the ID and transmit. An error means the transaction failed; try again.\* PSE098 returns when the transaction succeeds.
- **Step 2:** Key the appropriate data items, tab to Xmit and transmit. An error means the transaction failed, try again.\* 'Transaction Complete' displays when the transaction succeeds. PMIS will update BES.
- **Step 3:** Key PSB305, the ID and transmit. An error means the transaction failed, try again.\* PSB305 returns when the transaction succeeds.
- Step 4: Verify the data. Repeat Steps 1-4 to correct a mistake.

\*Send a request for assistance form to OHB with a copy of the screen when an error cannot be corrected.

Continued on next page

## Update Participant's Personal Information - Continued PSB301, PSB000, PSB302

#### Change termed participant's address:

- Step 1: Visit <u>https://tools.usps.com/go/ZipLookupAction!input.action</u> for the USPS format of the address. Key PSB302, the ID and transmit. An error means the transaction failed, try again.\* PSB302 returns when the transaction succeeds.
- **Step 2:** Key the appropriate data items, tab to Xmit and transmit. An error means the transaction failed, try again.\* 'Transaction Complete' displays when the transaction succeeds.
- **Step 3:** Key PSB305, the ID and transmit. An error means the transaction failed, try again.\* PSB305 returns when the transaction succeeds.
- Step 4: Verify the data. Repeat Steps 1-4 to correct a mistake.

\*Send a request for assistance form to OHB with a copy of the screen when an error cannot be corrected.

BENEFIT

| BENEFIT   | PMIS BENEFITS TRANSACTIONS                             |
|-----------|--------------------------------------------------------|
|           | Perifite Wale Control 47 PER129CMG 08/13/2018 11:21:55 |
| PSBHLP    | Benefits Help Screens                                  |
| PSB000    | Participant Create/Change/Delete                       |
| PSB003    | Non-PMIS Leave / STD / LTD Selection                   |
| PSB015    | Participant/Dependent Name Scroll                      |
| PSB109    | Transfer Participant To Retiree Group                  |
| PSB111    | Medicare HIC Number Update                             |
| PSB116    | Participant Reactivate                                 |
| PSB117    | Benefits Suspense Delete                               |
| PSB200    | Flexible Spending Accounts                             |
| PSB351    | BES Change                                             |
| PSB302    | Terminated Participant Address Change                  |
| PSB305    | Participant/Dependent Display/Scroll                   |
| PSB306    | Participant/Dependent FSA Display                      |
| PSB309    | Participant/Dependent History Display                  |
| PSB355    | Create Private Dependent Address or QMCSO - PSB355,SSN |
| PSBPEN    | Benefits Pending Display / Accept / Reject             |
| PSL002    | Leave Expire Report                                    |
|           |                                                        |
| 000001 >> | >>>>>>>>>>>>>>>>>>>>>>>>>>>>>>>>>>>>>>                 |
| PM2782 47 | Copyright © Commonwealth of Virginia                   |

PMIS

| PMIS<br>Dept of Human Resource Mana     | Next><br>Igement Personnel                                     | PER129CMG<br>management                | 08/13/2018<br>Information | 11:47:33<br>System |
|-----------------------------------------|----------------------------------------------------------------|----------------------------------------|---------------------------|--------------------|
| PMIS/BES is genera<br>and from          | lly available from<br>7:00 PM to 5:00 A                        | n 5:30 AM to<br>AM daily.              | 5:30 PM                   |                    |
| From time to time<br>but this is typica | PMIS/BES may be o<br>ly done after hour                        | lown for mair<br>'s and for a          | tenance,<br>brief time.   |                    |
| Scheduled maintena<br>the 16th of the   | nce occurs on the f<br>month, and on the<br>from 5:30 PM to 11 | last day of<br>last day of<br>1:00 PM. | the month,<br>the month   |                    |
| Contact iHelp@dh                        | rm.virginia.gov for                                            | further ass                            | istance.                  |                    |
| 000001 This Is Screen 1 of 2            | 2 - Transmit From N                                            | lext> To View                          | v Next Scree              | n                  |

PSB000

| PSB000       | 230 PER129CMG 08/13/2018 11:52:00                                                                                                    |
|--------------|----------------------------------------------------------------------------------------------------|
| PARTICIPANT  | CREATE/CHANGE/DELETE                                                                                                    |
|              | Enter Social Security Number: *** - ** - ****<br>Xmit:                                                                                                    |
|              | IMPORTANT!                                                                                                    |
|              | Please be very careful when entering a new social<br>security number and check for accuracy. It can be<br>extremely difficult, time-consuming, and expensive<br>to change a SSN, especially if the SSN you want to<br>change to was previously used on the system. The<br>employee may occur a delay in paycheck delivery or<br>benefits coverage if the wrong SSN is entered. |
|              | PLEASE PLEASE take a moment and verify your entry.                                                                                                    |
|              | If you are not 100% certain of its accuracy, STOP!                                                                                                    |
| 000022 Socia | l Security Number or ID Input Required                                                                                                    |
|              | Copyright © Commonwealth of Virginia                                                                                                    |

PSB003 1/8:

DO0002 Screen Call-Up Complete -- Proceed

PSB003 2/8:

```
PSB003,7487204
     ----- 207 PER129CMG 08/16/2018 12:21:31
         Agency/Group 129 - 001 Dept of Human Resource Mgmt
                   ID 748-72-04 TESTER, ANDREW
       Current Status
                                  Not On Leave
NON-PMIS LEAVE / STD / LTD SELECTION
          <-- Move Employee To Leave Without Pay
          <-- Move Employee To Leave With Partial Pay
          <-- Move Employee To Leave With Full Pay or Working LTD
          <-- Move Employee To Layoff / TWFR
          <-- Move Employee To Short Term Disability - New STD Claim Number
          <-- Move Employee To Long Term Disability (NOT Working)
                  Move Cursor To Desired Option and Transmit
000002 Screen Call-Up Complete -- Proceed
PH 2761 207
                                                         Copyright © Connonwealth of Virginia
```

PSB003 3/8:

```
PSB003,7487204 NON-PMIS LEAVE WITHOUT PAY OPTION MENU
    ------ 216 PER129CMG 08/16/2018 12:27:53
               Agency 129 - 001 Dept of Human Resource Mgmt
                  ID 748-72-04 TESTER, ANDREW
       Current Status
                                 Not On Leave
            <- 16 LWOP: Suspension: Pending Investigation
            <- 17 LWOP: Educational
             <- 18 LWOP: Medical
             <- 05 LWOP: Military
             <- 09 LWOP: Personal
             <- 03 LWOP: Suspension: Violation of Standards/Conduct
             <- 19 LWOP: Workers Compensation
                  Move Cursor To Desired Option and Transmit
000002 Screen Call-Up Complete -- Proceed
PM 2761 216
                                                        Copyright © Common wealth of Virginia
```

PSB003 4/8:

```
PSB003,7487204 NON-PMIS LEAVE WITH PARTIAL PAY OPTION MENU

------ 216 PER129CMG 08/16/2018 12:32:56

Agency 129 - 001 Dept of Human Resource Mgmt

ID 748-72-04 TESTER, ANDREW

Current Status Not On Leave

<- 30 LWPP: Educational

<- 31 LWPP: Medical

<- 32 LWPP: Personal

<- 33 LWPP: Workers Compensation

Move Cursor To Desired Option and Transmit

000002 Screen Call-Up Complete -- Proceed
```

PSB003 5/8:

```
PSB003,7487204 NON-PMIS LEAVE WITH FULL PAY / WORKING LTD OPTION MENU
 _____ 216 PER129CMG
                                                         08/16/2018 12:37:16
               Agency 129 - 001 Dept of Human Resource Mgmt
                  ID 748-72-04 TESTER, ANDREW
       Current Status
                                  Not On Leave
             <- 02 LWFP: Educational
             <- 42 LWFP: Medical
             <- 43 LWFP: Military
             <- 44 LWFP: Personal
             <- 45 LWFP: Pre-Disciplinary
             <- 46 LWFP: Pre-Layoff Leave
             <- 47 LWFP: Suspension
             <- 48 LWFP: Workers Compensation
             <- 40 LWFP: Bone Marrow
             <- 06 LWFP: Mobility Leave
             <- 14 Working LTD: No Workers Compensation
             <- 15 Working LTD: Workers Compensation
                  Move Cursor To Desired Option and Transmit
000002 Screen Call-Up Complete -- Proceed
PM 2761 216
                                                         Copyright @ Connonsealth of Virginia
```

PSB003 6/8:

NON-PMIS LAYOFF / TWFR OPTION MENU PSB003,7487204 ----- 216 PER129CMG 08/16/2018 12:42:07 Agency 129 - 001 Dept of Human Resource Mgmt ID 748-72-04 TESTER, ANDREW Current Status Not On Leave <- 20 Layoff: Placement Only <- 29 Layoff: Wage Placement Only <- 21 Layoff: Severance and Placement <- 22 Layoff: Severance and Retirement <- 23 Layoff: Severance Only <- 24 TWFR: Reduced Hours <- 25 TWFR: Unpaid Move Cursor To Desired Option and Transmit 000002 Screen Call-Up Complete -- Proceed PH 2761 216 Copyright © Connonwealth of Virginia

PSB003 7/8:

PSB003,7487204 SHORT TERM DISABILITY OPTION MENU Agency 129 - 001 Dept of Human Resource Mgmt ID 748-72-04 TESTER, ANDREW Current Status Not On Leave <- 10 STD: No Workers Compensation <- 12 STD: Workers Compensation Move Cursor To Desired Option and Transmit 000002 Screen Call-Up Complete -- Proceed MOVE Component of Virginia PSB003 8/8:

PSB015:

| PSB015,TEST   | TER, ABBIE                             | ACTIVE PARTICIPA   | NT/DEPENDE | NT SCROL                         | L Next->                             |
|---------------|----------------------------------------|--------------------|------------|----------------------------------|--------------------------------------|
| Participa     | ant/Dependent                          | Name               | If Depende | ent, Par                         | ticipant Name                        |
|               | TESTER, ABBIE                          | Т                  |            |                                  |                                      |
|               | TESTER, ABBIE                          | S                  |            |                                  |                                      |
|               | TESTER, ABBY                           |                    |            |                                  |                                      |
| Daughter      | TESTER, ABIGA                          | IL                 | 748-72-41  | TESTER,                          | ABLE                                 |
| 253           | TESTER, ABRAH                          | AM                 |            | TESTER,                          | ABBY                                 |
|               | TESTER, ADA                            |                    |            | TESTER,                          | ALEX                                 |
| 748-72-16     | TESTER, ADAM                           | A                  |            |                                  |                                      |
| Daughter      | TESTER, ADDIE                          |                    | 748-72-41  | TESTER,                          | ABLE                                 |
| Son           | TESTER, ADDIS                          | ON                 | 748-72-41  | TESTER,                          | ABLE                                 |
| 748-72-41     | TESTER, ABLE                           |                    |            |                                  |                                      |
| Sp Female     | TESTER, ADEL                           |                    | 748-72-41  | TESTER,                          | ABLE                                 |
| I'I' Ministra | TESTER, ALAN                           | В                  |            |                                  |                                      |
|               | TESTER, ALBER                          | TA                 |            | TESTER,                          | ALEX                                 |
|               | TESTER, ALECI                          | A                  |            | TESTER,                          | ABBIE S                              |
|               | TESTER, ALEX                           |                    |            |                                  |                                      |
|               | TESTER, ALEX                           |                    |            | TESTER,                          | ABBIE S                              |
| 10            | TESTER JR, AL                          | E <mark>X</mark> S |            | TESTER,                          | ALEX                                 |
| Sp Female     | TESTER, ALICI                          | AC                 | 748-72-16  | TESTER,                          | ADAM A                               |
| 000001 >>>>   | ·>>>>>>>>>>>>>>>>>>>>>>>>>>>>>>>>>>>>> | >>>>> Transact     | ion Comple | te <mark>&lt;&lt;&lt;&lt;</mark> | ~~~~~                                |
| PM 2763 50    |                                        |                    |            |                                  | Copyright © Commonwealth of Virginia |

PSB100

| PSB100,129,001                                         | CONTACTS CH               | ANGE                     | 180820210946        |
|--------------------------------------------------------|---------------------------|--------------------------|---------------------|
|                                                        | 240                       | PER129CMG                | 08/20/2018 21:09:48 |
| Agy 129 DHRM Group 001                                 |                           | Dept of                  | Human Resource Mgmt |
| Benefits Contact 1 ID 7487332                          | Phone 80422511            | 11 Ext:                  | FAX 8043712222      |
| (Non-PMIS) E-Mail sally.ber<br>SALLY, BE               | nnie@dhrm.virgin<br>ENNIE | ia.gov                   | Agy 12              |
| Benefits Contact 2 ID 7487344                          | Phone 80422533            | 33 Ext:                  | FAX 8043714444      |
| (Non-PMIS) E-Mail alda.benr<br>BENNY. AL               | ıy@dhrm.virginia<br>_DA   | .gov                     | Agy 12              |
| Payroll Contact 1 ID 7487356                           | Phone 80422555            | 55 Ext: 5                | FAX 8043716666      |
| (Non-PMIS) E-Mail lori.paye                            | er@dhrm.virginia          | .gov                     | Agy 12              |
| Pavroll Contact 2 ID 7487368                           | Phone 80422577            | 77 Ext:                  | FAX 8043718888      |
| (Non-PMIS) E-Mail richard.r                            | pavlor@dhrm.virg          | inia.gov                 | Agy 12              |
| Mailing Unverified PAYLOR, R<br>Bldg JAMES MONROE BLDG | RICHARD                   | 1.11.1.17.17.19 Property |                     |
| Addr 101 N 14TH ST                                     |                           | Loc 51760                | Richmond (City)     |
| City RICHMOND                                          | State VA                  | ZIP 23219                | ZIP+4 3684          |
| Shipping Unverified                                    |                           |                          |                     |
| Bldg JAMES MONROE BLDG                                 |                           |                          |                     |
| Addr 101 N 14TH ST                                     |                           | Loc 51760                | Richmond (City)     |
| City RICHMOND                                          | State VA                  | ZIP 23219                | ZIP+4 3684 Xmit     |
| 000001 >>>>>>>>>>>>>>>>>>>>>>>>>>>>>>>>                | > Transaction Co          | mplete <<<<              |                     |

# PSB101

| PSB101,321012345           | PARTICIP                                                                                                    | ANT CREATE                                                                                             | 76 PER129CMG                                                | 08/13/2018                 | 12:05:06         |
|----------------------------|----------------------------------------------------------------------------------------------------|----------------------------------------------------------------------------------------------------|-------------------------------------------------------------|----------------------------|------------------|
| Orig<br>000002 Screen Call | Reason<br>Event Date<br>Receive Date<br>Soc-Sec-Num<br>Last Name<br>First Name<br>Middle Initial<br>Second Initial<br>Name Suffix<br>Birthdate<br>Agency<br>Group<br>Pay Code<br>Sex<br>Last Agency Num<br>inal Participant<br>Employee Status<br>Xmit | 01 Initia<br>*****<br>321012345<br>*******<br>*** ****<br>*** SubG<br>00<br>*<br>000<br>000000000<br>* | /6 PER129CMG<br>l Enroll<br>******<br>MMDDCCYY<br>rp (Local | O8/13/2018<br>Choice Only) | 12:05:06         |
| PN 2765 76                 |                                                                                                    |                                                                                                    |                                                             | Copyright © Common we      | alth of Virginia |

- 1

PSB104

| PSB104,321012345 | PARTICIPA                                                                                                    | ANT CHANGE                                                     |             |                       |                 |
|------------------|----------------------------------------------------------------------------------------------------|----------------------------------------------------------------|-------------|-----------------------|-----------------|
|                  |                                                                                                    | 76                                                             | 5 PER129CMG | 08/16/2018            | 14:50:56        |
|                  | Reason<br>Event Date<br>Receive Date<br>Soc-Sec-Num<br>Last Name<br>First Name<br>Middle Initial<br>Second Initial | 57 Par Per<br>081618<br>*****<br>321012345<br>TESTER<br>ANDREW | Update      |                       |                 |
|                  | Name Suffix<br>Birthdate<br>Agency                                                                                 | 09241962<br>129                                                | MMDDCCYY    |                       |                 |
| Or               | Group<br>Pay Code<br>Sex<br>Last Agency Num<br>iginal Participant<br>Employee Status                               | 001 SubGrg<br>24<br>M<br>000<br>000000000<br>NF                | o (Local    | Choice Only)          |                 |
|                  | Xmit                                                                                                    |                                                                |             |                       |                 |
| 000002 Screen Ca | 11-Up Complete F                                                                                                   | Proceed                                                        |             |                       |                 |
| PH2765 76        |                                                                                                    |                                                                |             | Copyright © Commonwea | lth of Virginia |

PSB109 1/4:

PSB109,7487204 TRANSFER INACTIVE RECORD ----- 105 PER129CMG 08/20/2018 08:32:18 Participant SSN...... 321-01-2345 TESTER, ANDREW Receive Date..... \*\*\*\*\*\* Event Date..... 083118 Effective Date..... 090118 Note..... E-Mail.....a.tester@testmail.com IMPORTANT! a. A successful record transfer requires multiple screens. b. Successfully transmit on each one until a PSB305 display appears. Transmit Next To The New Agency/Group 007/007 Local Retiree 006/005 COBRA Regular 007/008 ORP Retiree 007/004 ORP LTD Participant 005/001 VRS Service Retiree/Survivor 006/006 Non-Annuitant Survivor 005/002 VRS Disability Retiree/Survr 006/003 OHB Approved Participant 005/004 VSDP LTD Participant 000002 Screen Call-Up Complete -- Proceed PM0311 105 Copyright © Common wealth of Virginia

PSB109 2/4:

| PSB109,321012345                             | TRANSFER INACTIVE RECORD                                               | 9CMG 08/20/2018 08:45:19              |
|----------------------------------------------|------------------------------------------------------------------------|---------------------------------------|
| You are about to tra<br>to Agency/Group 005, | ansfer: 321-01-2345 TESTER, ANDRE<br>/001 - VRS Service Retiree/Surviv | EW<br>vor                             |
| Please                                       | transmit next to the reason for                                        | this transfer                         |
| <- [                                         | Decline Coverage - Cannot Return                                       | Later                                 |
| <- E                                         | enroll as Dependent on Spouse's S                                      | State Plan                            |
| <- E                                         | enroll as Retiree                                                      |                                       |
| <- E                                         | enroll as Survivor                                                     |                                       |
| <- E                                         | Enroll as Linked Spouse or Linked                                      | d Child                               |
|                                              |                                                                        |                                       |
| 000002 Screen Call-Up                        | o Complete Proceed                                                     |                                       |
| PN0311 106                                   |                                                                        | Copyright © Common wealth of Virginia |

PSB109 3/4: XFER PAR

PSB109,321012345 ----- 54 PER129CMG 08/20/2018 08:49:44 You are about to move ANDREW TESTER to COBRA - Regular Please transmit next to the reason why this move is occuring. <- Employment ended (other than gross misconduct) <- Hours of employment reduced causing loss of coverage / employer contribution 000002 Screen Call-Up Complete -- Proceed PM0001 54

#### PSB109 4/4: XFER MINOR DEP

| PN0311 54 |                                                |                                   | Copyright © Commonwealth of Virginia |
|-----------|------------------------------------------------|-----------------------------------|--------------------------------------|
| 000002 5  | Screen Call-Up Complete Proceed                |                                   |                                      |
|           | (unlikely if survivor benefits ar              | e offered)                        |                                      |
|           | <- Retiree providing coverage died             |                                   |                                      |
|           | <- Child ceased to be eligible for co          | overage                           |                                      |
| Р         | lease transmit next to the reason why          | this move is                      | occuring.                            |
|           | You are about to move CHRIS<br>to COBRA - Regu | TOPHER L. TES <sup>.</sup><br>lar | TER                                  |
| PSB109,9  | 900501202                                      | PER129CMG                         | 08/20/2018 09:13:02                  |

PSB111:

#### PSB116: t

| PSB116,7487216                                  |
|-------------------------------------------------|
|                                                 |
| 131 PER129CMG 08/20/2018 09:35:55               |
| REACTIVATE TERMINATED PARTICIPANT               |
| Participant ID: 7487216                         |
| Participant SSN: 123440001 TESTER, ADAM A       |
| Effective Date: 090118                          |
| Agency: 129                                     |
| Group: 001                                      |
| Employee Status: NF                             |
| Note:                                           |
| Xmit:                                           |
|                                                 |
|                                                 |
|                                                 |
|                                                 |
|                                                 |
|                                                 |
|                                                 |
|                                                 |
|                                                 |
| 000002 Screen Call-Up Complete Proceed          |
| PH0562 131 Copyright & Commonwealth of Virginia |

# PSB117:

| PSB117,123440001                                                                                                    |   |  |  |  |  |  |  |  |
|----------------------------------------------------------------------------------------------------|---|--|--|--|--|--|--|--|
| 415 PER129CMG 08/20/2018 10:09:18                                                                                                    | 8 |  |  |  |  |  |  |  |
| DELETE BENEFIT SUSPENSE RECORDS                                                                                                    |   |  |  |  |  |  |  |  |
| Participant Social Security Number: 123440001<br>Xmit:                                                                                                    |   |  |  |  |  |  |  |  |
| WARNING!                                                                                                    |   |  |  |  |  |  |  |  |
| This transaction will delete all benefit suspense<br>records for the participant indicated above and for<br>all dependents associated with this participant.<br>All records will then reflect data that is<br>effective as of today. |   |  |  |  |  |  |  |  |
| We strongly recommend you make hard copies of all<br>suspense action prior to executing this transaction<br>as this data will no longer be available.                                                                                |   |  |  |  |  |  |  |  |
| 000002 Screen Call-Up Complete Proceed                                                                                                    |   |  |  |  |  |  |  |  |
| PM0567 415 Copyright © Common wealth of Virgini                                                                                                    | a |  |  |  |  |  |  |  |

-1

PSB200 1/2:

| 000000               |                                       |                    |                                      |
|----------------------|---------------------------------------|--------------------|--------------------------------------|
| PSB200,7487290       |                                       |                    |                                      |
|                      |                                       | 231 PER129CMG      | 08/20/2018 11:06:21                  |
| FSA UPDATE           | SSN or ID:                            | 123440009          |                                      |
|                      | Reason Code:                          | **                 |                                      |
|                      | Event Date:                           | ****               |                                      |
|                      | Receive Date:                         | * * * * * *        |                                      |
|                      | Xmit:                                 |                    |                                      |
| Reason               | Codes Valid For A 08.                 | /20/2018 Effective | Date                                 |
| 01 Initial Enroll    | 61 Dep Care Chnges                    |                    |                                      |
| 07 Marriage          | 66 Elig MCare/Caid                    |                    |                                      |
| 08 Death of Spouse   | 67 J/D/Odr-Rmve Ch                    |                    |                                      |
| 09 Lost MCare/Caid   | 71 J/D/Ord-Add Ch                     |                    |                                      |
| 10 Divorce           | 77 Cha FT to PT-FF                    |                    |                                      |
| 13 S/C-Lost ER Plan  | 79 LWOP Non-Pay                       |                    |                                      |
| 15 Birth/Adoption    | · · · · · · · · · · · · · · · · · · · |                    |                                      |
| 17 Death of Child    |                                       |                    |                                      |
| 28 S/C-Elig ER Pln   |                                       |                    |                                      |
| 38 Ch Ceases Elig.   |                                       |                    |                                      |
| 49 Unpd LV Bgn-EE    |                                       |                    |                                      |
| 50 Return LWOP       |                                       |                    |                                      |
| 56 Open Enrollment   |                                       |                    |                                      |
| 000002 Screen Call-U | p Complete Proceed                    |                    |                                      |
| CALLUP 231           |                                       |                    | Copyright © Commonwealth of Virginia |

# PSB200 2/2:

| PSB200,7      | 487290 | D                                      |                      |         |         | 165 DE     | D1200 | MG 0    | 0 / 20 / 20  | 010 11.0      | 0.04     |
|---------------|--------|----------------------------------------|----------------------|---------|---------|------------|-------|---------|--------------|---------------|----------|
|               |        |                                        | FIF                  | XTRIE S |         |            |       |         | 8/20/20      | 018 11:0      | 9:04     |
|               |        |                                        | 1                    |         | 748-77  | 0 ACCOUNT. | 11000 |         |              |               |          |
|               |        |                                        |                      | Namo:   | TESTE   |            | 44000 | 19      |              |               |          |
|               |        |                                        |                      | Name.   |         | tial Enno  | 11    | Davisa  | da. 24       |               |          |
|               |        |                                        | E.u.                 | keason: | 001010  | LIAI ENTO  |       | Payco   | de: 24       | 2010          |          |
|               |        |                                        | Even                 | t Date: | 081018  | 5<br>D C   | кес   | erve Da | te: 08       | 2018          |          |
|               | P      | leaicai                                | Per P                | ay Amt: | 50      | Dep Ca     | re Pe | r Pay A | mt: 10       | 0             |          |
|               |        |                                        |                      |         |         |            | Effec | tive Da | te: 09       | 0118          |          |
|               |        | Medi                                   | cal                  |         |         |            | D     | ependen | t Care       |               |          |
| PayDte        | Amt    | PayDte                                 | Amt                  | PayDte  | Amt     | PayDte     | Amt   | PayDte  | Amt          | PayDte        | Amt      |
| 091618        | 50     | 011619                                 | 50                   | 051619  | 50      | 091618     | 100   | 011619  | 100          | 051619        | 100      |
| 093018        | 50     | 013119                                 | 50                   | 053119  | 50      | 093018     | 100   | 013119  | 100          | 053119        | 100      |
| 101618        | 50     | 021619                                 | 50                   | 061619  | 50      | 101618     | 100   | 021619  | 100          | 061619        | 100      |
| 103118        | 50     | 022819                                 | 50                   | 063019  | 50      | 103118     | 100   | 022819  | 100          | 063019        | 100      |
| 111618        | 50     | 031619                                 | 50                   |         |         | 111618     | 100   | 031619  | 100          |               |          |
| 113018        | 50     | 033119                                 | 50                   |         |         | 113018     | 100   | 033119  | 100          |               |          |
| 121618        | 50     | 041619                                 | 50                   |         |         | 121618     | 100   | 041619  | 100          |               |          |
| 123118        | 50     | 043019                                 | 50                   |         |         | 123118     | 100   | 043019  | 100          |               |          |
| Estima        | ted Me | edical                                 | <mark>Annua</mark> l | Amount  | 1000    | Estimate   | d Dep | endent  | Annual       | Amount        | 2000     |
| Note:         |        |                                        |                      |         |         |            |       |         | Xmit:        |               |          |
| 000001 >      | >>>>>  | >>>>>>>>>>>>>>>>>>>>>>>>>>>>>>>>>>>>>> | >>>>>                | >>>> T  | ransact | tion Compl | ete < |         | <<<<<        | <<<<<<        | <<<<     |
| PM 05 75 16 5 |        |                                        |                      |         |         |            |       | Cop     | yright © Com | nmonwealth of | Virginia |

PSB302

```
PSB302,7487320

TERMINATED PARTICIPANT ADDRESS UPDATE

08/20/2018 17:34:48

ID 748-73-20 TESTER, DAVID R

Address Line 1 123 1ST ST

- or - PO BOX (enter as "PO BOX nnn")

City RICHMOND

State VA

ZIP 23219 - 3665

Xmit

000002 Screen Call-Up Complete -- Proceed

PM0750 148
```

PSB305 - PARTICIPANT

| PSB305,74 | 48720 | 04   |      |       |        |        |      |         |      |        |     |       |       |        |          |          |       |                                                                                                    |
|-----------|-------|------|------|-------|--------|--------|------|---------|------|--------|-----|-------|-------|--------|----------|----------|-------|----------------------------------------------------------------------------------------------------|
| PA        | ARTIC | CIPA | NT D | ATA A | As of  | 08/0   | 1/20 | 018     | 95   | PERI   | 129 | CMG   | 08    | /13    | /2018    | 3 13:    | 48:   | 47                                                                                                    |
| Prtcpt    | TEST  | TER, | AND  | REW   |        |        |      | SSN     | cli  | CKIOV  | 10  | N     |       |        | ID       | 748-     | 72-   | 04                                                                                                    |
| Plan      | W     | W    | aive | d     |        |        |      | Age     | 55   | Yrs    | 10  | Month | IS    | В      | irth     | 09/2     | 4/1   | 962                                                                                                    |
| Addr 1    | 101   | SOM  | E ST |       |        |        |      | 1992500 |      |        |     |       | P     | lan    | Beg      | 08/0     | 1/2   | 018                                                                                                    |
| Addr 2    |       |      |      |       |        |        | Agy  | y/Grp   | 129  | DHRM   | (   | 001   |       | Grp    | Beg      | 08/0     | 1/2   | 018                                                                                                    |
| City      | RIC   | HMON | D    |       |        |        | 224  | Mbr     | W    | Waive  | d   |       | 1     | Mbr    | Beg      | 08/0     | 1/2   | 018                                                                                                    |
| St/ZIP    | VA    | 232  | 19-3 | 665   |        |        | St   | tatus   | NF   | NPMIS  | -4( | OhrEE | S     | tat    | Beg      | 08/0     | 1/2   | 018                                                                                                    |
| Country   | US    | Uni  | ted  | State | 25     |        |      | Sex     | М    |        |     |       | 1     | BES    | Beg      | 08/0     | 1/2   | 018                                                                                                    |
| Localty   | 760   | Ric  | hmon | d (Ci | ity)   | F      | Pay  | Code    | 24   | 02     |     |       | Med   | St     | atus     | N        |       | Section of the section of the sectio |
| MedReim   | \$0   |      |      |       |        | 1      | Last | t Agy   |      |        |     |       |       |        |          |          |       |                                                                                                    |
| DepCare   | \$0   |      |      |       |        | Da     | ay F | Phone   | 804  | -225-  | 364 | 42    |       |        |          |          |       |                                                                                                    |
|           |       |      |      |       |        | Hor    | me F | Phone   | 804  | -786-  | 170 | 08    |       | Ex     | tend     |          |       |                                                                                                    |
| OrigPar   |       |      |      |       |        |        |      |         |      |        |     |       |       |        |          |          |       |                                                                                                    |
| Name      |       |      |      |       |        |        |      |         |      |        |     |       |       |        |          |          |       |                                                                                                    |
| Submit    | 01 3  | Init | Eli  | gibil | lty    | Bill   | Pre  | emium   | 06   | Agen   | cy  | Payro | 11    | BP     | Beg      | 08/0     | 1/2   | 018                                                                                                    |
| POA       |       |      |      |       |        |        |      |         |      |        |     |       |       |        |          |          |       |                                                                                                    |
| Reward    | Not   | Eli  | gibl | e     |        |        |      |         |      |        |     |       |       |        |          |          |       |                                                                                                    |
| E-Mail    | a.te  | este | r@te | stmai | il.com | m      |      |         |      |        |     |       |       |        |          |          |       |                                                                                                    |
| PMIS      |       |      |      |       |        |        | 1    | PreTx   | Y    |        |     | Trans | Ef    | ft     | Date     | 08/0     | 1/2   | 018                                                                                                    |
| Lst Tr    | PSB:  | 352  | 0813 | 18-13 | 34842  |        | 1    | 2 Opr   | PER  | R129CM | ١G  |       | Те    | rmi    | nate     |          |       |                                                                                                    |
| Pr Rate   |       |      |      |       |        |        |      | 12      |      |        |     |       |       | E      | vent     | 07/1     | 5/2   | 018                                                                                                    |
| Note      |       |      |      |       |        |        |      |         |      |        |     |       | 1     | Rec    | eive     | 07/2     | 4/2   | 018                                                                                                    |
| 000001 >> | >>>>  | >>>> | >>>> | >>>>> | ·>>>>  | >> Tra | ansi | actio   | n Co | omplet | e   | <<<<< | <<<<  | <<<    | <<<<     | <<<<     | <<<<  | <                                                                                                    |
| PM2764 95 |       |      |      |       |        |        |      |         |      |        | _   |       | Copyr | ight d | Connon i | ealth of | Virgi | inia                                                                                                    |

-1

PSB305 - DEPENDENT

| PSB305, XXXXX3456                                                                | Susp>                                                          | NxD>                                     | DSc>                      | Pt>                      |
|----------------------------------------------------------------------------------|----------------------------------------------------------------|------------------------------------------|---------------------------|--------------------------|
| DEPENDENT DATA<br>Participnt:<br>Dependent:                                      | As of 08/20/2018 2<br>ClickToView TESTER<br>ClickToView TESTER | 253 PER129CMG<br>R, ANDREW<br>R. BETSY L | 08/20/20                  | 18 17:29:01              |
| Relationship:                                                                    | Spouse Female                                                  | , beibi e                                | Disabled:                 | No                       |
| Event Date:<br>Age:                                                              | 07/15/2018<br>52 Yrs 1 Month                                   | BES                                      | Begin Date:<br>Birthdate: | 08/01/2018<br>07/09/1966 |
| Submit Reason:                                                                   | 01 Initial Enroll                                              |                                          | Submit Date:              | 08/01/2018               |
| Reward:                                                                          | No Reward                                                      |                                          | Medicare:                 | No                       |
| COBRA EXTENSION LETTER<br>Number Of Months:                                      |                                                                | Ter                                      | minate Date:              |                          |
| Last Trans: PSB301<br>Lst PMIS Trans:<br>000001 >>>>>>>>>>>>>>>>>>>>>>>>>>>>>>>> | 000012 (                                                       | ( 08/14/2018 1<br>n Complete <<<         | 1:34:48 ) PE              | R129CMG                  |
|                                                                                  |                                                                | 1ffle                                    |                           |                          |

PSB306:

| PSB306,       | 7487290 | 0, <mark>090118</mark> |       |         |          | 167 D   | ED120C  | 0.0      | 120/20    | 10 11.1             | 2.40                    |
|---------------|---------|------------------------|-------|---------|----------|---------|---------|----------|-----------|---------------------|-------------------------|
|               |         |                        | FLE)  | TBLE SP | ENDING A | CCOUNT  | S DISPL | AY US    | 20/20     | 10 11:1             | 2:40                    |
|               |         |                        | S     | oc-Sec: | ClickTo  | /iew 12 | 344000  | 9 TI     | : 748     | 3-72-90             |                         |
|               |         |                        |       | Name:   | TESTER.  | ADDISO  | N       |          |           |                     |                         |
|               |         |                        | P     | avcode: | 24       |         |         |          |           |                     |                         |
|               |         |                        |       |         |          |         |         |          |           |                     |                         |
|               |         |                        |       |         |          |         |         |          |           |                     |                         |
|               |         |                        |       |         |          |         |         |          |           |                     |                         |
|               |         |                        |       |         |          |         |         |          |           |                     |                         |
|               | - Medio | cal Reim               | ourse | ment    |          |         | De      | ependent | Care      |                     |                         |
| PayDte        | Amt     | PayDte                 | Amt   | PayDte  | Amt      | PayDte  | Amt     | PayDte   | Amt       | PayDte              | Amt                     |
| 091618        | 50      | 011619                 | 50    | 051619  | 50       | 091618  | 100     | 011619   | 100       | 051619              | 100                     |
| 093018        | 50      | 013119                 | 50    | 053119  | 50       | 093018  | 100     | 013119   | 100       | 053119              | 100                     |
| 101618        | 50      | 021619                 | 50    | 061619  | 50       | 101618  | 100     | 021619   | 100       | 061619              | 100                     |
| 103118        | 50      | 022819                 | 50    | 063019  | 50       | 103118  | 100     | 022819   | 100       | 063019              | 100                     |
| 111618        | 50      | 031619                 | 50    |         |          | 111618  | 100     | 031619   | 100       |                     |                         |
| 113018        | 50      | 033119                 | 50    |         |          | 113018  | 100     | 033119   | 100       |                     |                         |
| 121618        | 50      | 041619                 | 50    |         |          | 121618  | 100     | 041619   | 100       |                     |                         |
| 123118        | 50      | 043019                 | 50    |         |          | 123118  | 100     | 043019   | 100       |                     |                         |
| As of         | 090118  | EstYTD                 | 0     | EstAnn  | 1000     | As of   | 090118  | EstYTD   | 0         | <mark>EstAnn</mark> | 2000                    |
| 000002        | Screen  | Call-Up                | Comp  | lete    | Proceed  |         |         |          |           |                     |                         |
| PM 05 75 16 7 |         |                        |       |         |          |         |         | Copyri   | ght © Com | monwealth of        | Vir <mark>gini</mark> a |

PSB308:

| PSB308,748            | 37290        | ,2018     | ANNUA   | L/YTD           | COST                         | OF HEAL<br>- 266 | LTH COV<br>PER129C | ERAGE<br>MG 08              | /20/2                   | 018 11      | :58:33     |
|-----------------------|--------------|-----------|---------|-----------------|------------------------------|------------------|--------------------|-----------------------------|-------------------------|-------------|------------|
| ID 748-7<br>SSN Click | 2-90<br>ToVi | ew Cal    | endar Y | ame T<br>ear 20 | ES <mark>TER</mark> ,<br>D18 | ADDIS            | 0 <mark>N</mark>   |                             |                         |             |            |
| S                     | tat          | Pln Mbr   | Total   | EE              | ER                           | Subsdy           | Reward             | Agy/Grp                     | BP                      | CIPPS       | Other      |
| January               | NF           | ACC5 F    | 2137    | 404             | 1699                         |                  | 34                 | 158-001                     | 6                       | 2137        |            |
| February              | NF           | ACC5 F    | 2137    | 404             | 1699                         |                  | 34                 | 158-001                     | 6                       | 2137        |            |
| March                 | NF           | ACC5 F    | 2137    | 404             | 1699                         |                  | 34                 | 158-001                     | 6                       | 2137        |            |
| April                 | NF           | ACC5 F    | 2137    | 404             | 1699                         |                  | 34                 | 158-001                     | 6                       | 2137        |            |
| May                   | NF           | ACC5 F    | 2137    | 404             | 1699                         |                  | 34                 | 158-001                     | 6                       | 2137        |            |
| June                  | NF           | ACC5 F    | 2137    | 404             | 1699                         |                  | 34                 | 158-001                     | 6                       | 2137        |            |
| July                  | NF           | ACC5 F    | 2265    | 429             | 1802                         |                  | 34                 | 158-001                     | 6                       | 2265        |            |
| August                | NF           | ACC5 F    | 2265    | 429             | 1802                         |                  | 34                 | 158-001                     | 6                       | 2265        |            |
| September             |              |           |         |                 |                              |                  |                    |                             |                         |             |            |
| October               | 22           |           |         |                 |                              |                  |                    |                             |                         |             |            |
| November              |              |           |         |                 |                              |                  |                    |                             |                         |             |            |
| December              |              |           |         |                 |                              |                  |                    |                             |                         |             |            |
| Annual                |              |           | 17352   | 3282            | 13798                        | 0                | 272                |                             |                         | 17352       | 0          |
| 000001 >>>            | ·>>>>        | >>>>>>>>> | >>>>>>  | >> Tra          | ansact                       | ion Co           | mplete             | <<<< <mark>&lt;</mark> <<<< | <<< <mark>&lt;</mark> < | <<<<<       | <<<<       |
| PM0354 266            |              |           |         |                 |                              |                  |                    | Copyr                       | ight © Con              | monwealth o | f Virginia |

# PSB309

| PSB309,7487290                          | ANT HISTORY SCROLL                     | 8 PER129CMG     | 08/20/2018 17:22:19                   |
|-----------------------------------------|----------------------------------------|-----------------|---------------------------------------|
| SSN: ClickToView H                      | listory Records For: 748-7             | 2-90 TESTER, A  | DISON                                 |
| Trans Key-Date R                        | Rn Eff-Date Agy/Grp Lst                | BP St Cv Plan   | PMIS Term Date                        |
| DSP201 08/20/2018 1                     | 12 09/01/2018 129/001                  | 6 NE DS ACCS    |                                       |
| PSB301 08/20/2018 1                     | 1 09/01/2018 129/001                   | 6 NE S ACCS     |                                       |
| PSB200 08/20/2018 0                     | 1 09/01/2018 129/001                   | 6 NE S ACCS     |                                       |
| PSB101+08/20/2018 8                     | 80 08/01/2018 129/001                  | 6 NE WP WP      | PSB908                                |
| 130101+00/20/2010 0                     | 00/01/2010 129/001                     |                 | 56500                                 |
|                                         |                                        |                 |                                       |
|                                         |                                        |                 |                                       |
|                                         |                                        |                 |                                       |
|                                         |                                        |                 |                                       |
|                                         |                                        |                 |                                       |
|                                         |                                        |                 |                                       |
|                                         |                                        |                 |                                       |
|                                         |                                        |                 |                                       |
|                                         |                                        |                 |                                       |
|                                         |                                        |                 |                                       |
|                                         |                                        |                 |                                       |
|                                         | PS For Detail Dicplay                  | Move Cursor To  | Desired Line & Ymit                   |
| 000001 >>>>>>>>>>>>>>>>>>>>>>>>>>>>>>>> | >>>>>>>>>>>>>>>>>>>>>>>>>>>>>>>>>>>>>> | omplete sssess  |                                       |
|                                         |                                        | omprece (((())) |                                       |
| PN 05 55 38                             |                                        |                 | Copyright © Common wealth of Virginia |

PSB351

| PSB351,321012345      |                | BES UPDAT     |              | 32      | 21012345 00         | 7487204       |
|-----------------------|----------------|---------------|--------------|---------|---------------------|---------------|
|                       |                |               | D8 PER129CMG | 08      | 3/14/2018 1         | 0:01:13       |
| Name: TESTER, ANDRE   | W              | 27            |              | ID:     | 748-72-04           | A106          |
| Transmit here if th   | ne address, ho | ne phone,     | or           |         |                     |               |
| email of the partic   | ipant is not   | correct:      | Reason       | Code:   | * *                 |               |
| 101 SOME ST           |                |               | Event        | Date:   | * * * * *           |               |
| RICHMOND, VA 23219-   | -3665          |               | Receive      | Date:   | * * * * * *         |               |
| (804) 786-1708        |                |               |              | Xmit:   |                     |               |
| a.tester@testmail.c   | om             |               |              |         |                     |               |
| Reason                | Codes Valid F  | or A 08/14/   | 2018 Effect  | tive Da | ate                 |               |
| 01 Initial Enroll     | 37 Upd Prsnl : | Info 71       | D/Ord-Add    | Ch      |                     |               |
| 05 Mve Afect Elig     | 38 Ch Ceases I | lig. 75 (     | Chg Leave St | tat     |                     |               |
| 06 Chg Bill Premium   | 49 Unpd LV Bg  | 1-EE 76 I     | ost GovSpr   | Pln     |                     |               |
| 07 Marriage           | 50 Return LWO  | <b>b</b> 77 ( | hg FT to PT  | T-EE    |                     |               |
| 08 Death of Spouse    | 54 Transfer to | LTD 78        | hg PT to FT  | T-EE    |                     |               |
| 09 Lost MCare/Caid    | 56 Open Enrol  | lment 791     | WOP Non-Pay  | /       |                     |               |
| 10 Divorce            | 57 Upd Dep In  | Fo            |              |         |                     |               |
| 13 S/C-Lost ER Plan   | 62 Other ER O  | Cha           |              |         |                     |               |
| 15 Birth/Adoption     | 65 Trm-EE Dea  | th            |              |         |                     |               |
| 17 Death of Child     | 66 Elig MCare  | /Caid         |              |         |                     |               |
| 19 Add-Exst Family    | 67 J/D/Odr-Rm  | /e Ch         |              |         |                     |               |
| 27 Trm-Not Elig       | 68 Trm-Prem N  | ot Pd         |              |         |                     |               |
| 28 S/C-Elig ER Pln    | 70 HIPAA Sp E  | roll          |              |         |                     |               |
| 000693 Warning: Field | Must Be Fill   | ed            |              |         |                     |               |
| PN0665 68             |                |               |              | Copy    | right © Commonwealt | h of Virginia |

PSB352:

| PSB352,7487204,37                         | BES (                             | HANGE               | PER129C          | MG 08/16/              | 2018        | 12.05.38       |
|-------------------------------------------|-----------------------------------|---------------------|------------------|------------------------|-------------|----------------|
| ID 7487204 Ser                            | x M Agy/Grp 129 - 0               | 001                 | Birth (          | 09241962 BE            | S Beg       | 080118         |
| City RICHMOND<br>Rsn 37 Upd Prsn] Ir      | State VA ZI<br>nfo Receive 081618 | IP 23219<br>37 Even | - 3665<br>t Date | Co<br>081618 Efft      | Date        | US<br>090118   |
| Plan ACC5 Emp NF Mbr<br>Last TESTER       | r F PreTax Y<br>First ANDREW      |                     | MI               | Bill 6<br>SI           | Suf         |                |
| Day Phn 8042253642<br>E-Mail a.tester@te: | Home Phone 8047861<br>stmail.com  | 1708                |                  | Med                    | licare<br>I | N<br>Delete    |
| Rel Last Name<br>SF TESTER                | First Name<br>BETSY               | MI Suf<br>L         | Birth<br>070966  | SSN QB<br>321023456    | D M<br>N N  | Date           |
| D TESTER<br>S TESTER                      | DANA<br>CHRISTOPHER               | S<br>L              | 013000<br>080118 | 321047654<br>900501202 | N N<br>N N  |                |
|                                           |                                   |                     |                  |                        |             |                |
|                                           |                                   |                     |                  |                        |             |                |
| 000002 Screen Call-U                      | p Complete Proce                  | ed                  |                  |                        |             | End            |
| PM 06 00 103                              |                                   |                     |                  | Copyright ©            | Connonueal  | th of Virginia |

PSB355:

```
PSB355,321047654
              ----- 250 PER129CMG 08/16/2018 12:10:21
      CREATE NATIONAL MEDICAL SUPPORT NOTICE TO WITHHOLD FOR HEALTH CARE
                     Dependent: 321-04-7654 TESTER, DANA S
            Birth/Relationship: 01/30/2000 Daughter
                   Participant: 748-72-04 TESTER, ANDREW
                        Reason: QMCSO
       Address
                                            - or - PO Box
          City
         State
           ZIP 00000 - 0000
       Country US
Date of Notice 000000
   Case Number
     Telephone 0000000000 FAX 000000000
Issuing Agency
          Xmit
000002 Screen Call-Up Complete -- Proceed
                                                         Copyright © Commonwealth of Virginia
PH 0615 250
```

PSBHLP 1/4:

| PSBHLP      | ,082018                                 | BENEFITS HELP SCREEN 1 OF | 4 Next Prior                          |
|-------------|-----------------------------------------|---------------------------|---------------------------------------|
|             | PLANS                                   | RELATIONSHIPS             | MEMBERSHIP/COVERAGE TYPE              |
| 65D6        | A65 DV LIS 6                            | SM: Spouse Male           | S : Single Coverage                   |
| 65DV        | A65+DV                                  | SF: Spouse Female         | F : Family Coverage                   |
| 65MO        | A65 MO                                  | S : Son                   | DM: Dual Participant +                |
| A65         | A65                                     | D : Daughter              | Minor Child                           |
| ACC0        | CCare                                   | SS: Stepson               | DS: Dual Participant +                |
| ACC1        | CCare+00N                               | SD: Stepdaughter          | Spouse                                |
| ACC2        | CCare+XD                                | OM: Male (Other)          | W : Waived Membership                 |
| ACC3        | CCare+XD+00N                            | OF: Female (Other)        |                                       |
| ACC4        | CCare+XD+VH                             | P : Participant           |                                       |
| ACC5        | CCare+XD+00N+VH                         |                           | BILL PREMIUMS                         |
| B1          | Opt1                                    |                           | 2: Carrier Bill                       |
| B2          | Opt2                                    |                           | 3: VRS Withholding                    |
| B2DV        | Opt2+DV                                 |                           | 6: Agency Payroll                     |
| CHA         | CHAware                                 |                           | 7: LOD/DOA Pays                       |
| CHA1        | CHAware+XD+V                            |                           | 9: Premium Not                        |
| CHA2        | CHAware+XD                              |                           | Collected                             |
| CHD         | COVA HDP                                |                           |                                       |
| CHD1        | COVA HDP+XD                             |                           | See Benefits Manual                   |
| HD2D        | HD no/HSA+PD                            |                           | For More Complete                     |
| HD 3        | HD w/HSA+CD                             |                           | Descriptions                          |
| More        | Plans On Screen 4                       |                           |                                       |
| 000001      | >>>>>>>>>>>>>>>>>>>>>>>>>>>>>>>>>>>>>>> | >>>>> Transaction Complet | e <<<<<<<<                            |
| PM 2767 463 |                                         |                           | Copyright © Common wealth of Virginia |

PSBHLP 2/4:

| PSB    | HLP,082018                              | BENEFITS HELP SCREEN 2 OF 4<br>SUBMIT REASON CODES | Next Prior                            |
|--------|-----------------------------------------|----------------------------------------------------|---------------------------------------|
| 01     | Initial Enrollment                      | 38 Child Ceases Eligiblty                          | 73 Transfer to Survivor               |
| 02     | Switch Modicare Blan                    | 41 Transfor to COPPA                               | 76 Lost Elig Oth Cov Blan             |
| 05     | Move Affects Fligibili                  | 4) Transfer to Detinement                          | 70 LOST EITY OTH GOV Plan             |
| 05     | Move Arrects Erigibili                  | 48 Transfer to Retirement                          | 77 Change FT to FT Employ             |
| 00     | Change Bill Premium                     | 49 UNDATO LV/FMLA BEG EE                           | 78 Change PI to FI Employ             |
| 07     | Marriage                                | 50 Return From LWOP                                | 79 LWOP Non-Pay                       |
| 08     | Death of Spouse                         | 53 Trans to Split Contrac                          |                                       |
| 09     | Lost Elg Medicare/Caid                  | d 54 Transfer To LTD                               |                                       |
| 10     | Divorce                                 | 56 Open Enrollment                                 |                                       |
| 13     | S/C-Lost ER Plan                        | 57 Update Dependent Info                           |                                       |
| 15     | Birth/Adoption                          | 61 Dep Care Cst/Covrg Chg                          |                                       |
| 17     | Death of Child                          | 62 Other ER OE/Chg                                 |                                       |
| 18     | Unspecified:Remove Dep                  | p 65 Trm-EE Death                                  |                                       |
| 19     | Add Newly Elig Member                   | 66 Elig Medicare/Medicaid                          |                                       |
| 20     | Batch Update                            | 67 J/D/Order-Remove Child                          |                                       |
| 27     | Term BES-Not Eligible                   | 68 Term BES-Prem Not Paid                          |                                       |
| 28     | S/C-Elig ER Pln                         | 69 Waive Cov: On Sp Plan                           |                                       |
| 29     | Trm-RE Death                            | 70 HIPAA Special Enroll                            |                                       |
| 37     | Upd Prsnl Info                          | 71 J/D/Ord To Cover Child                          | See Benefits Manual                   |
| 6552   |                                         |                                                    | For More Complete                     |
|        |                                         |                                                    | Descriptions                          |
| 0000   | 001 >>>>>>>>>>>>>>>>>>>>>>>>>>>>>>>>>>> | >>>>> Transaction Complete <-                      | ~~~~~~                                |
| PM 276 | 7 464                                   |                                                    | Copyright © Common wealth of Virginia |

PSBHLP 3/4:

| PSBHLP,082018 BENEFITS HELP             | SCREEN 3 OF   | 4 Nex             | ct Prior              |
|-----------------------------------------|---------------|-------------------|-----------------------|
| PELINIC Employee 40 Hours               | Thu acal ch   | aica WITD No Way  | kans Comp             |
| PF:PMIS Employee 40 Hours               | IN:LOCAL Ch   | IOICE WLID NO WOI | rkers Comp            |
| NF:Non-PMIS Employee 40 Hours           | TY:Local Ch   | noice WLID Worker | rs Comp               |
| R :Retiree                              | TE:Local Ch   | noice Excluded Er | np loyee              |
| X :Extended Coverage COBRA              | XD:Local Ch   | noice Ext Cov Dis | sability              |
| EX:Participant Excluded From BES        |               |                   |                       |
| D :VSDP Disability                      |               |                   |                       |
| LS:Linked Spouse                        |               |                   |                       |
| LC:Linked Child                         |               |                   |                       |
| SC:Survivor Child                       |               |                   |                       |
| SS:Survivor Spouse                      |               |                   |                       |
| PQ:PMIS Employee 30 Hours               |               |                   |                       |
| NQ:Non-PMIS Active Employee 30 Hours    |               |                   |                       |
| PP:PMIS Employee 20 Hours               |               |                   |                       |
| NP:Non-PMIS Employee 20 Hours           |               |                   |                       |
| PE:PMIS Participant Excluded From BES   |               |                   |                       |
| NE:Non-PMIS Partcpnt Excluded From BES  |               |                   |                       |
| FM:Local Choice Full-Time Military      |               |                   |                       |
| PF:Local Choice Part-Time Military      |               |                   |                       |
| TF:Local Choice Full Time 40 Hours      | Se            | e Benefits Manua  | al                    |
| TQ:Local Choice Quasi FT 30-39 Hours    | Fo            | or More Complete  |                       |
| TP:Local Choice Part Time <30 Hours     | De            | scriptions        |                       |
| 000001 >>>>>>>>>>>>>>>>>>>>>>>>>>>>>>>> | tion Complete | e <<<<<<<<        | <<<<<<                |
| PM2767 462                              |               | Copyright © Com   | monwealth of Virginia |

PSBHLP 4/4:

| PSBHLP,082018                           | BENEFITS HELP SCREEN 4 OF 4            | Next Prior                              |
|-----------------------------------------|----------------------------------------|-----------------------------------------|
| 1465 465                                |                                        |                                         |
| TAUS - AUS                              |                                        | B2D0 - 0FT 2 DV LIS 0                   |
| 2A03 - A03+DV                           |                                        | BZD/ - OPT Z DV LIS /                   |
| 65D1 - A65 DV LIS 1                     | BIS - OPT I LIS S                      | BZD8 - OPT Z DV LIS 8                   |
| 65D2 - A65 DV LIS 2                     | BIG - OPT I LIS 6                      | BZD9 - OPT Z DV LIS 9                   |
| 65D3 - A65 DV LIS 3                     | B17 - OPT 1 LIS 7                      | HD2 - HD no HSA+CD                      |
| 65D4 - A65 DV LIS 4                     | B18 - OPT 1 LIS 8                      | KA1 - KA 250+CD                         |
| 65D5 - A65 DV LIS 5                     | B19 - OPT 1 LIS 9                      | KA2 - KA 500+CD                         |
| 65D7 - A65 DV LIS 7                     | B21 - OPT 2 LIS 1                      | KA3 - KA 1000+CD                        |
| 65D8 - A65 DV LIS 8                     | B22 - OPT 2 LIS 2                      | KAX - KA Exp+CD                         |
| 65D9 - A65 DV LIS 9                     | B23 - OPT 2 LIS 3                      | KP - COVA Kaiser HMO                    |
| A651 - ADV 65 LIS 1                     | B24 - OPT 2 LIS 4                      | KP1 - Kaiser HMO                        |
| A652 - ADV 65 LIS 2                     | B25 - OPT 2 LIS 5                      | LOD3 - Line of Duty 3                   |
| A653 - ADV 65 LIS 3                     | B26 - OPT 2 LIS 6                      | OPT1 - Option 1                         |
| A654 - ADV 65 LIS 3                     | B27 - OPT 2 LIS 7                      |                                         |
| A655 - ADV 65 LTS 5                     | B28 - OPT 2 LTS 8                      |                                         |
| A656 - ADV 65 LTS 6                     | B29 - OPT 2 LTS 9                      |                                         |
| A657 - ADV 65 LTS 7                     | B2D1 - OPT 2 DV LTS 1                  |                                         |
| A658 - ADV 65 LTS 8                     | B2D2 = OPT 2 DV LTS 2                  |                                         |
| A659 - ADV 65 LTS 9                     | B2D3 = OPT 2 DV LTS 3                  |                                         |
| $R_{11} = 0PT 1   TS 1$                 | B2D4 = OPT 2 DV LTS 4                  | See Renefits Manual For                 |
|                                         |                                        | Complete Descriptions                   |
| 000001 SSSSSSSSSSSSSSSS                 | Transaction Complete                   | comprete Descriptions                   |
| 000001 >>>>>>>>>>>>>>>>>>>>>>>>>>>>>>>> | >>>>>>>>>>>>>>>>>>>>>>>>>>>>>>>>>>>>>> | ~~~~~~~~~~~~~~~~~~~~~~~~~~~~~~~~~~~~~~~ |
| PM 2767 465                             |                                        | Copyright © Commonwealth of Virginia    |

PSBPEN

PSBREW:

| ·^                     |                                         |                          |          | - 72 PER129C             | MG 08/20/  | 2018 12:22: |  |
|------------------------|-----------------------------------------|--------------------------|----------|--------------------------|------------|-------------|--|
|                        | R                                       | eward Eligibi            | lity D   | ata As Of 08/            | 20/2018    |             |  |
| * <mark>Partici</mark> | pant* ID/SS                             | N 748-72-16              | Name     | TESTER, ADAM             | A          |             |  |
|                        | Beg Date                                | End Date                 | Amt      | Activity1                | Activity2  | Rsn         |  |
|                        | 09/01/2017<br>07/01/2016                | 06/30/2018<br>06/30/2017 | 17<br>17 | 06/23/2017<br>05/23/2016 | 06/14/2016 | 98<br>98    |  |
| Spouse                 | ID/SSN ClickToView Name TESTER, ADEL    |                          |          |                          |            |             |  |
|                        | Beg Date                                | End Date                 | Amt      | Activity1                | Activity2  | Rsn         |  |
|                        | 04/01/2017                              | 06/30/2017               | 17       | 03/16/2017               | 03/13/2017 | 98          |  |
| 00001 >>               | >>>>>>>>>>>>>>>>>>>>>>>>>>>>>>>>>>>>>>> | •>>>>> Tra               | ansact   | ion Complete             | <<<<<<     |             |  |
|                        |                                         |                          |          |                          |            |             |  |

PSL002:

| PSL002                     | 129,001                                 | 10/16/2018 L                 | EAVE EXPI                      | RE REPORT                       | - Agency 1            | 29 DHRM Group 001                          | .03    |
|----------------------------|-----------------------------------------|------------------------------|--------------------------------|---------------------------------|-----------------------|--------------------------------------------|--------|
| Aqy/Gr<br>129/00<br>129/00 | p Postn<br>01 002929<br>01 002329       | ID<br>748-73-07<br>748-73-19 | LV End<br>STD 09/0<br>STD 07/2 | d-Date<br>07/2018<br>29/2018 >> | Status<br>• Overdue < | Name<br>TESTER, BARRY<br>< TESTER, CHARLES | .03    |
|                            |                                         |                              |                                |                                 |                       |                                            |        |
|                            |                                         |                              |                                |                                 |                       |                                            |        |
|                            |                                         |                              |                                |                                 |                       |                                            |        |
| 000001                     | >>>>>>>>>>>>>>>>>>>>>>>>>>>>>>>>>>>>>>> | ·····                        | >>> Transa                     | action Com                      | nplete <<<<           | ~~~~~                                      | <<<    |
| PH2210 49                  |                                         |                              |                                |                                 |                       | Copyright © Connonsealth of Vis            | rginia |